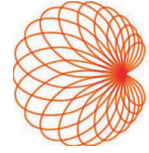

# KOSMOS z systemem iOS

# Podręcznik użytkownika

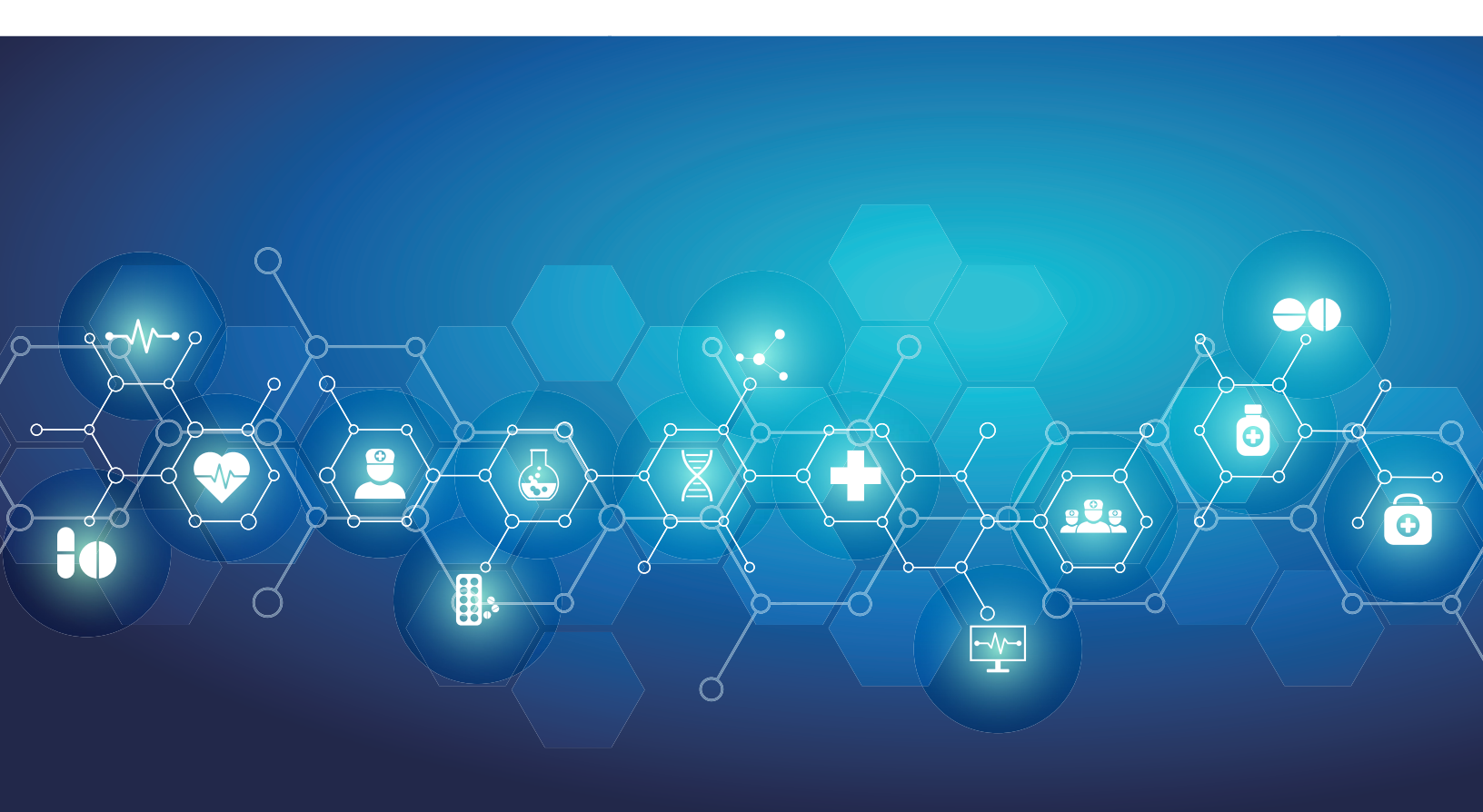

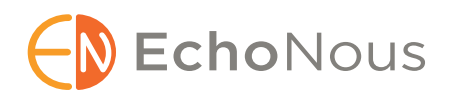

P008482-001 Rev A

Marzec 2025 r.

\* Firma Apple udziela licencji na znak towarowy "iOS" firmy Cisco

© 2015–2025 EchoNous, Inc. lub jej spółki stowarzyszone. Wszelkie prawa zastrzeżone.

# Spis treści

| ROZDZIAŁ 1 | Wprowadzenie 1                                                                                                    |
|------------|----------------------------------------------------------------------------------------------------|
|            | Nowe funkcje w tej wersji <b>1</b>                                                                                                    |
|            | Zawartość opakowania <b>1</b>                                                                                                    |
|            | Docelowi użytkownicy <b>2</b>                                                                                                    |
|            | Przeznaczenie / wskazania do stosowania <b>2</b>                                                                                                   |
|            | Zastosowania kliniczne i tryby działania systemu Kosmos na iOS 2<br>Zastosowania kliniczne: 2<br>Podręcznik użytkownika 3<br>Symbola użytkownika 4 |
|            | Symbole uzywane w ninejszym Podręczniku użytkownika 4<br>Konwancja stacowana w Podraczniku użytkownika 4                                           |
|            | Konwencje stosowane w Poaręczniku uzytkownika 4                                                                                                    |
|            |                                                                                                    |
|            | Ogoine ostrzezenia i przestrogi 5                                                                                                    |
|            | Dział obsługi klienta EchoNous 6                                                                                                    |
| ROZDZIAŁ 2 | Kosmos Omówienie 7                                                                                                    |
|            | Czym jest system Kosmos? 7                                                                                                    |
|            | Zastosowania kliniczne systemu Kosmos 9                                                                                                    |
|            | Przeszkolenie <b>9</b>                                                                                                    |
|            | Klasyfikacja systemu Kosmos <b>9</b>                                                                                                    |
|            | Środowisko pacjenta 10                                                                                                    |
| ROZDZIAŁ 3 | Korzystanie z systemu Kosmos 11                                                                                                    |
|            | Omówienie systemu <b>11</b>                                                                                                    |
|            | Wymagania dotyczące urządzenia <b>11</b>                                                                                                    |
|            | Sprzęt systemu Kosmos 12                                                                                                    |
|            | Sonda Kosmos Torso-One <b>13</b>                                                                                                    |
|            | Sonda Kosmos Lexsa 13                                                                                                    |
|            | Kosmos Link 13                                                                                                    |
|            | Pierwsze kroki <b>14</b>                                                                                                    |
|            | Pobranie aplikacji EchoNous Kosmos ultrasound 14                                                                                                   |
|            | Łączenie sond Kosmos 14                                                                                                    |
|            | Kosmos Link dla systemu iOS 15                                                                                                    |
|            | Konfiguracja Kosmos Link <b>15</b>                                                                                                    |
|            | Jak odłączyć tablet od Kosmos Link <b>16</b>                                                                                                    |
|            | Ładowanie Kosmos Link <b>16</b>                                                                                                    |
|            | Ogólna interakcja 16                                                                                                    |
|            | Ekran główny: Sonda Kosmos Torso-One <b>16</b>                                                                                                    |
|            | Ekran główny: Kosmos Lexsa 17                                                                                                    |
|            | Learn (Nauka) 17                                                                                                    |

Ustawienia 17 Preferencje dotyczące obrazowania 17 Informacje 19 DICOM 19 Zarządzanie MWL 22 Eksport USB 23 Ustawienia raportu 23 Funkcje sieci bezprzewodowej 23 Parametry połączenia 24

#### ROZDZIAŁ 4

#### Wykonywanie badania 25

Informacje ogólne 25 Podstawowe procedury w ramach badania 25 Procedury w ramach badania 26 Procedura standardowa 26 Procedura szybka 27 Procedura EF wspomagana przez Al 28 Zarządzanie badaniami 29 Rozpoczęcie badania 29 Wyszukiwanie badania 29 Usuwanie badań 29 Akwizycja obrazów i klipów 30 Kończenie badań 30 Zarządzanie danymi pacjenta 30 Dodawanie nowego pacjenta 30 Uzyskiwanie dostępu do danych pacjenta za pomocą MWL 31 Wyszukiwanie pacjenta 31 Zmiana na innego pacjenta 31 Edytowanie rekordu pacjenta 31 Łączenie dwóch rekordów pacjenta 32 Usuwanie rekordu pacjenta 32 Ustawienia predefiniowane dla poszczególnych narządów 33 Tryby i funkcje obrazowania 33 Tryb 2D/B 34 Tryb M 34 Color Doppler 35 Color Power Doppler 36 Doppler fali pulsacyjnej 37 Obrazowanie metodą Dopplera tkankowego 38 Doppler fali ciągłej 39 Auto Preset (Automatyczne ustawienia predefiniowane) 40 Auto Doppler (Automatyczne obrazowanie metodą Dopplera) 41 Elementy sterujące trybu obrazowania 42 Korzystanie z procedury EF wspomaganej przez AI Kosmos i systemu Kosmos Trio 43 Kosmos Trio: automatyczne znakowanie, automatyczne ocenianie i automatyczne prowadzenie 43 Automatyczne rejestrowanie 48 Smart Capture 48 Obliczanie EF za pomocą procedury EF wspomaganej przez Al 49

Zalecenia dotyczące akwizycji klipów A4C i A2C optymalnych dla dokładnych obliczeń EF Warunki błędów i powiadomienia systemowe dla procedury EF wspomaganej przez AI systemu Kosmos Pomiary kardiologiczne w systemie Kosmos Kosmos AI FAST Korzystanie z Kosmos AI do badania FAST Obliczenia naczyniowe Kosmos

#### ROZDZIAŁ 5 Przeglądanie badania 58

Uruchamianie przeglądu badania 58 Dodawanie adnotacji do obrazów i klipów 58 Przechodzenie do ekranu edycji obrazu 58 Narzędzia do adnotacji 59 Pomiar przy pomocy suwmiarki 59 Usuwanie adnotacji 60 Zarządzanie obrazami i klipami 60 Filtrowanie obrazów i klipów 60 Wybieranie obrazów i klipów 60 Przycinanie i zapisywanie obrazów i klipów 61 Usuwanie obrazów i klipów 61 Przeglądanie i edycja raportu 61 Otwieranie raportu 61 Edycja raportu 62 Eksportowanie obrazów i klipów na dysk USB 63 Kończenie przeglądu badania 64 Archiwizacja badania na serwerze PACS 64 Usuwanie badania 65

#### ROZDZIAŁ 6 Sondy systemu Kosmos 66

Osłony sond systemu Kosmos Żele przewodzące ultradźwięki Przechowywanie sond systemu Kosmos *Codzienne przechowywanie Przechowywanie na czas transportu* Kontrola elementu przetwornika

#### ROZDZIAŁ 7 Konserwacja systemu Kosmos 68

Czyszczenie i dezynfekcja Przestrogi ogólne Tablet **68** Kosmos Link Sondy systemu Kosmos Wytyczne dotyczące AR (zautomatyzowanych urządzeń do ponownego przetwarzania) Recykling i utylizacja Rozwiązywanie problemów Zapobiegawczy przegląd techniczny oraz zapobiegawcza konserwacja i kalibracja

#### **ROZDZIAŁ 8**

#### Bezpieczeństwo 76

Bezpieczeństwo elektryczne 76 Literatura 76 Symbole na etykietach 77 Dane do kontaktu 82 Bezpieczeństwo biologiczne 84 Program edukacyjny ALARA 84 Tabele mocy wyjściowych sygnału akustycznego dla sondy Kosmos Torso-One 87 Podsumowanie maksymalnej mocy wyjściowej sygnału akustycznego dla sondy Kosmos Lexsa 94 Dokładność pomiaru 101 Kontrola oddziaływania 102 Powiązana literatura 102 Wzrost temperatury powierzchni przetwornika 103 Ergonomia 103 Podstawowe bezpieczeństwo 104 Kompatybilność elektromagnetyczna 105 Emisje elektromagnetyczne 106 Odporność elektromagnetyczna 107 Odległość od innych urządzeń 109 Normy 109 HIPAA 109 DICOM 110

#### ROZDZIAŁ 9 Parametry techniczne 111

Parametry techniczne systemu 111
Środowiskowe warunki pracy i przechowywania sond Kosmos, Kosmos Link i zgodnych tabletów 111
Sondy i tablety Kosmos: zakresy warunków pracy, ładowania, transportu i przechowywania 111
Kosmos Link: zakresy warunków pracy, ładowania, transportu i przechowywania 111
Tryb pracy 112
Specyfikacje elektryczne Kosmos Link 112
Wyjście 112
Wewnętrzne baterie 112
Zasilacz 112

#### ROZDZIAŁ 10

#### Sieć informatyczna 113

Sieci bezprzewodowe 113 *Funkcje 113 Bezpieczeństwo 113* Sieć do podłączenia urządzenia 113 Środki naprawcze w przypadku awarii sieci informatycznej 114

#### Słowniczek 116

# Nowe funkcje w tej wersji

Nowe funkcje i zmiany w wersji oprogramowania v3.1 dla systemu Kosmos<sup>®</sup> iOS obejmują:

- Wsparcie systemu Kosmos Link: Kosmos Link to akcesorium, które umożliwia ładowanie podczas skanowania, podłączenie wielu sond i zapewnia zasilanie sondy w celu wydłużenia czasu skanowania.
- Bezpieczny DICOM TLS
- Obliczenia kardiologiczne PLAX w trybie M

| Podręczniki użytkownika w wersji elektronicznej można znaleźć na<br>stronie internetowej firmy EchoNous pod adresem:<br><b>echonous.com/product/resources</b> . |
|----------------------------------------------------------------------------------------------------|
| Nie wszystkie funkcje są dostępne na wszystkich rynkach. Aby sprawdzić<br>dostępność w danym regionie, należy się skontaktować z lokalnym<br>przedstawicielem.  |

# Zawartość opakowania

W przypadku użytkowników Kosmos na systemie iOS opakowanie z systemem Kosmos zawiera następujące elementy:

- Kosmos Torso-One i/lub Kosmos Lexsa
- Osłona złącza sondy Kosmos (akcesorium opcjonalne) z instrukcjami instalacji
- Przewodnik dotyczący szybkiego uruchamiania platformy Kosmos
- List powitalny Kosmos
- Zgodność chemiczna
- Dysk flash USB zawierający następujące dokumenty:
  - Podręcznik użytkownika tabletu Kosmos z systemem iOS
  - Podręcznik użytkownika Kosmos Al Station 2

### Docelowi użytkownicy

System Kosmos jest przeznaczony do użytku przez wykwalifikowany i przeszkolony personel medyczny, który jest prawnie upoważniony do korzystania z wyrobu w kraju, stanie lub innym lokalnym okręgu, w którym personel ten prowadzi praktykę. Lista potencjalnych użytkowników obejmuje między innymi następujące osoby (na podstawie stanowiska/położenia geograficznego): lekarze specjaliści, lekarze podstawowej opieki zdrowotnej, użytkownicy pracujący przy łóżku pacjenta, specjaliści w zakresie badań ultrasonograficznych, technicy medyczni, personel pielęgniarski, samodzielny personel pielęgniarski, asystenci lekarzy i studenci medycyny.

Użytkownicy mogą, ale nie muszą, pracować pod nadzorem lub z upoważnienia lekarza.

### Przeznaczenie / wskazania do stosowania

Aby zapewnić jakość diagnostyczną uzyskanych obrazów, wszystkie obrazy pacjentów muszą być rejestrowane przez wykwalifikowany i przeszkolony personel medyczny.

System Kosmos jest przeznaczony do stosowania przez wykwalifikowanych i przeszkolonych pracowników służby zdrowia w ocenie klinicznej serca, płuc i jamy brzusznej poprzez pozyskiwanie, przetwarzanie, wyświetlanie, mierzenie i przechowywanie obrazów ultrasonograficznych.

System Kosmos jest przeznaczony do stosowania w opiece klinicznej i edukacji medycznej w populacjach pacjentów dorosłych i pediatrycznych.

Urządzenie jest nieinwazyjne i przeznaczone do wielokrotnego użytku u jednego pacjenta.

Pod względem możliwości obrazowania ultrasonograficznego system Kosmos jest ultrasonografem diagnostycznym ogólnego przeznaczenia, wykorzystywanym w następujących zastosowaniach klinicznych i trybach pracy:

## Zastosowania kliniczne i tryby działania systemu Kosmos na iOS

#### Zastosowania kliniczne:

- Torso-One: Serce, klatka piersiowa/płuca i jama brzuszna
- Lexsa: Płuca, naczynia/naczynia obwodowe, układ mięśniowo-szkieletowy, nerwy i nawigacja obrazowa podczas umieszczania igły/cewnika (w tym umieszczenie igły/cewnika, drenaż płynów i blokadę nerwów)
- **Tryby pracy:** Tryb B, tryb M, Color Doppler, Color Power Doppler, połączone tryby B+M i B+CD, PW Doppler, CW Doppler, TDI i obrazowanie harmoniczne

| Tryb                                                             | Torso-One iOS | Lexsa iOS | Funkcje do kupienia |
|------------------------------------------------------------------|---------------|-----------|---------------------|
| Tryb B                                                           | x             | x         |                     |
| Tryb M                                                           | x             | x         |                     |
| B + CD (Color Doppler)                                           | x             | x         |                     |
| Obrazowanie<br>harmoniczne                                       | x             |           |                     |
| Procedura EF<br>wspomagana przez Al                              | x             |           | x                   |
| Kosmos Trio                                                      | x             |           | x                   |
| Doppler fali pulsacyjnej                                         | x             | x         | x                   |
| TDI                                                              | x             |           | x                   |
| Doppler fali ciągłej                                             | x             |           | x                   |
| AI FAST                                                          | x             |           | x                   |
| Color Power Doppler                                              |               | х         |                     |
| Auto Preset<br>(Automatyczne<br>ustawienia<br>predefiniowane)    | x             |           | x                   |
| Auto Doppler<br>(Automatyczne<br>obrazowanie metodą<br>Dopplera) | x             |           | x                   |

#### TABELA 1–1. Tryby działania i funkcje do kupienia Kosmos na iOS

#### Podręcznik użytkownika

Niniejszy Podręcznik użytkownika ma na celu pomóc w bezpiecznej i efektywnej obsłudze systemu Kosmos. Przed przystąpieniem do obsługi systemu Kosmos należy przeczytać niniejszy Podręcznik użytkownika i ściśle przestrzegać wszystkich zawartych w nim ostrzeżeń i przestróg. Należy również zwrócić szczególną uwagę na informacje zawarte w rozdziale zatytułowanym Bezpieczeństwo.

| Tylko dla UE: każdy poważny incydent, który miał miejsce w związku<br>z wyrobem, należy zgłosić producentowi i właściwemu organowi państwa<br>członkowskiego, w którym ma siedzibę użytkownik i/lub pacjent. |
|----------------------------------------------------------------------------------------------------|
| Nie wszystkie wersje oprogramowania zawierają wszystkie funkcje opisane<br>w tym podręczniku. Sprawdź wersję oprogramowania w swoim urządzeniu.                                                              |

Niniejszy Podręcznik użytkownika i wszelkie nośniki cyfrowe (oraz zawarte w nich informacje) stanowią zastrzeżone i poufne informacje firmy EchoNous i nie mogą być powielane, kopiowane w całości lub w części, adaptowane, modyfikowane, wyjawiane innym osobom ani rozpowszechniane bez uprzedniej pisemnej zgody działu prawnego firmy EchoNous. Niniejszy dokument lub nośnik cyfrowy jest przeznaczony do użytku przez klientów i jest im udostępniany w ramach zakupu systemu EchoNous. Korzystanie z niniejszego dokumentu lub nośników cyfrowych przez osoby nieupoważnione jest surowo zabronione. Niniejszy Podręcznik użytkownika jest również dostępny na stronie internetowej firmy EchoNous, a na żądanie może zostać dostarczony w formie papierowej.

#### Symbole używane w niniejszym Podręczniku użytkownika

| A | Ostrzeżenie | Ostrzeżenie opisuje środki ostrożności zapobiegające obrażeniom ciała lub utracie życia. |
|---|-------------|------------------------------------------------------------------------------------------|
|   | Przestroga  | Przestroga opisuje środki ostrożności zapobiegające uszkodzeniu urządzenia.              |
|   | Uwaga       | Uwaga zawiera informacje uzupełniające.                                                  |

#### Konwencje stosowane w Podręczniku użytkownika

W niniejszym podręczniku zastosowano następujące konwencje stylistyczne:

- Czynności oznaczone numerami i literami muszą być wykonywane w określonej kolejności.
- Elementy wypunktowane to listy bez określonej kolejności.
- Ikony i przyciski ekranu dotykowego systemu Kosmos są oznaczone pogrubioną czcionką, na przykład SCAN (Skanuj).
- Słowo:
  - dotknięcie oznacza szybkie dotknięcie ekranu palcem,
  - podwójne dotknięcie oznacza dwukrotne dotknięcie ekranu palcem w krótkim odstępie czasu,
  - przeciąganie oznacza dotknięcie ekranu palcem, a następnie przesunięcie palcem po ekranie,
  - przesuwanie oznacza szybkie przesunięcie palcem po ekranie,
  - uszczypnięcie oznacza przesunięcie dwóch palców po ekranie ruchem szczypiącym lub zwalniającym uszczypnięcie,
  - zaznaczenie oznacza dotknięcie pola wyboru w celu włączenia powiązanej funkcji,
  - wyczyszczenie oznacza dotknięcie pola wyboru w celu wyłączenia powiązanej funkcji,
  - wybieranie oznacza dotknięcie pozycji na liście menu.
- Łącza do innych części podręcznika są oznaczone pogrubioną czcionką i kolorem, np. odnośnik, patrz "Tryby i funkcje obrazowania" na stronie 33.

# Przeciwwskazania

System Kosmos jest przeznaczony wyłącznie do skanowania przezskórnego i echokardiografii przezklatkowej.

System Kosmos nie jest przeznaczony do badań okulistycznych oraz badań powodujących przechodzenie wiązki akustycznej przez oko.

Należy zachować ostrożność podczas skanowania w pobliżu rany, aby uniknąć uszkodzenia lub dalszego zranienia dotkniętego obszaru.

# Ogólne ostrzeżenia i przestrogi

| ▲        | Użytkownicy systemu są odpowiedzialni za jakość obrazu i diagnostykę.                                                                                                    |
|----------|----------------------------------------------------------------------------------------------------|
|          | System Kosmos nie jest przystosowany do pracy w środowisku<br>rezonansu magnetycznego i nie powinien być używany<br>w pomieszczeniu obrazowania metodą rezonansu magnetycznego.                                                                                                    |
|          | System Kosmos nie jest przeznaczony do stosowania w środowiskach bogatych w tlen.                                                                                                    |
| <b>A</b> | Aby uniknąć ryzyka porażenia prądem elektrycznym, nie wolno<br>dopuścić, aby jakakolwiek część systemu Kosmos (z wyjątkiem soczewki<br>sondy Kosmos) dotykała ciała pacjenta.                                                                                                    |
|          | Aby uniknąć ryzyka porażenia prądem elektrycznym lub obrażeń ciała,<br>nie należy otwierać obudowy tabletu ani sondy Kosmos<br>z jakiegokolwiek powodu. Wszystkie dostosowania i wymiany (np.<br>baterii) wewnątrz urządzeń powinny być wykonywane przez<br>wykwalifikowanego technika ds. obsługi systemu Kosmos.                                                                                                    |
|          | Aby uniknąć ryzyka porażenia prądem elektrycznym i pożaru, należy<br>regularnie sprawdzać zasilacz, przewody zasilania prądem<br>przemiennym, przewody i wtyczki, aby upewnić się, że nie są<br>uszkodzone.                                                                                                    |
| <b>A</b> | System Kosmos nie jest odporny na defibrylację. Aby zapobiec<br>obrażeniom operatora/osób postronnych, sondy Kosmos muszą zostać<br>odsunięte od ciała pacjenta przed zastosowaniem<br>wysokonapięciowego impulsu defibrylacji.                                                                                                    |
|          | Przed użyciem systemu Kosmos do procedur prowadzenia igły, oprócz<br>szkolenia w zakresie stosowania obrazowania ultrasonograficznego do<br>prowadzenia igły, należy odbyć szkolenie w zakresie odpowiednich<br>procedur interwencyjnych. Dobrze znane ograniczenia fizyki<br>ultradźwięków mogą prowadzić do niemożności uwidocznienia igły lub<br>odróżnienia jej od artefaktów akustycznych. Poważne obrażenia lub<br>powikłania mogą być wynikiem próby wykonania zabiegu<br>interwencyjnego bez odpowiedniego przeszkolenia. |
|          | Dla bezpieczeństwa należy zachować ostrożność podczas skanowania<br>w pobliżu rany lub przez opatrunek.                                                                                                    |

| ▲ | Nie należy używać systemu Kosmos do obrazowania<br>wewnątrzjamowego.                                                                                                    |
|---|----------------------------------------------------------------------------------------------------|
|   | System Kosmos wykorzystuje technologię komunikacji bezprzewodowej Bluetooth.                                                                                                    |
|   | Przewody zasilające należy trzymać z dala od miejsc obciążonych dużym ruchem.                                                                                                    |
| A | Nie wolno dokonywać żadnych modyfikacji tego urządzenia bez<br>pisemnej zgody producenta, firmy EchoNous, Inc.                                                                                                    |
| A | Nie ładować tabletu podczas skanowania pacjenta, chyba że jest on<br>podłączony do Kosmos Link za pomocą zasilacza GlobTek P005974.                                                                                 |
|   | Nie należy podłączać żadnych nieautoryzowanych urządzeń podczas korzystania z systemu Kosmos.                                                                                                    |
|   | Używać wyłącznie tabletów zatwierdzonych przez firmę EchoNous jako kompatybilne.                                                                                                    |
| A | Niektóre tablety wymagają Kosmos Link do obsługi systemu Kosmos.<br>Aby uzyskać więcej informacji, należy się skontaktować<br>z przedstawicielem firmy EchoNous lub odwiedzić stronę internetową<br>firmy EchoNous. |

# Dział obsługi klienta EchoNous

Dane kontaktowe działu obsługi klienta:

Telefon: 844-854-0800

Faks: 425-242-5553

E-mail: info@echonous.com

Strona internetowa: www.echonous.com

Zasoby: echonous.com/product/resources

- Koniec sekcji -

# Kosmos Omówienie

# Czym jest system Kosmos?

System Kosmos składa się z sondy Kosmos Torso-One lub Kosmos Lexsa podłączonej przewodem do zgodnego tabletu, na którym uruchamiana jest aplikacja EchoNous Kosmos Ultrasound. Kiedy wyświetlacz jest podłączony do sondy Kosmos, taka kombinacja jest skonfigurowana jako medyczny system elektryczny. Aktualną listę zgodnych tabletów można znaleźć na stronie internetowej firmy EchoNous pod adresem: **echonous.com/product/device-compatibility**.

Dla systemu Kosmos dostępne są następujące sondy:

- Kosmos Torso-One:
  - fazowa głowica wyłącznie ultrasonograficzna o mniejszym rozmiarze i bardziej opływowym kształcie, ułatwiającym umieszczenie jej w przestrzeni międzyżebrowej.
  - zapewnia przenośne obrazowanie ultrasonograficzne i obsługuje nieinwazyjne obrazowanie serca, klatki piersiowej/płuc i jamy brzusznej.
- Kosmos Lexsa:
  - sonda ultrasonograficzna z matrycą liniową
  - zapewnia przenośne obrazowanie ultrasonograficzne i umożliwia nieinwazyjne obrazowanie płuc, jamy brzusznej, naczyń/naczyń obwodowych, układu mięśniowo-szkieletowego i nawigację interwencyjną (w tym zakładanie igieł/cewników, drenaż płynów i blokady nerwów).

System Kosmos wykorzystuje ultradźwięki z echem impulsowym do generowania obrazów ultrasonograficznych w czasie rzeczywistym. Proces ten polega na wysyłaniu przez sondę impulsów akustycznych o wysokiej częstotliwości do wnętrza ciała, wykrywaniu sygnałów zwrotnych i przetwarzaniu echa zwrotnego za pomocą przetwarzania analogowego i cyfrowego w celu utworzenia w czasie rzeczywistym obrazów struktur anatomicznych (tryb B i M) oraz przepływu krwi (Color Doppler). Aby uzyskać więcej informacji na temat trybów dostępnych dla każdej sondy Kosmos, patrz **TABELA 4–2, "Tryby pracy i funkcje w systemie Kosmos na iOS" na stronie 33**.

Kosmos Link można stosować jako opcjonalne akcesorium umożliwiające wydłużenie czasu skanowania we wszystkich trybach obrazowania podczas użytku we współpracy ze zgodnymi tabletami z systemem iOS. Link umożliwia również podłączenie wielu sond, które użytkownik może wybrać na ekranie tabletu. Więcej informacji można znaleźć na stronie internetowej firmy EchoNous. System Kosmos zapewnia opcjonalną łączność bezprzewodową, umożliwiając zdalne przechowywanie danych.

System Kosmos obejmuje również procedurę EF wspomaganą przez sztuczną inteligencję (AI), oprogramowanie Trio oraz narzędzia AI FAST.

System Kosmos wykorzystuje obrazowanie ultrasonograficzne, aby umożliwić ocenę kliniczną kluczowych struktur serca, w tym jam serca, zastawek serca i głównych naczyń serca u pacjentów dorosłych i pediatrycznych. W ramach tej oceny klinicznej system Kosmos umożliwia wizualizację przepływu krwi przy użyciu technologii kolorowego Dopplera.

Procedura EF wspomagana przez sztuczną inteligencję (AI) systemu Kosmos może pomóc przeprowadzić użytkownika przez obliczenia frakcji wyrzutowej (EF) lewej komory (LV). System Kosmos wykorzystuje kierowany przepływ pracy do zarejestrowania niezbędnych klipów wideo. Nagrane klipy są następnie wykorzystywane przez AI do wstępnego obliczenia EF i objętości wyrzutowej (SV); użytkownik może sprawdzić i w razie potrzeby skorygować wyniki tego obliczenia.

Mówiąc dokładniej, AI systemu Kosmos wykonuje wstępne obliczenie EF w oparciu o identyfikację ramek końcoworozkurczowych (ED) i końcowoskurczowych (ES) wraz z odpowiadającymi im konturami LV. Te ramki ED/ES i kontury LV można następnie (w razie potrzeby) skorygować lub zaakceptować w bieżącym kształcie.

Podczas przeglądu tych klatek można je dostosować na podstawie własnej analizy, a system Kosmos (z wykorzystaniem korekt wprowadzonych przez użytkownika) oblicza EF i objętość wyrzutową serca (SV).

Algorytmiczne Trio Kosmos obejmujące automatyczne znakowanie, automatyczne ocenianie i automatyczne naprowadzanie może pomóc w akwizycji widoków A4C, A2C i PLAX. System Kosmos Trio pomaga w akwizycji tych widoków przez oznaczanie w czasie rzeczywistym kluczowych struktur serca, ocenianie pozyskiwanego obrazu w 5-stopniowej skali ACEP oraz wyświetlanie wskazówek dotyczących sposobu przemieszczania sondy w celu optymalizacji obrazów A4C, A2C lub PLAX.

Kosmos AI FAST może pomóc w przeprowadzeniu użytkownika przez badanie FAST, identyfikując widoki i oznaczając kluczowe struktury anatomiczne w czasie rzeczywistym.

| SV jest obliczana jako objętość ED LV minus objętość ES LV.                                                                                                    |
|----------------------------------------------------------------------------------------------------|
| Funkcje różnią się w zależności od wersji oprogramowania. Aby uzyskać<br>więcej informacji na temat funkcji dostępnych dla posiadanego<br>urządzenia, skontaktuj się z przedstawicielem firmy EchoNous. |
| Na terenie UE oprogramowanie Kosmos Trio służy wyłącznie do celów edukacyjnych i szkoleniowych.                                                                                                    |
| Na terenie UE oprogramowanie Kosmos AI FAST służy wyłącznie do celów edukacyjnych i szkoleniowych.                                                                                                    |

## Zastosowania kliniczne systemu Kosmos

System Kosmos służy do nieinwazyjnego obrazowania ciała ludzkiego i jest przeznaczony do następujących zastosowań (według sondy):

Torso-One:

- kardiologiczne,
- klatki piersiowej/płuc,
- jamy brzusznej.

Lexsa:

- badania płuc,
- naczyń/naczyń obwodowych,
- układu mięśniowo-szkieletowego,
- nerwów.

#### Przeszkolenie

System Kosmos jest przeznaczony do stosowania przez klinicystów posiadających odpowiednie kwalifikacje zawodowe i przeszkolenie kliniczne.

Wszyscy użytkownicy powinni zapoznać się z ogólnym programem edukacyjnym ALARA dostarczonym wraz z systemem Kosmos (patrz *ISBN 1-932962-30-1, Medical Ultrasound Safety* na dysku flash USB) lub z wytycznymi organizacji Health Canada *Guidelines for the Safe Use of Diagnostic Ultrasound* dostępnymi w witrynie internetowej organizacji Health Canada. Program ten przedstawia główną zasadę ultrasonografii diagnostycznej, zgodnie z którą wykwalifikowany użytkownik utrzymuje ekspozycję na ultradźwięki podczas wykonywania badania diagnostycznego na poziomie "tak niskim, jak to jest realnie osiągalne".

Ponadto użytkownicy, którzy zamierzają korzystać z funkcji obrazowania ultrasonograficznego, muszą posiadać odpowiednie przeszkolenie w zakresie ultrasonografii. Odpowiednie informacje na temat szkoleń można uzyskać, kontaktując się z firmą EchoNous lub lokalną organizacją zawodową.

# Klasyfikacja systemu Kosmos

- Sondy Kosmos Torso-One lub Kosmos Lexsa to części aplikacyjne klasy BF. Części aplikacyjne obejmują:
  - Soczewka (powierzchnia czołowa) sondy Kosmos.
- Sondy, Kosmos Torso-One i Kosmos Lexsa wykazują wodoodporność na poziomie klasy IPx7.
- Kosmos Link z zatwierdzonym zasilaczem i zatwierdzonym tabletem jest klasyfikowany jako medyczny system elektryczny.
- Kosmos Link posiada stopień ochrony IP32.

# Środowisko pacjenta

System Kosmos jest przeznaczony do stosowania w placówkach medycznych. Link i tablet mogą być ładowane w środowisku pacjenta za pomocą zasilacza GlobTek P005974.

Nie ładować tabletu podczas skanowania pacjenta, chyba że jest on podłączony do Kosmos Link za pomocą zasilacza GlobTek P005974.

- Koniec sekcji -

# Korzystanie z systemu Kosmos

#### Omówienie systemu

W tym rozdziale można zapoznać się z systemem ultrasonograficznym i jego komponentami.

#### Wymagania dotyczące urządzenia

Aby zapoznać się z listą urządzeń, które firma EchoNous przetestowała i które uznała za zgodne z aplikacją Kosmos, należy odwiedzić stronę internetową systemu Kosmos pod adresem: **echonous.com/product/device-compatibility**.

Aplikację EchoNous Kosmos Ultrasound można pobrać i zainstalować wyłącznie na obsługiwanych tabletach wymienionych na stronie internetowej firmy EchoNous. Poniżej wymieniono najważniejsze wymagania, jakie muszą spełniać obsługiwane tablety:

iOS:

- Minimum 50 MB miejsca na dysku (plus więcej na przechowywanie danych pacjenta)
- Kolorowy wyświetlacz, minimum 203 mm (8 in)
- Interfejs dotykowy
- Głośniki montowane wewnętrznie
- Zgodny z IEC 60950-1 lub IEC 62386-1
- Tylko jeden port USB
- Konfiguracja daty/godziny
- Pełna zgodność ze standardem USB On-The-Go
- Rozdzielczość 2560 x 1600 (minimalna)
- System operacyjny iOS 15 lub nowszy
- Możliwość pracy w sieci bezprzewodowej lub komórkowej
- Możliwość odtwarzania dźwięku
- Kamery skierowane do przodu i do tyłu

Należy zapoznać się ze wszystkimi względami bezpieczeństwa w rozdziale zatytułowanym **Bezpieczeństwo**. Tablet musi mieć odpowiednie parametry, aby można go było używać w określonych warunkach środowiskowych.

# Sprzęt systemu Kosmos

 Należy skontaktować się z firmą EchoNous lub lokalnym przedstawicielem, aby uzyskać listę akcesoriów dostępnych w firmie EchoNous lub przez nią zalecanych.

Poniższe obrazy przedstawiają najważniejsze funkcje Kosmos Torso-One, Kosmos Lexsa i Link.

- "Sonda Kosmos Torso-One" na stronie 13
- "Sonda Kosmos Lexsa" na stronie 13
- "Kosmos Link" na stronie 13

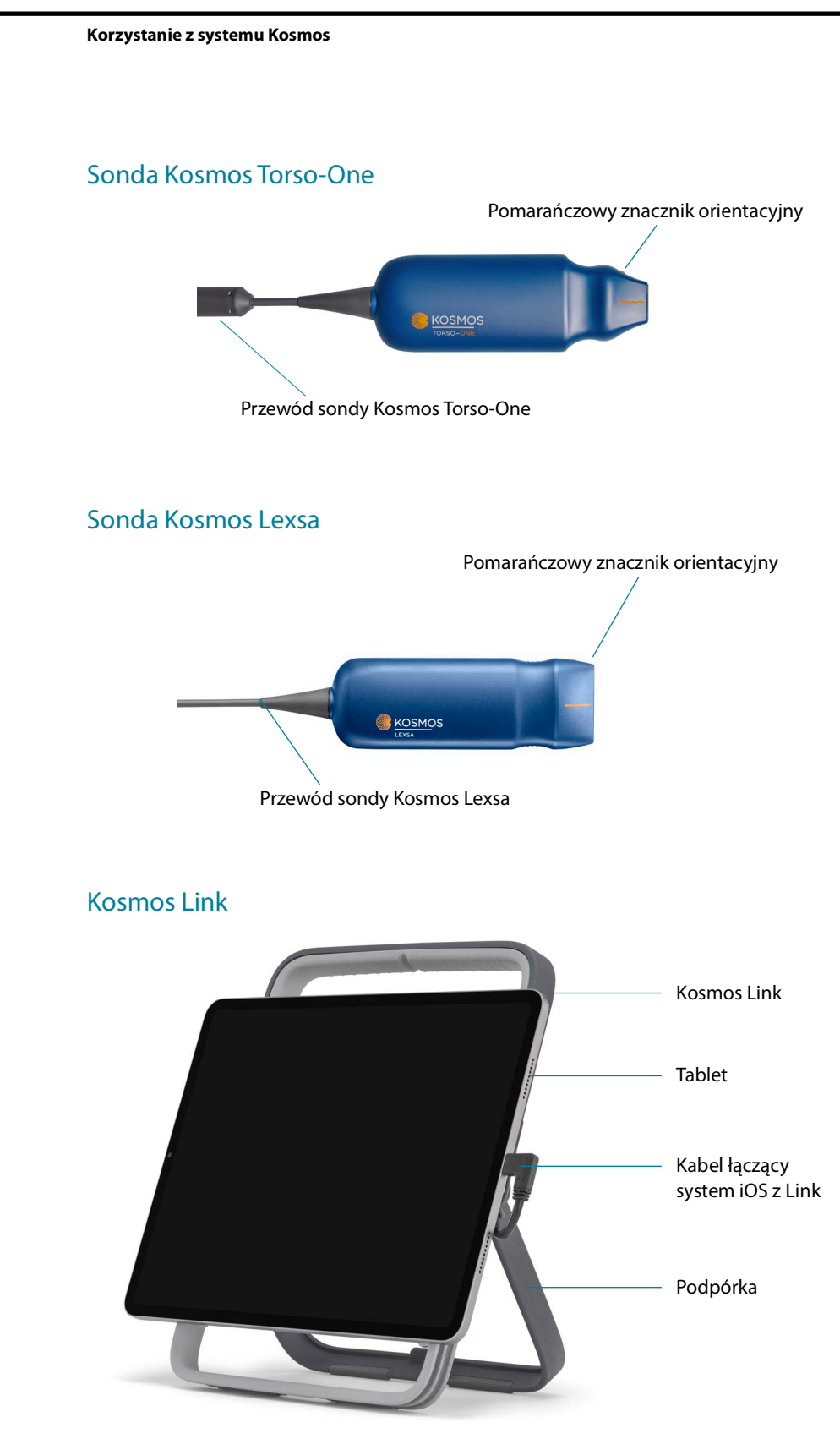

Ładowanie za pomocą zasilacza GlobTek P005974.

## Pierwsze kroki

#### Pobranie aplikacji EchoNous Kosmos ultrasound

- 1. Podłącz tablet z systemem iOS do Wi-Fi.
- 2. W razie potrzeby usuń poprzednio zainstalowaną wersję aplikacji Kosmos z tabletu.

Przed usunięciem poprzednio zainstalowanej wersji aplikacji Kosmos z tabletu należy dopilnować archiwizacji danych.

- 3. Pobierz aplikację EchoNous Kosmos Ultrasound ze sklepu Apple App Store.
- 4. Otwórz aplikację Kosmos. Na ekranie **Home** (Ekran główny) dotknij opcji Enable drivers (Włącz sterowniki). Nastąpi przekierowanie do strony ustawień tabletu. Przełącz ustawienie każdego sterownika do pozycji włączonej.

#### Łączenie sond Kosmos

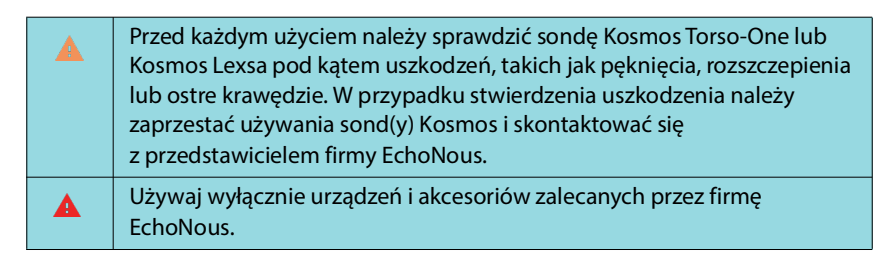

Aby połączyć sondę Kosmos Torso-One lub Kosmos Lexsa z zatwierdzonymi tabletami z systemem iOS:

- 1. Podłącz kabel sondy Kosmos do portu USB-C z boku tabletu.
  - Aby po razi pierwszy zarejestrować przetwornik i funkcje objęte licencją, sonda musi być podłączona do urządzenia, a urządzenie musi mieć dostęp do Internetu. Ten krok może zająć kilka minut.
- 2. W momencie gotowości do rozpoczęcia skanowania należy dotknąć przycisk wybranego ustawienia wstępnego.

# Kosmos Link dla systemu iOS

Kosmos Link to źródło zasilania, które umożliwia korzystanie z niektórych funkcji na zatwierdzonych tabletach z systemem iOS i zapewnia wydłużony czas skanowania sondami Kosmos. Aktualną listę kompatybilnych tabletów można znaleźć na stronie **echonous.com/product/device-compatibility**.

#### Konfiguracja Kosmos Link

| Link jest przeznaczony do użytku wyłącznie ze zgodnymi tabletami<br>z systemem iOS. Aby uzyskać dodatkowe informacje, należy się<br>skontaktować z przedstawicielem firmy EchoNous. |
|----------------------------------------------------------------------------------------------------|
| Upewnij się, że Link jest umieszczony w taki sposób, że jest dostępny<br>port podłączenia sondy, port ładowania i gniazdko ścienne.                                                 |
| Bardziej szczegółowe instrukcje dotyczące Link można znaleźć<br>w skróconej instrukcji obsługi Kosmos Link (P008154).                                                               |
| Przed użyciem upewnij się, że Link jest bezpiecznie podłączony do tabletu.                                                                                                    |
| Przed użyciem upewnij się, że Link jest prawidłowo zamontowany na<br>podstawce lub bezpiecznie umieszczony na blacie z całkowicie<br>wysuniętą podpórką.                            |

- 1. Naładuj Kosmos Link przed użyciem, aż dioda LED zaświeci się na zielono.
- 2. Aby podłączyć tablet do urządzenia Link, zbliż tablet/wspornik do przedniej powierzchni urządzenia Link.
- Przesuń tablet w dół, upewniając się, że porusza się on wzdłuż gumowej uszczelki z przodu urządzenia Link. Pomarańczowy przycisk suwaka (pod gumową nasadką) przesunie się, a następnie powróci do pierwotnej pozycji. Oznacza to, że tablet jest bezpiecznie podłączony do Link.
- 4. Podłącz kabel USB-C urządzenia Link do portu USB-C tabletu.

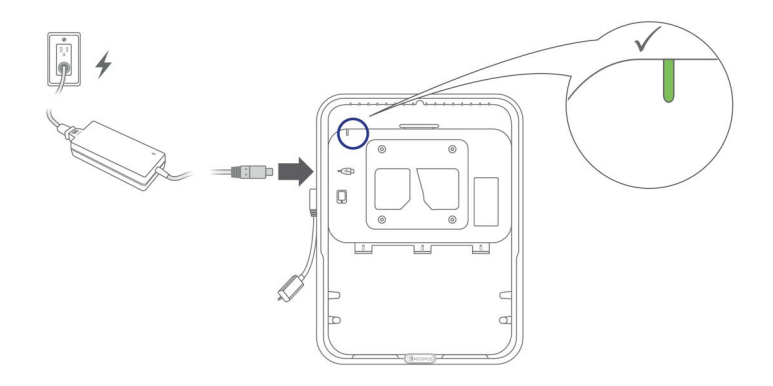

#### Jak odłączyć tablet od Kosmos Link

 Aby odłączyć tablet, pociągnij pomarańczowy przycisk suwaka, a następnie przesunąć tablet w górę, aż odłączy się od Link.

#### Ładowanie Kosmos Link

- 1. Sondy mogą pozostać podłączone podczas ładowania.
- Podłącz ładowarkę do akumulatora Kosmos Link. Po podłączeniu dioda LED na urządzeniu Link będzie wskazywać ogólny poziom naładowania baterii: biały oznacza niski poziom naładowania, niebieski - średni, a zielony - pełny.

|                  | Poziom baterii         |                            |                          |
|------------------|------------------------|----------------------------|--------------------------|
| Stan akumulatora | od 0% do 20%           | od 20% do 80%              | od 80% do 100%           |
| Nie ładuje się   | Świeci się na<br>biało | Świeci się na<br>niebiesko | Świeci się na<br>zielono |
| Ładowanie        | Miga na biało          | Miga na<br>niebiesko       | Miga na zielono          |

# Ogólna interakcja

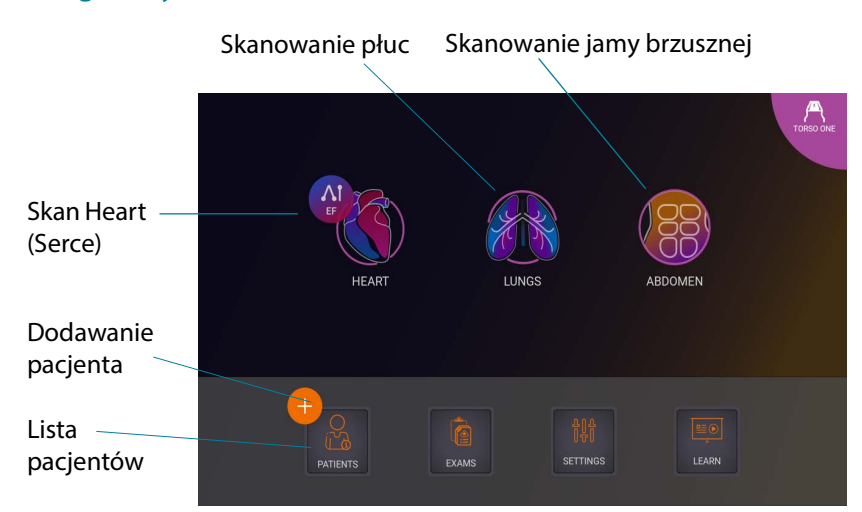

#### Ekran główny: Sonda Kosmos Torso-One

#### Ekran główny: Kosmos Lexsa

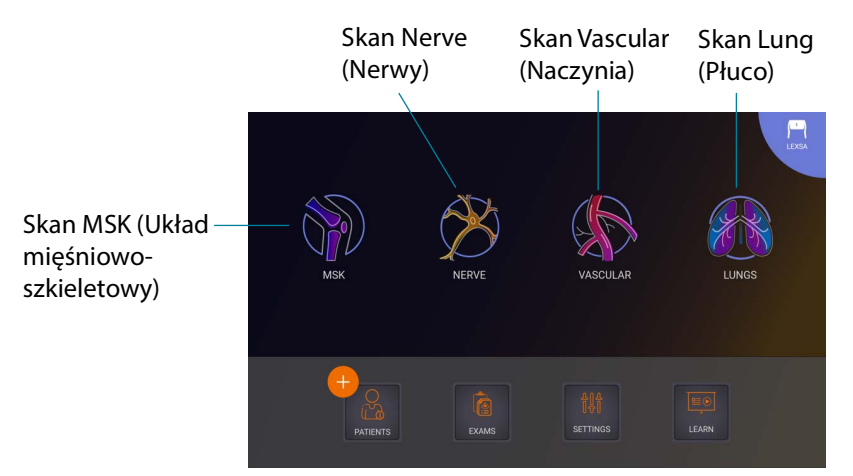

#### Learn (Nauka)

Upewnić się, że urządzenie jest połączone z siecią Wi-Fi dotknąć przycisk **Learn** (Dowiedz się więcej), aby uzyskać dostęp do filmów instruktażowych w serwisie YouTube.

#### Ustawienia

Po skonfigurowaniu ustawień systemowych pozostają one niezmienione po ponownym zalogowaniu się do aplikacji Kosmos.

#### Preferencje dotyczące obrazowania

Informacje wyświetlane na ekranie Imaging (Obrazowanie) można dostosować na ekranie **Imaging Preferences** (Preferencje obrazowania).

Aby ustawić preferencje obrazowania:

- 1. Na ekranie Home (Ekran główny) dotknąć opcji SETTINGS (Ustawienia).
- 2. Dotknąć pozycji Imaging Preferences (Preferencje obrazowania).
- 3. Aby na górnym pasku ekranu **Imaging** (Obrazowanie) wyświetlane były określone informacje, należy dotknąć jedną z następujących opcji w obszarze **Customize information** (Dostosuj informacje):
  - Name of facility (Nazwa placówki) wyświetlanie nazwy organizacji użytkownika na górnym pasku ekranu Imaging (obrazowanie).
  - Patient name (Imię i nazwisko pacjenta) wyświetlanie imię i nazwisko pacjenta na górnym pasku ekranu Imaging (Obrazowanie).
  - Patient ID (Identyfikator pacjenta) wyświetlanie identyfikatora pacjenta na górnym pasku ekranu Imaging (Obrazowanie).
- 4. Aby ustawić czas rejestrowania klipów, wybierz czas z obszaru **Clip duration** (Czas trwania klipu).

- Aby skonfigurować sposób nagrywania klipów przez Kosmos, wybierz opcję Prospective (Prospektywnie) lub Retrospective (Retrospektywnie) w sekcji Record Clip (Zarejestruj klip):
  - Prospective (Prospektywnie) przechwytuje klatki po dotknięciu ikony rejestracji klipu 

     Kosmos przechwytuje klatki przez określony czas trwania klipu.

 Po dokonaniu wyboru na przycisku wideo podczas skanowania na żywo pojawi się odpowiedni symbol p lub r.

 Ponowne dotknięcie ikony rejestracji klipu () podczas badania spowoduje zakończenie rejestracji przed upływem określonego tutaj czasu trwania klipu.

- Aby dostosować poziomy podział ekranu między trybem M a trybem B, należy wybrać jedną z następujących opcji w obszarze M-Mode layout (Układ trybu M):
  - 1:2 dotknąć tej opcji, aby dostosować podział ekranu tak, aby obszar trybu M był dwa razy większy niż obszar trybu B.
  - 1:1 dotknąć tej opcji, aby dostosować podział ekranu tak, aby obszary trybu M i trybu B były równe.
- 7. W obszarze **Thermal index display** (Wyświetlanie wskaźnika termicznego) wybrać jedną z poniższych opcji:
  - TIS wskaźnik termiczny tkanek miękkich.
  - TIB wskaźnik termiczny w przypadku kości znajdującej się w pobliżu ogniska.
- 8. Wybrać ustawienie predefiniowane **cardiac imaging orientation** (orientacja obrazowania serca).
  - Wybrać opcję orientacji Left (lewostronna) lub Right (prawostronna).
- **9.** Aby włączyć funkcje Auto Functionality (Automatyczne funkcje), dotknąć przełącznika, aby przełączyć go do pozycji włączonej.
  - Auto Doppler (Automatyczne obrazowanie metodą Dopplera): podczas skanowania w trybach kardiologicznych PW i TDI funkcja Auto Doppler (Automatyczne obrazowanie metodą Dopplera) umożliwia wspomagane sztuczną inteligencją automatyczne umiejscawianie bramek próbkowania PW i TDI.
  - Auto Preset (Automatyczne ustawienia predefiniowane): podczas skanowania z ustawieniami predefiniowanymi Heart (Serce), Lung (Płuco) oraz Abdomen (Jama brzuszna) wspomagana sztuczną inteligencją funkcja Auto Preset (Automatyczne ustawienia predefiniowane) rozpoznaje strukturę anatomiczną i automatycznie wybiera odpowiedni zestaw ustawień predefiniowanych.

10. W przypadku trybów PW i CW wybierz jedną z poniższych opcji:

- Synchronizacja ogniska/bramki i pola koloru.
- Oddzielenie ogniska/bramki i pola koloru.

#### Informacje

W sekcji About (Informacje) można znaleźć najważniejsze informacje o urządzeniu, takie jak wersja oprogramowania systemu Kosmos, numer modelu, status rejestracji urządzenia oraz licencjonowane funkcje. W sekcji tej można również uzyskać dostęp do informacji o przetworniku, przeprowadzić kontrolę elementów przetwornika oraz sprawdzić dane kontaktowe do działu wsparcia technicznego.

- 1. Z poziomu ekranu **Home** (Ekran główny) aplikacji Kosmos wybrać kolejno opcje **Settings** --> **About** (Ustawienia --> Informacje).
- 2. Jeśli system Kosmos nie został zarejestrowany, dotknąć opcji **Register** (Zarejestruj). Spowoduje to nawiązanie połączenia urządzenia z systemem Kosmos z chmurą EchoNous. Upewnić się, że urządzenie ma połączenie z Internetem.
- Aby uruchomić kontrolę elementów przetwornika, dotknąć opcji Check (Kontrola).

#### DICOM

Sekcja DICOM umożliwia zarządzanie listą roboczą metod obrazowania (MWL) oraz archiwum PACS.

| • | Nowe systemy nie są dostarczane z żadnymi skonfigurowanymi<br>profilami.                                               |
|---|----------------------------------------------------------------------------------------------------|
| • | Nie można mieć jednocześnie aktywnych dwóch profili PACS; po<br>dodaniu nowego profilu bieżący zostaje zdezaktywowany. |

#### Dodawanie profilu

Aby dodać profil PACS:

- 1. Na ekranie Home (Ekran główny) dotknąć opcji SETTINGS (Ustawienia).
- 2. Dotknąć kolejno opcji **DICOM** --> **PACS** archive (Archiwum PACS).
- 3. Dotknąć opcji ADD PROFILE (Dodaj profil).

 W przypadku dodawania nowego profilu PACS-SCP i posiadania już istniejącego profilu, system dezaktywuje istniejący profil. Najpierw jednak muszą zostać zakończone wszystkie zadania w istniejącej kolejce oraz wszelkie zaplanowane archiwa.

- 4. W polu **DICOM connection** (Połączenie DICOM) należy wpisać następujące informacje:
  - Station AE title (Nazwa AE stacji) nazwa aplikacji systemu Kosmos
  - Server AE title (Nazwa AE serwera) nazwa aplikacji serwera archiwum
  - Server IP address (Adres IP serwera) niepowtarzalny identyfikator serwera do archiwizacji
  - Server port number (Numer portu serwera) numer portu serwera do archiwizacji

- 5. Aby się upewnić, że połączenie działa na aktywnym profilu, należy dotknąć jedną z poniższych opcji:
  - PING w celu przetestowania połączenia sieciowego między systemem Kosmos a archiwum PACS.
  - Verify (Sprawdź), aby sprawdzić dostępność aktywnego archiwum PACS.

Wyniki wyświetlane są na ekranie.

- 6. W polu **Profile nickname** (Nazwa profilu) wpisać niepowtarzalną nazwę wyświetlaną na liście profili PACS.
- 7. W obszarze Archival options (Opcje archiwizacji) dostępne są trzy opcje:
  - Prompt options every time (Wyświetl opcje za każdym razem) domyślnie włącza się; za każdym razem, gdy użytkownik dotknie przycisku Archive (Archiwizuj) na ekranie Exam review (Przegląd badania) wyświetli się menu podręczne zawierające różne opcje. W przypadku wyłączenia przełącznika system Kosmos nie będzie wyświetlać menu podręcznego.
  - Attach report (Dołącz raport) domyślnie wyłączona. W przypadku włączenia tej funkcji system Kosmos dołącza raport do archiwum.
  - Attach DICOM SR report (Dołącz raport DICOM SR) domyślnie wyłączona. W przypadku wybrania tej opcji system Kosmos dołącza raport DICOM SR do archiwum.
- 8. W obszarze **Auto archive** (Automatyczne archiwizowanie) wybrać jedną z następujących opcji:
  - On/Off (Włącz/Wyłącz) opcja automatycznej archiwizacji jest domyślnie wyłączona. Oznacza to, że wszystkie elementy sterujące (z wyjątkiem przełącznika włącz/wyłącz) są wyłączone i nie można ich edytować. W przypadku ustawienia przełącznika w pozycji włącz wszystkie elementy sterujące są aktywne i mogą być edytowane.
  - Archival frequency (Częstotliwość archiwizacji)
    - **Completion of exam** (Zakończenie badania) selektor czasu archiwizacji jest wyłączony.
    - **Daily** (Codziennie) włączona jest tylko część selektora czasu archiwizacji dotycząca czasu.
    - Weekly (Co tydzień) włączony jest cały selektor czasu archiwizacji.
- Archival time (Czas archiwizacji) wybrać dzień i godzinę archiwizacji badań. W obszarze Retry interval (in seconds) (Interwał ponawiania prób (w sekundach)) wybrać 60, 300 lub 600.

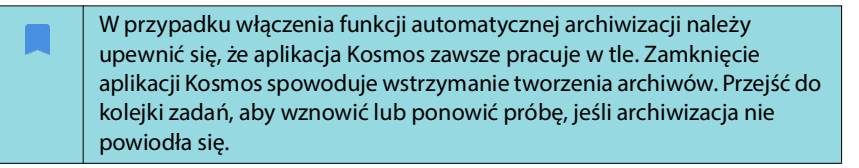

- **10.** W obszarze Maximum retries (Maksymalna liczba prób) wybrać opcję 1, 2 lub 3.
- 11. Aby system automatycznie ponawiał próby nieudanych zadań, należy ustawić przełącznik w pozycji **On** (Włącz); w przeciwnym razie należy przesunąć go w pozycję **Off** (Wyłącz).

#### Dezaktywacja profilu

 Aby aktywować lub dezaktywować profil, dotknąć przełącznik na liście PACS archive (Archiwum PACS), aby przełączyć między opcjami Active (Aktywny) i Inactive (Nieaktywny).

#### Ustawienia TLS dla DICOM:

- 1. Na stronie aktywnego profilu dotknij opcji Settings (Ustawienia).
- Dotknij DICOM --> Przewiń w dół do sekcji TLS Encryption (Szyfrowanie TLS) i włącz TLS Encryption (Szyfrowanie TLS).
- 3. Wybierz SCU Security (Bezpieczeństwo SCU). Dostępne są następujące opcje: Anonymous (Anonimowy) lub Authenticated (Uwierzytelniony).
- Następnie ustaw certyfikat SCP dla profilu. Wybierz opcję Select TLS Certificate (Wybierz Certyfikat TLS) lub Select TLS Certificate from Device (Wybierz Certyfikat TLS z urządzenia).
- Kliknięcie opcji Select TLS Certificate (Wybierz Certyfikat TLS) inicjuje wybór nowego certyfikatu. Ta opcja wyświetla eksplorator plików, aby użytkownik mógł wybrać certyfikat dostarczony przez administratora.
- 6. Kliknięcie opcji **Select TLS Certificate from Device** (Wybierz Certyfikat TLS z urządzenia) wyświetla listę certyfikatów już skonfigurowanych w aplikacji.

#### Usuwanie profilu

Aby usunąć profil PACS:

Usunięcie profilu PACS powoduje również usunięcie wszystkich konfiguracji tego profilu. Aby można było archiwizować badania, musi istnieć aktywny profil PACS.

- 1. Na ekranie Home (Ekran główny) dotknąć opcji Settings (Ustawienia).
- 2. Dotknąć kolejno opcji DICOM --> PACS archive (Archiwum PACS).
- **3.** Z poziomu listy profili dotknąć, aby przesunąć strzałkę na lewą stronę profilu, który użytkownik chce usunąć.
- 4. Dotknąć ikony Usuń 👿.

#### Zarządzanie MWL

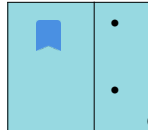

Nowe systemy nie są dostarczane z żadnymi skonfigurowanymi profilami.

• Nie można mieć jednocześnie aktywnych dwóch profili MWL; po dodaniu nowego profilu bieżący zostaje zdezaktywowany.

#### Dodawanie profilu

Aby dodać profil MWL:

- 1. Na ekranie Home (Ekran główny) dotknąć opcji SETTINGS (Ustawienia).
- 2. Dotknąć kolejno opcji DICOM --> MWL.
- 3. Dotknąć opcji ADD PROFILE (Dodaj profil).

W przypadku dodawania nowego profilu MWL i posiadania już istniejącego profilu system dezaktywuje istniejący profil.

- 4. W polu **DICOM connection** (Połączenie DICOM) należy wpisać następujące informacje:
  - Station AE title (Nazwa AE stacji) nazwa aplikacji systemu Kosmos.
  - Server AE title (Nazwa AE serwera) nazwa aplikacji serwera do archiwizacji.
  - Server IP address (Adres IP serwera) niepowtarzalny identyfikator serwera do archiwizacji.
  - Server port number (Numer portu serwera) numer portu serwera do archiwizacji.
- 5. Aby się upewnić, że połączenie działa na aktywnym profilu, należy dotknąć jedną z poniższych opcji:
  - PING w celu przetestowania połączenia sieciowego między systemem Kosmos a serwerem MWL.
  - Verify (Sprawdź), aby sprawdzić dostępność aktywnego serwera MWL.
  - Wyniki wyświetlane są na ekranie.
- 6. W polu **Profile nickname** (Nazwa profilu) wpisać niepowtarzalną nazwę wyświetlaną na liście profili MWL.

#### Dezaktywacja profilu

 Aby aktywować lub dezaktywować profil, dotknąć przełącznika na liście MWL, aby przełączyć między opcjami Active (Aktywny) i Inactive (Nieaktywny).

#### Usuwanie profilu

Aby usunąć profil MWL:

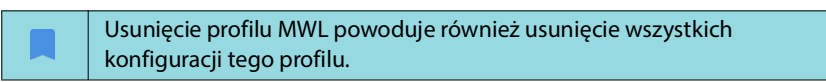

- 1. Na ekranie Home (Ekran główny) dotknąć opcji Settings (Ustawienia).
- 2. Dotknąć kolejno opcji DICOM --> MWL.
- **3.** Z poziomu listy profili dotknąć, aby przesunąć strzałkę na lewą stronę profilu, który użytkownik chce usunąć.
- 4. Dotknąć ikony Usuń 👿.

#### **Eksport USB**

Aby skonfigurować preferencje dotyczące eksportu USB:

- 1. Z poziomu ekranu **Home** (Ekran główny) aplikacji Kosmos wybrać kolejno opcje **Settings** --> **USB export** (Ustawienia --> Eksport USB).
- 2. Zaznaczyć odpowiednie pole, aby umożliwić eksport badań na dysk USB.
- 3. Wybrać typ pliku.

#### Ustawienia raportu

Aby dostosować pomiary i jednostki metryczne w ustawieniach raportu:

- Z poziomu ekranu Home (Ekran główny) aplikacji Kosmos wybrać kolejno opcje Settings --> Report Settings (Ustawienia --> Ustawienia raportu).
- 2. Dla każdego pomiaru kardiologicznego wybrać opcję spośród poniższych możliwości:
  - Last (Ostatni) ostatni wykonany pomiar.
  - Avg (Średni) średni pomiar.
  - Max (Maks.) maksymalny pomiar.
- 3. Wybrać jednostki metryczne pomiaru odległości i prędkości.

#### Funkcje sieci bezprzewodowej

System Kosmos można podłączyć do sieci informatycznej, aby wykonywać następujące czynności:

- Przechowywanie danych badania (obrazy statyczne i klipy) zarejestrowanych przez system Kosmos w systemie archiwizacji obrazów i komunikacji (ang. Picture Archiving and Communication System, PACS) za pomocą komunikacji DICOM.
- Poprawne ustawienie czasu systemu Kosmos poprzez wysłanie zapytania do sieciowej usługi czasu.

#### Parametry połączenia

#### **Parametry sprzętowe**

802.11 a/b/g/n/ac, Bluetooth 4.0 lub nowsza wersja.

#### Parametry oprogramowania

System Kosmos jest połączony z PACS za pomocą standardu DICOM. Informacje szczegółowe można znaleźć w dokumencie DICOM Conformance Statement (Deklaracja zgodności ze standardem DICOM), dostępnym na stronie internetowej firmy EchoNous.

#### Ograniczenia użytkowania

To urządzenie jest ograniczone do użytku wewnątrz pomieszczeń podczas pracy w zakresie częstotliwości od 5150 do 5350 MHz. Ograniczenie to ma zastosowanie w: AT, BE, BG, CH, CY, CZ, DE, DK, EE, EL, ES, FI, FR, HR, HU, IE, IS, IT, LI, LT, LU, LV, MT, NL, NO, PL, PT, RO, SE, SI, SK, TR, UK.

-- Koniec sekcji --

# Informacje ogólne

**ROZDZIAŁ 4** 

| Przed użyciem systemu Kosmos do krytycznej procedury, takiej jak<br>prowadzenie igły, należy się upewnić, że jest on w pełni naładowany.<br>Należy unikać sytuacji, w której procedura została przerwana z powodu<br>rozładowanej baterii, co może spowodować obrażenia u pacjenta.                                        |
|----------------------------------------------------------------------------------------------------|
| Maksymalna temperatura głowicy sondy skanującej Kosmos może być<br>wyższa niż (41°C), ale niższa niż (43°C) podczas normalnego użytkowania<br>w kontakcie z pacjentem. Należy zachować szczególne środki ostrożności<br>podczas stosowania przetwornika u dzieci lub innych pacjentów<br>wrażliwych na wyższe temperatury. |
| Aby zmniejszyć ryzyko zakażenia, podczas wykonywania zabiegów<br>z użyciem igieł należy używać sterylnych osłon.                                                                                                    |
| Aby uniknąć pomylenia danych pacjenta, należy zakończyć badanie<br>przed badaniem nowego pacjenta.                                                                                                    |
| Niektóre funkcje mogą być niedostępne w niektórych krajach, a ich<br>dostępność zależy od wersji oprogramowania wydanej w danym<br>regionie. Aby uzyskać więcej informacji na temat funkcji dostępnych dla<br>posiadanego urządzenia, skontaktuj się z przedstawicielem firmy<br>EchoNous.                                 |
| Na terenie UE oprogramowanie Kosmos Trio służy wyłącznie do celów<br>edukacyjnych i szkoleniowych.                                                                                                    |
| Na terenie UE oprogramowanie Kosmos Al FAST służy wyłącznie do celów edukacyjnych i szkoleniowych.                                                                                                    |

#### Podstawowe procedury w ramach badania

W systemie Kosmos są dostępne trzy podstawowe procedury w ramach badania; należy kliknąć jedno z łączy, aby przejść do danej procedury:

- "Procedura standardowa" rozpoczyna się od utworzenia pacjenta lub wyszukania istniejącego pacjenta.
- "Procedura szybka" rozpoczyna się od skanowania pacjenta.
- "Procedura EF wspomagana przez AI" używa AI do wykonania wstępnych obliczeń EF.

# Procedury w ramach badania

#### Procedura standardowa

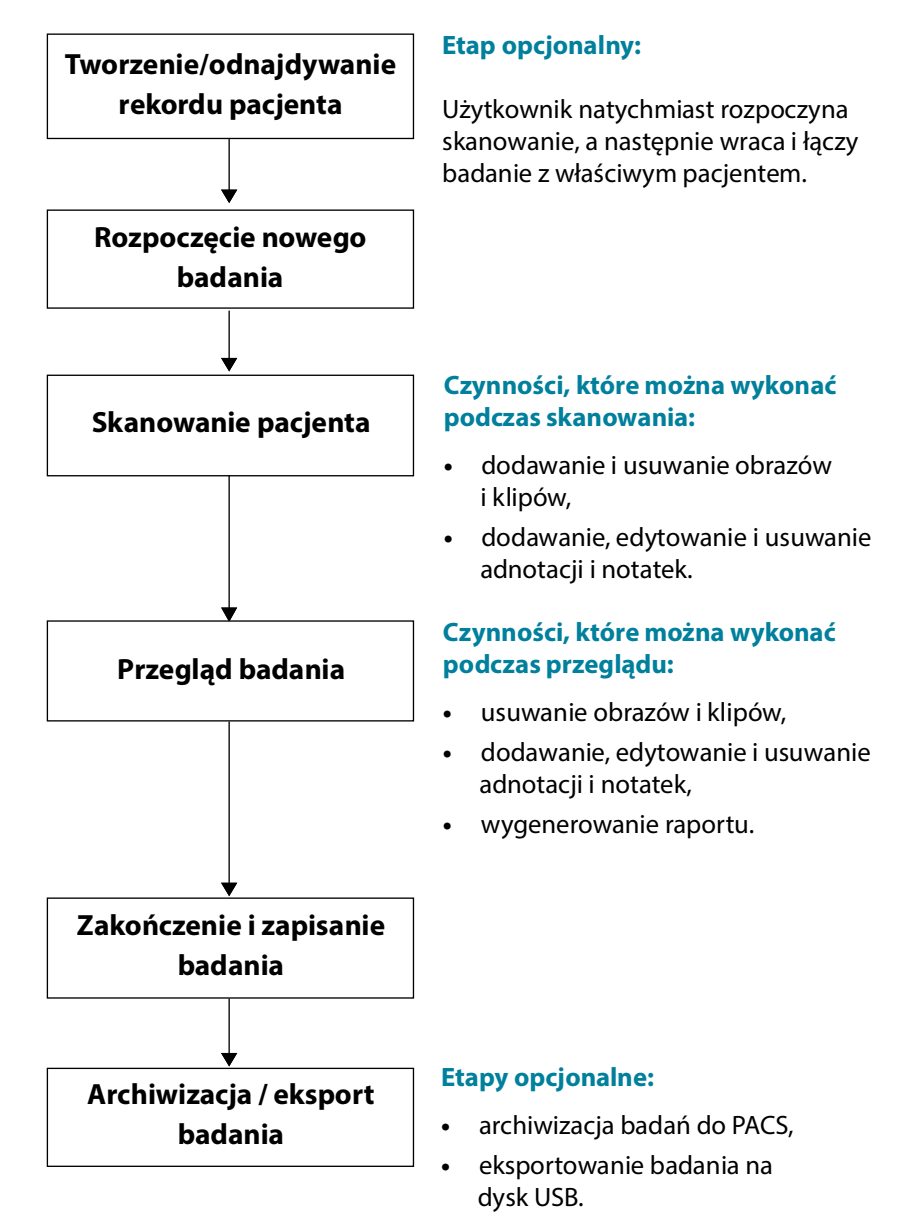

#### Procedura szybka

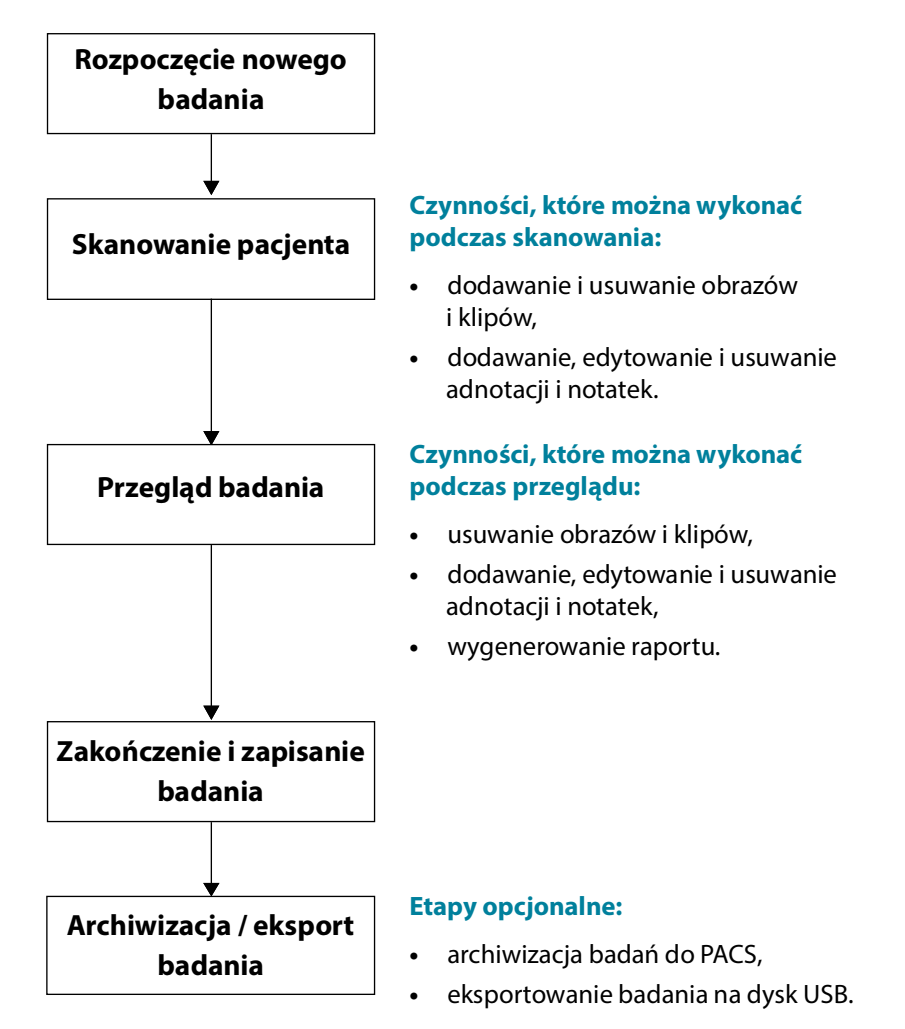

#### Procedura EF wspomagana przez AI

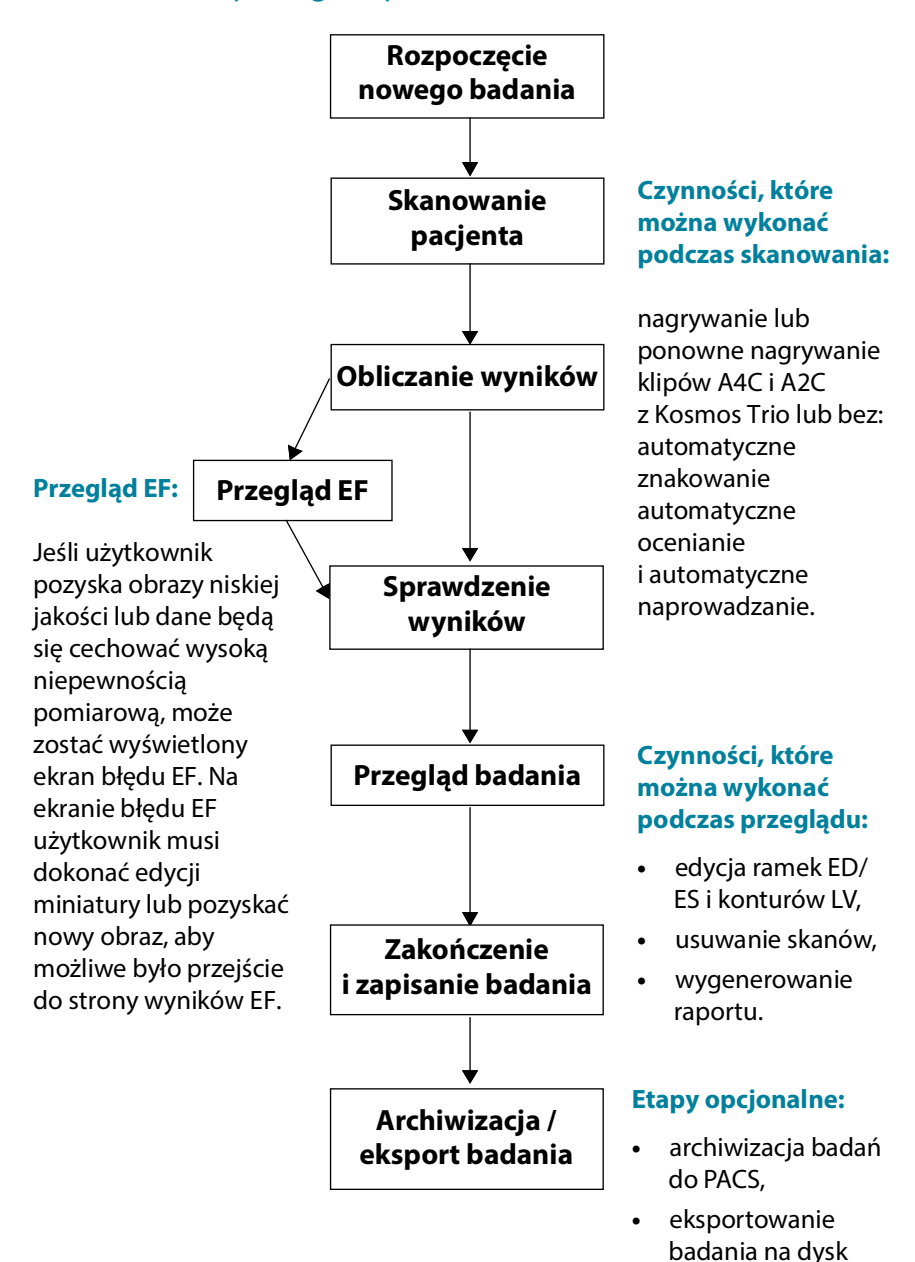

USB.

# Zarządzanie badaniami

#### Rozpoczęcie badania

Badanie można rozpocząć na kilka sposobów:

- Aby natychmiast rozpocząć skanowanie, dotknąć ustawień predefiniowanych na ekranie **Home** (Ekran główny).
  - Podczas zapisywania badania system Kosmos automatycznie generuje tymczasowy identyfikator i zapisuje obrazy/klipy z tymczasowym identyfikatorem.
- Na ekranie Home (Ekran główny) dotknąć kolejno opcji PATIENTS --> NEW PATIENT --> SCAN (Pacjenci --> Nowy pacjent --> Skanuj).
  - Dotknąć ikony dodawania 😳 jako skrótu, aby dodać nowego pacjenta.
- W przypadku istniejących pacjentów na ekranie Home (Ekran główny) wybrać kolejno opcję PATIENTS (Pacjenci) --> wybrać pacjenta z listy pacjentów --> dotknąć opcji SCAN (Skanuj).
- Na ekranie Home (Ekran główny) wybrać kolejno opcje EXAMS --> NEW PATIENT (Badania --> Nowy pacjent) lub wyszukać istniejącego pacjenta i wybrać opcję SCAN (Skanuj).

#### Wyszukiwanie badania

#### Aby wyszukać badanie:

- 1. Na ekranie Exam (Badanie) dotknąć ikony Wyszukaj 🔍
- 2. Wprowadzić kryteria wyszukiwania, takie jak data, nazwisko pacjenta, data urodzenia lub numer dokumentacji medycznej.
- Na liście wyników wyszukiwania dotknąć badania, które użytkownik chce wyświetlić. W każdym badaniu na liście widoczna jest liczba wykonanych skanów, jak pokazano poniżej.

(13) (5) 149

#### Usuwanie badań

Aby usunąć jedno lub kilka badań:

- 1. Na liście badań dotknąć co najmniej jednego okręgu po lewej stronie badania. Okrąg zmieni się w znak zaznaczenia, co oznacza, że został wybrany.
- 2. Dotknąć ikony kosza 👕.
- 3. Po wyświetleniu monitu dotknąć przycisku **OK**.

Aby usunąć wszystkie puste badania (te bez obrazów/klipów):

- 1. Na liście badań dotknąć ikony Więcej opcji
- 2. Dotknąć Delete all empty exams (Usuń wszystkie puste badania).
- 3. Po wyświetleniu monitu dotknąć przycisku OK.

#### Akwizycja obrazów i klipów

Aby zarejestrować obraz:

\* Na ekranie Imaging (Obrazowanie) dotknąć ikony zapisywania obrazu .

Aby zarejestrować klip:

\* Na ekranie Imaging (Obrazowanie) dotknąć ikony zapisywania klipu 🝙.

#### Kończenie badań

Aby uniknąć pomylenia obrazów i klipów zapisanych dla wielu pacjentów, należy upewnić się, że badanie zostało zakończone.

Aby zakończyć badanie:

- 1. Na ekranie Imaging (Obrazowanie) dotknąć ikony przeglądu badania 🐼.
- Dotknąć opcji Complete (Zakończ).
- 3. Po wyświetleniu monitu dotknąć przycisku OK.

W przypadku niedotknięcia opcji **COMPLETE** (Zakończ) na ekranie **Exam review** (Przegląd badania), system Kosmos automatycznie zakończy badanie:

- w przypadku rozpoczęcia nowego badania,
- w przypadku zarchiwizowania bieżącego badania,
- w przypadku wyłączenia aplikacji.

# Zarządzanie danymi pacjenta

#### Dodawanie nowego pacjenta

Aby dodać nowego pacjenta z poziomu ekranu Home (Ekran główny):

- 1. Na ekranie **Home** (Ekran główny) dotknąć ikony **dodawania** <sup>(1)</sup> na przycisku **PATIENTS** (Pacjenci).
- 2. Wprowadzić dane pacjenta.
- 3. Opcjonalnie można wprowadzić dane badania.
- 4. Po zakończeniu dotknąć opcji SCAN (Skanuj).
## Uzyskiwanie dostępu do danych pacjenta za pomocą MWL

Jeśli użytkownik jest podłączony do medycznego systemu informatycznego, a w systemie Kosmos skonfigurowano funkcję MWL, można uzyskać dostęp do danych pacjenta.

- 1. Na ekranie Home (Ekran główny) dotknąć przycisku PATIENTS (Pacjenci).
- 2. Dotknąć przycisku MWL. Dotknąć ikony 🦲, aby wyświetlić całą listę.
- 3. Dotknąć ikony 📰 , aby wyszukać określonego pacjenta.
- 4. Dotknąć opcji SCAN (Skanuj), aby rozpocząć skanowanie.

## Wyszukiwanie pacjenta

Aby wyszukać pacjenta:

- 1. Na ekranie Home (Ekran główny) dotknąć opcji PATIENTS (Pacjenci).
- 2. Dotknąć ikony wyszukiwania Q.
- 3. Wprowadzić kryteria wyszukiwania dla poszukiwanego pacjenta, takie jak nazwisko, data urodzenia lub numer dokumentacji medycznej.
- Wybrać pacjenta z listy wyników wyszukiwania i dotknąć przycisku DONE (Gotowe).

## Zmiana na innego pacjenta

Aby zmienić pacjenta lub dodać nowego pacjenta, gdy badanie zostało już rozpoczęte:

- 1. Na ekranie New exam (Nowe badanie) dotknąć przycisku CHANGE (Zmień).
- 2. Wykonać jedną z następujących czynności:
  - Aby zmienić pacjenta na innego, należy dotknąć przycisku ADD NEW (Dodaj nowego) i wypełnić formularz pacjenta.
  - Aby wyszukać istniejącego pacjenta, należy dotknąć przycisku SEARCH HISTORY (Szukaj w historii), użyć narzędzia wyszukiwania w celu odnalezienia pacjenta i stuknąć nazwisko pacjenta na liście.

## Edytowanie rekordu pacjenta

Aby edytować rekord pacjenta:

- 1. Na ekranie Home (Ekran główny) dotknąć opcji PATIENTS (Pacjenci).
- Na liście pacjentów dwukrotnie dotknąć rekordu pacjenta, który użytkownik chce edytować.
- 3. Wprowadzić dane pacjenta, a po zakończeniu dotknąć opcji SAVE (Zapisz).

## Łączenie dwóch rekordów pacjenta

W przypadku zapisania kilku pacjentów o tym samym imieniu i nazwisku, którzy w rzeczywistości są tym samym pacjentem, można połączyć wszystkie badania tego pacjenta w jeden rekord pacjenta, aby łatwiej było śledzić historię tego pacjenta.

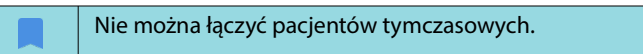

W celu połączenia dwóch pacjentów należy upewnić się, że poniższe pola są wypełnione:

- First name (Imię),
- Last name (Nazwisko),
- DOB (Data urodzenia),
- Gender (Płeć).

Aby połączyć dwa rekordy pacjenta:

- 1. Na ekranie Home (Ekran główny) dotknąć opcji PATIENTS (Pacjenci).
- 2. Dotknąć, aby wybrać jednego z pacjentów.
- 3. Na ekranie **Patient review** (Przegląd pacjenta) dotknąć ikony **Więcej opcji**
- 4. Dotknąć opcji Merge to patient (Połącz z pacjentem).
- 5. Dotknąć na liście drugiego pacjenta, który ma zostać połączony.
- 6. Dotknąć opcji NEXT (Dalej).
- 7. Dotknąć pól, które mają zostać zachowane dla pacjenta.
- 8. Dotknąć opcji MERGE (Połącz), a następnie dotknąć przycisku OK.

## Usuwanie rekordu pacjenta

Aby usunąć wszystkie rekordy pacjentów niezawierające badań:

- 1. Na ekranie Home (Ekran główny) dotknąć opcji PATIENTS (Pacjenci).
- 2. Dotknąć ikony Więcej opcji : .
- 3. Dotknąć opcji **Delete all patients without exams** (Usuń wszystkich pacjentów bez badań).

Aby usunąć wybrane rekordy pacjenta:

- 1. Na ekranie Home (Ekran główny) dotknąć opcji PATIENTS (Pacjenci).
- 2. Dotknąć co najmniej jednego nazwiska pacjenta na liście pacjentów.
- Dotknąć ikony kosza 👕.

# Ustawienia predefiniowane dla poszczególnych narządów

**TABELA 4–1** zawiera przegląd ustawień predefiniowanych dla poszczególnych narządów dostępnych dla każdej sondy Kosmos.

# TABELA 4–1. Ustawienia predefiniowane dla poszczególnych narządów w sondzie Kosmos

| Narząd                      | Torso-One | Lexsa |
|-----------------------------|-----------|-------|
| Heart (Serce)               | x         |       |
| Lung (Płuco)                | x         | x     |
| Abdomen (Brzuch)            | x         |       |
| Vascular (Naczynia)         |           | x     |
| Nerve (Nerw)                |           | x     |
| Układ mięśniowo szkieletowy |           | x     |
|                             |           |       |

# Tryby i funkcje obrazowania

Przegląd trybów obrazowania mających zastosowanie dla każdej sondy Kosmos, patrz TABELA 4–2.

## TABELA 4–2. Tryby pracy i funkcje w systemie Kosmos na iOS

| Tryb                             | Torso-One iOS | Lexsa iOS |
|----------------------------------|---------------|-----------|
| Тгуb В                           | x             | x         |
| Тгуb М                           | x             | x         |
| B + CD (Color Doppler)           | x             | x         |
| Obrazowanie harmoniczne          | x             |           |
| Procedura EF wspomagana przez AI | x             |           |
| Kosmos Trio                      | x             |           |
| Doppler fali pulsacyjnej         | x             | x         |
| TDI                              | x             |           |
| Doppler fali ciągłej             | x             |           |
| AI FAST                          | x             |           |
| Color Power Doppler              |               | x         |

| Tryb                                                                                                    | Torso-One iOS | Lexsa iOS |
|----------------------------------------------------------------------------------------------------|---------------|-----------|
| Obliczenia sercowe                                                                                                    | x             |           |
| Obliczenia naczyniowe                                                                                                    |               | x         |
| Auto Preset (Automatyczne<br>ustawienia predefiniowane)                                                                     | x             |           |
| Auto Doppler (Automatyczne<br>obrazowanie metodą Dopplera —<br>ustawienia predefiniowane badań<br>serca w trybach PW i TDI) | x             |           |

## Tryb 2D/B

Tryb 2D/B jest domyślnym trybem obrazowania systemu. System wyświetla echa w dwóch wymiarach, przypisując poziom jasności na podstawie amplitudy sygnału echa.

Elementy sterujące trybu 2D/B są ukryte w trybach Dopplera. Można przełączać się pomiędzy trybem 2D/B i trybem Dopplera.

\* Aby wyświetlić elementy sterujące trybu 2D/B, stuknąć opcję 2D.

## Tryb M

Tryb M jest również znany jako tryb ruchu. Umożliwia on śledzenie wyświetlanego obrazu w czasie. Transmitowana jest pojedyncza wiązka ultradźwięków, a odbite sygnały są wyświetlane jako punkty o różnej intensywności, co tworzy linie na ekranie.

Przy włączonym trybie M ekran jest podzielony tak, aby pokazywał zarówno tryb B, jak i tryb M. Można regulować głębokość i wzmocnienie (podobnie jak w trybie B) oraz specyficzne elementy sterujące trybu M, takie jak linia M i prędkość przesuwu.

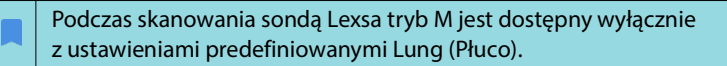

\star Aby uruchomić tryb M, dotknąć **trybu M** 👧.

#### Linia M

 Aby przesunąć linię M, wybrać tryb M przy użyciu palca, a następnie dotknąć linii M i przeciągnąć ją w wybrane miejsce.

#### Prędkość przesuwu

Można zmienić prędkość przesuwu, aby wyodrębnić poszczególne ruchy.

 Aby zmienić prędkość przesuwu w trybie M, dotknąć opcji Speed (Prędkość) i wybrać jedno z ustawień: 25, 50, 75 lub 100 mm/sec (mm/s).

## **Color Doppler**

Color Doppler jest używany do wizualizacji obecności, prędkości i kierunku przepływu krwi w szerokim zakresie stanów przepływu.

Korzystając z systemu Kosmos, można włączać i wyłączać tryb Color Doppler bez zakłócania procesu akwizycji kolorów przez system.

\* Aby włączyć lub wyłączyć Color Doppler, dotknąć ikony Kolor 🚺.

### Wzornik kolorów

Podczas obrazowania można przesuwać pole w kolorze i zmieniać jego rozmiar. Maksymalny rozmiar osiowy i poprzeczny pola może być ograniczony w zależności od narządu, głębokości lub innych ustawień.

- Aby przenieść wzornik kolorów, wybierz bok wzornika kolorów i przeciągnąć je w inne miejsce.
- Aby zmienić rozmiar wzornika kolorów, wybierz jeden z rogów w celu dostosowania rozmiaru.

### Skala

Skala zmienia częstotliwość powtarzania impulsów definiującą skalę prędkości, której zakres jest wyświetlany na górze i na dole legendy kolorów.

\* Aby zmienić skalę, dotknąć elementu Scale (Skala).

## Czułość

Dostępne są trzy opcje wyboru zakresu czułości w celu optymalizacji dla niskiego, średniego i wysokiego zakresu.

\* Aby zmienić czułość, dotknąć opcji **Sensitivity** (Czułość) i wybrać opcję.

## Filtr górnoprzepustowy

Filtr górnoprzepustowy ustawiony jest na najwyższym filtrze, który blokuje szumy o niskiej częstotliwości.

\* Aby zmienić filtr górnoprzepustowy, dotknąć opcji **Wall filter** (Filtr górnoprzepustowy) i wybrać odpowiednią opcję.

### Steruj

Opcja Steer (Steruj) zmienia kąt skrętu kolorowego ROI. Do wyboru jest 5 kątów.

\* Aby wybrać żądany kąt, dotknąć opcji Steer (Steruj).

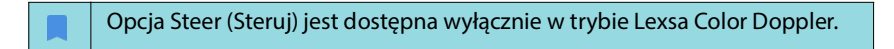

#### Tętnica

Opcja Artery (Tętnica) umożliwia wybór tętnicy/żyły. Artery (Tętnica) należy wybrać dla przepływu tętniczego, a Vein (Żyła) dla przepływu żylnego.

\* Aby wybrać tętnicę/żyłę, dotknąć opcji Artery (Tętnica).

| Opcja Artery (Tętnica) jest dostępna wyłącznie w trybie Lexsa Color |
|---------------------------------------------------------------------|
| Doppler.                                                            |

### Legenda kolorów

Aby zmienić legendę kolorów serca:

- 1. Dotknąć ikony **Więcej opcji**: obok legendy kolorów po prawej stronie ekranu.
- 2. Wybrać oczekiwaną legendę kolorów.
- **3.** Aby odwrócić legendę kolorów, zaznaczyć pole wyboru i stuknąć opcję **OK**, aby zapisać zmiany.

## Color Power Doppler

Tryb Color Power Doppler (CPD) służy do pomiaru amplitudy przepływu krwi. CPD jest bardziej czuły na mniejsze prędkości krwi i mniejsze naczynia.

\* Aby włączyć lub wyłączyć tryb Color Power Doppler, dotknąć ikony CPD 🔤 .

Color Power Doppler jest dostępny w ustawieniach wstępnych Vascular, Nerve i MSK podczas skanowania za pomocą sondy Kosmos Lexsa.

## Doppler fali pulsacyjnej

Tryb Dopplera fali pulsacyjnej (PW) wykorzystuje krótkie impulsy ultradźwiękowe z procesem zwanym bramkowaniem zakresu, aby ułatwić analizę sygnału z małego obszaru na określonej głębokości od przetwornika.

- Tryb PW jest dostępny w ustawieniach domyślnych abdomen i heart podczas skanowania za pomocą Kosmos Torso-One.
  - Tryb PW jest dostępny w ustawieniach wstępnych naczyń, nerwów i MSK podczas skanowania za pomocą sondy Kosmos Lexsa.
- \* Aby uruchomić Doppler fali pulsacyjnej, dotknąć ikony **PW mode** (Tryb PW).

#### **Ekran dzielony**

 Dotknąć przycisku Update (Aktualizuj), aby przełączyć do opcji ekranu duplex (Dzielony). Zamrożony obraz trybu B zostanie wyświetlony na górze, a bieżące śledzenie Dopplera na dole.

### Punkt ogniskowy i linia Dopplera

Dostosować opcje Focal Point (Punkt ogniskowy) i Doppler Line (Linia Dopplera), przesuwając kropkowany okrąg. W przypadku ustawień predefiniowanych do badań jamy brzusznej dotknąć punkt ogniskowy, aby wyświetlić widok i ustawić linię regulacji kąta. Jeśli włączony jest tryb obrazowania w kolorze, przesuwanie okręgu spowoduje również przesunięcie pola koloru. Okrąg i pole koloru można oddzielić w ustawieniu dostępnym po wybraniu kolejno opcji Settings --> Imaging Preferences (Ustawienia --> Preferencje obrazowania).

### Linia odniesienia

\* Dotknąć i przesunąć baseline w górę i w dół na ekranie śledzenia Dopplera.

#### Wyświetlanie na żywo

 Dotknąć opcji Live display (Wyświetlanie na żywo), aby przełączyć między trybami PW na żywo i B na żywo. W trybie B na żywo śledzenie Dopplera jest zamrożone.

#### Filtr górnoprzepustowy

Filtr Wall filter (Filtr górnoprzepustowy) pomaga odfiltrować echa sygnałów o niskiej częstotliwości.

 Dotknąć ikony, aby wybrać siłę filtra: Low (Niska), Medium (Średnia), High (Wysoka).

### Odwróć

\* Aby odwrócić widmo Dopplera, należy dotknąć przycisku Invert (Odwróć).

#### Skala

Skala zmienia skalę prędkości.

\* Aby zmienić skalę, dotknąć opcji **Scale** (Skala).

#### Wzmocnienie Dopplera

Wzmocnienie kontroluje jasność/siłę widma Dopplera.

 Aby wyregulować wzmocnienie Dopplera, stuknąć opcję Gain (Wzmocnienie).

#### Wzmocnienie dźwięku

Wzmocnienie dźwięku kontroluje głośność dźwięku.

 Aby wyregulować wzmocnienie dźwięku, dotknąć opcji Audio gain (Wzmocnienie dźwięku).

#### Prędkość przesuwu

Dostępne są cztery prędkości przesuwu.

 Aby zmienić prędkość przesuwu, dotknąć opcji Speed (Prędkość) i wybrać prędkość: 25, 50, 75 lub 100 mm/sec (mm/s).

## Obrazowanie metodą Dopplera tkankowego

Tryb obrazowania metodą Dopplera tkankowego (TDI) wykorzystuje technologię Dopplera do pomiaru prędkości ruchu mięśnia sercowego w całym cyklu pracy serca.

\* Aby uruchomić tryb TDI, nacisnąć ikonę **TDI** mode (Tryb TDI). Tryb TDI jest dostępny na ekranach trybu B i trybu obrazowania w kolorze (B+C).

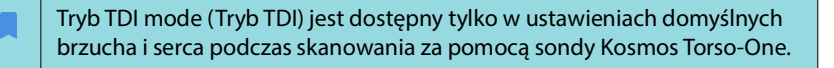

# Doppler fali ciągłej

Tryb Dopplera fali ciągłej (CW) wykorzystuje ciągłe nadawanie i odbieranie fal ultradźwiękowych do pomiaru prędkości przepływu krwi.

| W przypadku używania trybu CW przez dłuższy czas włącza się<br>automatyczne zamrażanie w celu zarządzania temperaturą sondy.<br>Za każdym razem przed automatycznym zamrożeniem pojawia się<br>60-sekundowy licznik czasu. |
|----------------------------------------------------------------------------------------------------|
| Tryb CW jest dostępny wyłącznie w ustawieniach wstępnych brzucha<br>i serca podczas skanowania za pomocą Kosmos Torso-One.                                                                                                 |

\* Aby uruchomić Dopplera fali ciągłej (CW), dotknąć ikony **CW mode** (Tryb CW).

## **Ekran dzielony**

 Dotknąć przycisku Update (Aktualizuj), aby przełączyć do opcji ekranu duplex (Dzielony).. Zamrożony obraz trybu B zostanie wyświetlony na górze, a bieżące śledzenie Dopplera na dole.

## Punkt ogniskowy i linia Dopplera

Dostosować opcje Focal Point (Punkt ogniskowy) i Doppler Line (Linia Dopplera), przesuwając kropkowany okrąg. W ustawieniu wstępnym dla jamy brzusznej można stuknąć punkt ogniskowy, aby zobaczyć i ustawić linię regulacji kąta. Jeśli włączony jest tryb Color (Kolorowy), przesuwanie okręgu spowoduje również przesunięcie pola koloru. Okrąg i pole koloru można oddzielić w ustawieniu dostępnym po wybraniu kolejno opcji Settings --> Imaging Preferences (Ustawienia --> Preferencje obrazowania).

## Linia odniesienia

\* Stuknąć i przesunąć linię **Baseline** (Linia odniesienia) w górę i w dół na ekranie śledzenia Dopplera.

## Wyświetlanie na żywo

 Dotknąć opcji Live Display (Wyświetlanie na żywo), aby przełączać między trybami CW na żywo i B na żywo. W trybie B na żywo śledzenie Dopplera jest zamrożone.

## Filtr górnoprzepustowy

Filtr Wall filter (Filtr górnoprzepustowy) pomaga odfiltrować echa sygnałów o niskiej częstotliwości.

 Dotknąć ikony, aby wybrać siłę filtra: Low (Niska), Medium (Średnia), High (Wysoka).

### Odwróć

\* Aby odwrócić widmo Dopplera, należy dotknąć przycisku Invert (Odwróć).

#### Skala

Skala zmienia skalę prędkości.

\* Aby zmienić skalę, dotknąć opcji **Scale** (Skala).

#### Wzmocnienie Dopplera

Wzmocnienie kontroluje jasność/siłę widma Dopplera.

 Aby wyregulować wzmocnienie Dopplera, stuknąć opcję Gain (Wzmocnienie).

#### Wzmocnienie dźwięku

Wzmocnienie dźwięku kontroluje głośność dźwięku.

 Aby wyregulować wzmocnienie dźwięku, dotknąć opcji Audio gain (Wzmocnienie dźwięku).

## Prędkość przesuwu

Dostępne są cztery prędkości przesuwu.

 Aby zmienić prędkość przesuwu, dotknąć opcji Speed (Prędkość) i wybrać prędkość: 25, 50, 75 lub 100 mm/sec (mm/s).

#### Zapisywanie klipów i obrazów

 Dotknąć opcji Freeze (Zamroź), aby przejrzeć lub bezpośrednio zapisać obrazy i klipy. W klipach zostanie zapisany także dźwięk.

## Auto Preset (Automatyczne ustawienia predefiniowane)

Podczas skanowania z wybranymi ustawieniami predefiniowanymi funkcja Auto Preset (Automatyczne ustawienia predefiniowane) rozpoznaje strukturę anatomiczną i automatycznie wybiera odpowiedni zestaw ustawień predefiniowanych. Ta funkcja jest dostępna wyłącznie dla sondy Torso-One.

 Aby włączyć funkcję Auto Preset (Automatyczne ustawienia predefiniowane), wybrać kolejno opcje Settings --> Imaging Preferences (Ustawienia --> Preferencje obrazowania) i ustawić przełącznik funkcji w pozycji włączonej.

- Użytkownik ma 3 sekundy na odrzucenie zmiany wybranych ustawień predefiniowanych na automatycznie dostosowane ustawienia predefiniowane.
- Jeśli użytkownik odrzuci zmianę na automatycznie dostosowane ustawienia predefiniowane, funkcja Auto Preset (Automatyczne ustawienia predefiniowane) pozostanie wyłączona do końca czasu trwania badania. Użytkownik może ponownie włączyć funkcję Auto Preset (Automatyczne ustawienia predefiniowane), wybierając menu Preset (Ustawienia predefiniowane).
- Tabela 4–3, "Scenariusze działania funkcji Auto Preset (Automatyczne ustawienia predefiniowane)" na stronie 41 zawiera listę możliwych scenariuszy działania funkcji Auto Preset (Automatyczne ustawienia predefiniowane).

# TABELA 4–3. Scenariusze działania funkcji Auto Preset (Automatyczne ustawienia predefiniowane)

| Ustawienia<br>predefiniowane<br>wybrane przez<br>użytkownika | Skanowana struktura anatomiczna                                                           | Ustawienia<br>predefiniowane<br>dostosowane<br>przez system<br>Kosmos |
|--------------------------------------------------------------|-------------------------------------------------------------------------------------------|-----------------------------------------------------------------------|
| Abdomen<br>(Brzuch)                                          | Lung (Płuco)                                                                              | Lung (Płuco)                                                          |
| Abdomen<br>(Brzuch)                                          | PLAX, PSAX, (AV, MV, PM, Apex), A4C, A2C,<br>A3C, A5C, SSN, RVOT, RVIT                    | Heart (Serce)                                                         |
| Lung (Płuco)                                                 | RUQ, LUQ, SUP, Aorta brzuszna (przekrój<br>strzałkowy), Aortic Sweep                      | Abdomen<br>(Brzuch)                                                   |
| Lung (Płuco)                                                 | PLAX, PSAX, (AV, MV, PM, Apex), A4C, A2C,<br>A3C, A5C, SSN, RVOT, RVIT, IVC, Subcostal 4C | Heart (Serce)                                                         |
| Heart (Serce)                                                | RUQ, LUQ, SUP, Aorta brzuszna (przekrój<br>strzałkowy), Aortic Sweep                      | Abdomen<br>(Brzuch)                                                   |
| Heart (Serce)                                                | Lung (Płuco)                                                                              | Lung (Płuco)                                                          |

## Auto Doppler (Automatyczne obrazowanie metodą Dopplera)

Funkcja Auto Doppler (Automatyczne obrazowanie metodą Dopplera) pozwala na automatyczne umiejscowienie bramki dopplerowskiej w wybranych widokach. Ta funkcja jest dostępna wyłącznie w trybach PW i TDI podczas stosowania sondy Torso-One z ustawieniami predefiniowanymi do badań serca.

- Aby włączyć funkcję Auto Doppler (Automatyczne obrazowanie metodą Dopplera), wybrać kolejno opcje Settings --> Imaging Preferences (Ustawienia --> Preferencje obrazowania) i ustawić przełącznik funkcji w pozycji włączonej.
  - Po włączeniu funkcji Auto Doppler (Automatyczne obrazowanie metodą Dopplera) użytkownik nadal ma możliwość ręcznego umieszczenia bramki.

**TABELA 4–4** zawiera listę lokalizacji, w których może zostać automatycznie umieszczona bramka Auto Doppler.

| Tryb | Umiejscowienie bramki                                                            | Widok               |
|------|----------------------------------------------------------------------------------|---------------------|
| PW   | Zastawka mitralna                                                                | A4C                 |
| PW   | LV Outflow Tract (Droga<br>odpływu z lewej komory)                               | A5C                 |
| PW   | Tricuspid Valve (Zastawka<br>trójdzielna)                                        | A4C                 |
| PW   | Pulmonary Valve (Zastawka<br>płucna)                                             | PLAX, RVOT, PSAX AV |
| TDI  | MV Septal Annulus (Pierścień<br>przegrody międzykomorowej<br>zastawki mitralnej) | A4C                 |
| TDI  | MV Lateral Annulus (Pierścień<br>boczny zastawki trójdzielnej)                   | A4C                 |
| TDI  | TV Lateral Annulus (Pierścień<br>boczny zastawki trójdzielnej)                   | A4C                 |

### TABELA 4–4. Funkcja Auto Doppler (Automatyczne obrazowanie metodą Dopplera) — umiejscowienie bramki według trybu

## Elementy sterujące trybu obrazowania

## Odwracanie obrazu

Obraz można odwrócić z prawej na lewą stronę tylko podczas skanowania serca.

\* Aby odwrócić obraz, dwukrotnie dotknąć znacznika orientacji.

## Regulacja głębokości i wzmocnienia

Aby dostosować głębokość:

Aby zwiększyć lub zmniejszyć wyświetlaną głębokość, dotknąć przycisku
 Depth (Głębokość) i przesunąć kółko głębokości w górę lub w dół.

Aby dostosować wzmocnienie:

\* Aby dostosować wzmocnienie w trybie Color Doppler i trybie B, dotknąć przycisku **Gain** (Wzmocnienie) i przesunąć suwak w górę lub w dół.

Aby dostosować wzmocnienie bliskie i dalekie:

 Kliknąć TGC i przesuwać suwaki w lewo i w prawo. Należy zauważyć, że wartości wzmocnienia są automatycznie aktualizowane podczas regulacji suwaków.

## Powiększanie i zmniejszanie

- Podczas skanowania uszczypnąć i rozszerzyć obszar obrazu za pomocą dwóch palców.
- Aby powrócić do domyślnego rozmiaru obrazu, dotknąć ikony lupy.
- Należy zauważyć, że współczynnik powiększenia jest wyświetlany w pobliżu ikony lupy, a pomarańczowy kolor skali głębokości wzdłuż bocznego obszaru obrazu.
- Można zamrozić obraz podczas powiększania (oraz zmniejszyć i powiększyć obraz podczas zamrożenia).

## Zamrażanie obrazu

# Korzystanie z procedury EF wspomaganej przez Al Kosmos i systemu Kosmos Trio

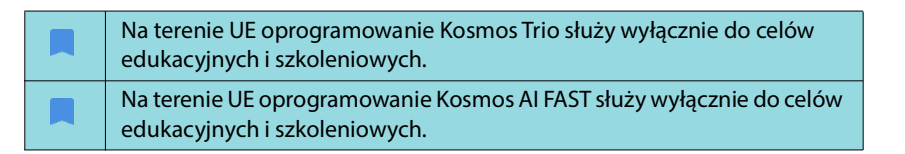

Procedura EF wspomagana przez AI prowadzi użytkownika przez etapy akwizycji danych, po których następuje wstępne obliczenie EF oparte na AI, które bazuje na zalecanej przez American Society of Echocardiography (Amerykańskie Towarzystwo Echokardiografii, ASE) zmodyfikowanej metodzie krążków Simpsona (Lang 2005, 2015). Początkowe kontury LV są tworzone za pomocą algorytmów AI wyuczonych na podstawie konturów LV opisanych przez ekspertów (Ronneberger 2015). Następnie można przejrzeć wstępne wyniki AI (obejmujące ramki ED/ES wraz z odpowiednimi konturami LV) i dostosować je w razie potrzeby.

## Kosmos Trio: automatyczne znakowanie, automatyczne ocenianie i automatyczne prowadzenie

**Kosmos Trio**: automatyczne znakowanie, automatyczne ocenianie i automatyczne prowadzenie może pomagać w czasie rzeczywistym w akwizycji widoków A4C, A2C i PLAX poprzez:

- Adnotowanie kluczowych struktur serca.
- Ocenianie obrazów w oparciu o 5-stopniową skalę ACEP.
- Wyświetlanie wskazówek dotyczących sposobu przemieszczania sondy w celu optymalizacji obrazów A4C, A2C lub PLAX.

 Aby aktywować dowolną funkcję lub wszystkie trzy funkcje automatycznego znakowania, automatycznego oceniania i automatycznego prowadzenia, nacisnąć przycisk Trio (Trójka) i wybrać narzędzia, które użytkownik chce użyć, jak pokazano na "Dodawanie adnotacji do obrazów i klipów" na stronie 58.

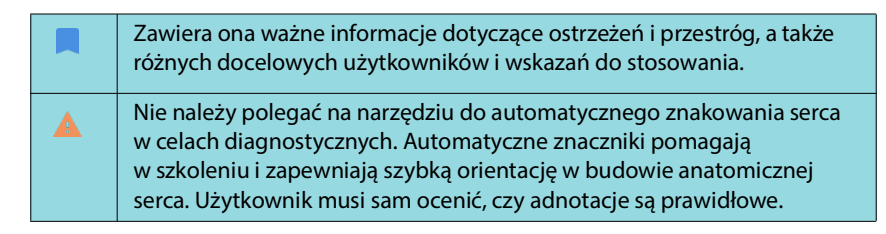

**RYCINA 4-1** przedstawia przykład działania funkcji Trio systemu Kosmos na iOS z włączonymi wszystkimi trzema algorytmami.

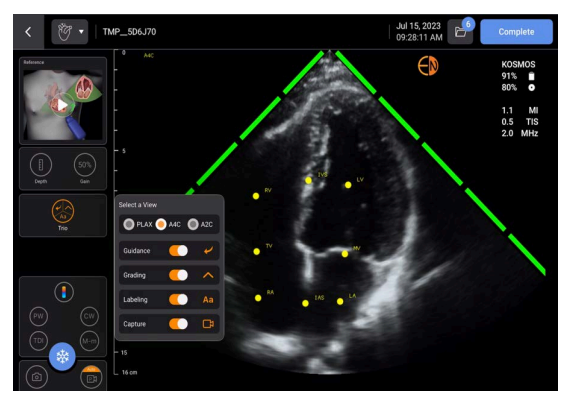

RYCINA 4-1. Kosmos Trio: automatyczne znakowanie, automatyczne ocenianie i automatyczne prowadzenie

Po pierwsze, narzędzie do automatycznego znakowania udostępnia kluczowe struktury serca.

Oznaczenia struktur są wyświetlane wyłącznie podczas skanowania. Po zapisaniu obrazu lub klipu znaczniki znikną.

Funkcja ta umożliwia automatyczne dodawanie adnotacji/znakowanie w czasie rzeczywistym kluczowych struktur serca w projekcji przymostkowej/ koniuszkowej serca oraz w koniuszkowej, czterojamowej projekcji podżebrowej. Kluczowe struktury mięśnia sercowego to jamy serca, zastawki, duże naczynia, mięśnie brodawkowate, przegrody oraz drogi napływu i odpływu komór. **TABELA 4–5** zawiera listę struktur anatomicznych dostępnych dla każdego ekranu obrazowania.

| Ekran obrazowania (serce)                                             | Struktura anatomiczna*                         |
|-----------------------------------------------------------------------|------------------------------------------------|
| A2C                                                                   | LA, LV, MV                                     |
| A3C (projekcja koniuszkowa w osi<br>długiej (APLAX))                  | AO, AV, LA, LV, LVOT, MV                       |
| A4C                                                                   | IAS, IVS, LA, LV, MV, RA, RV, TV               |
| A5C                                                                   | AO, AV, IAS, IVS, LA, LV, LVOT, MV, RA, RV, TV |
| Projekcja przymostkowa w osi długiej<br>(PLAX)                        | AO, AV, IVS, LA, LV, LVOT, MV, RV              |
| Droga odpływu prawej komory (RVOT)                                    | IVS, LV, MPA, PV, RVOT                         |
| Droga napływu prawej komory (RVIT)                                    | IVC, IVS, LV, RA, RV, TV                       |
| Projekcja przymostkowa w osi<br>krótkiej, zastawka aortalna (PSAX-AV) | AV, LA, MPA, PV, RA, RVOT, TV                  |
| Projekcja przymostkowa w osi<br>krótkiej, zastawka mitralna (PSAX-MV) | IVS, LV, MV, RV                                |
| Projekcja przymostkowa w osi<br>krótkiej, mięsień sutkowaty (PSAX-PM) | AL-PAP, IVS, LV, PM-PAP, RV                    |
| PSAX-AP                                                               | IVS, LV, RV                                    |
| Projekcja podmostkowa 4-komorowa                                      | IAS, IVS, LA, wątroba, LV, MV, RA, RV, TV      |
| Podżebrowy-IVC                                                        | IVC, wątroba                                   |
| Nadmostkowy                                                           | Łuk AO, DA                                     |

#### TABELA 4–5. Struktury anatomiczne na ekranie obrazowania serca

- \*AL-PAP = mięsień brodawkowaty przednio-boczny
- **AO** = aorta
- **AV** = zastawka aortalna
- IAS = przegroda międzyprzedsionkowa
- IVC = żyła główna dolna
- **IVS** = przegroda międzykomorowa
- **LA** = lewy przedsionek
- LV = lewa komora
- **LVOT** = droga odpływu z lewej komory
- MPA = główna tętnica płucna
- **MV** = zastawka mitralna
- **PM-PAP** = mięsień brodawkowaty tylno-przyśrodkowy
- **PV** = zastawka płucna
- **RA** = prawy przedsionek
- **RV** = prawa komora
- **RVOT** = droga odpływu prawej komory
- TV = zastawka trójdzielna

Po drugie, 4 zielone paski po dwóch stronach wycinka reprezentują wynik działania narzędzia automatycznej oceny i wskazują jakość obrazu na poziomie 4 w 5-stopniowej skali ACEP, gdzie 5 oznacza najwyższą jakość obrazu. Zgodnie ze skalą ACEP jakość obrazu na poziomie 1 i 2 jest niediagnostyczna, natomiast jakość obrazu na poziomie 3, 4 i 5 jest diagnostyczna.

Po trzecie, na RYCINA 4-1 na stronie 44 zastosowano funkcję automatycznego prowadzenia poprzez dołączenie grafiki przedstawiającej pozycję sondy względem tułowia pacjenta i wskazującej ruch sondy w celu optymalizacji widoku A4C wraz z odpowiednim tekstem.

Grafiki przedstawiające ruchy sondy oraz odpowiadające im frazy podawane przez algorytm automatycznego prowadzenia podczas akwizycji widoków A4C, A2C i PLAX przedstawiono na RYCINA 4-2 na stronie 46 oraz RYCINA 4-3 na stronie 47.

Wszystkie grafiki przedstawione na RYCINA 4-2 i RYCINA 4-3 są wyświetlane w formie animacji, aby lepiej zobrazować ruch sondy.

#### RYCINA 4-2. Obrazy wskazujące ruchy sondy i odpowiadające im frazy podczas akwizycji A4C i A2Ć

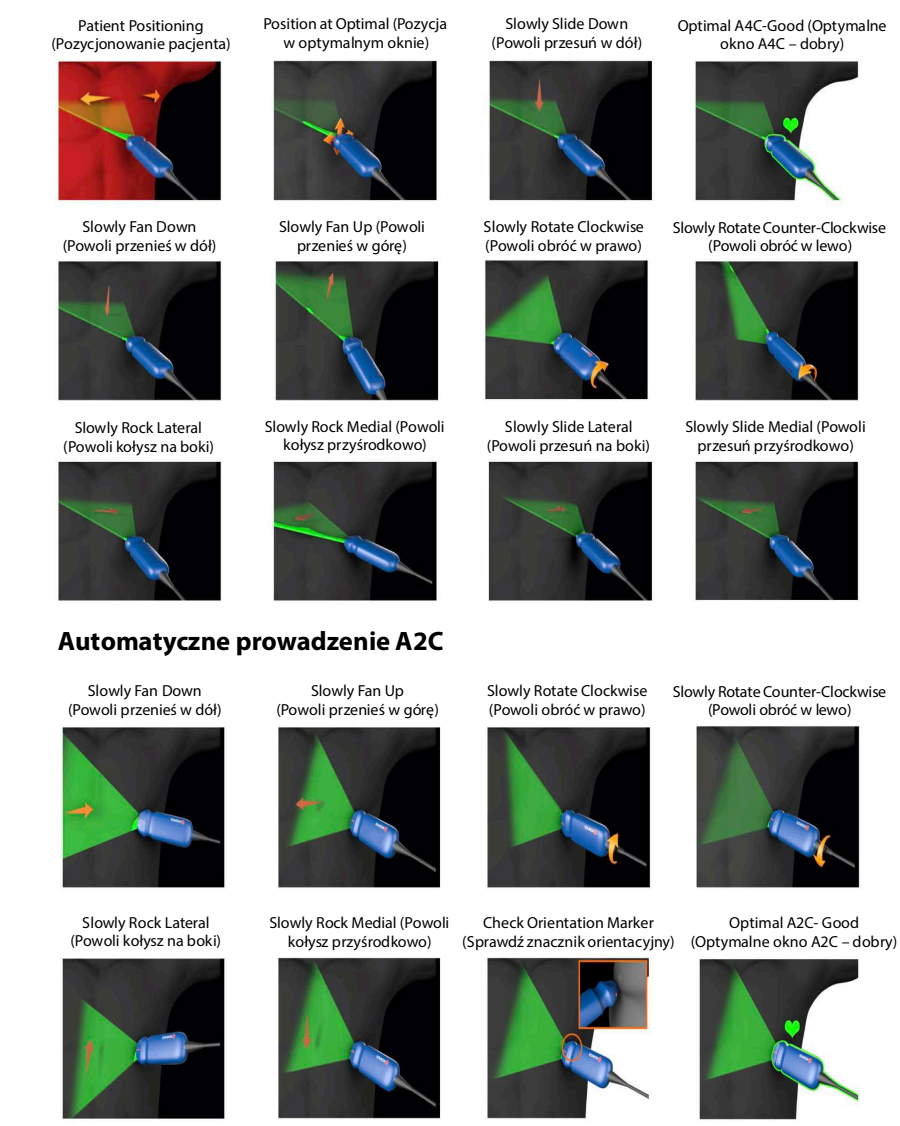

#### Automatyczne prowadzenie A4C

Kosmos z systemem iOS 3.1 Podręcznik użytkownika

#### RYCINA 4-3. Obrazy wskazujące ruchy sondy i odpowiadające im frazy wyłącznie dla akwizycji PLAX

#### Automatyczne prowadzenie PLAX

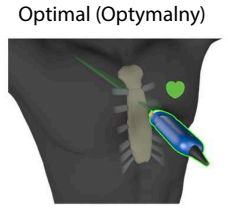

Slide Down Along Sternum (Przesuń w dół wzdłuż mostka)

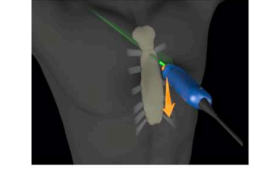

Slide Up Along Sternum (Przesuń w górę wzdłuż mostka) (Przenieś z dala od mostka)

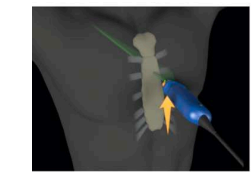

Rock Toward Sternum (Przysuń kołysząco do mostka)

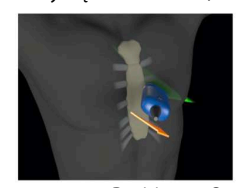

Position at Optimal PLAX Window (Ustaw w optymalnym oknie PLAX)

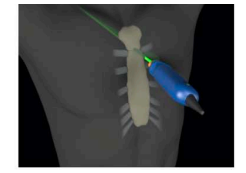

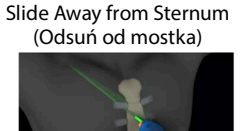

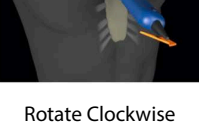

(Obróć w prawo)

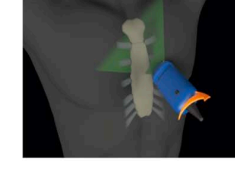

Fan Away from Sternum

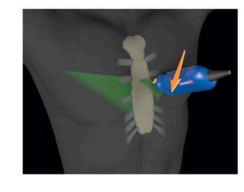

Rock Away from Sternum

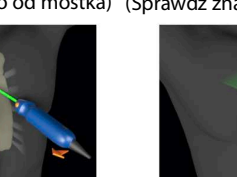

(Zoptymalizuj okno PLAX)

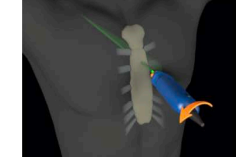

Slide Toward Sternum (Przesuń w kierunku mostka)

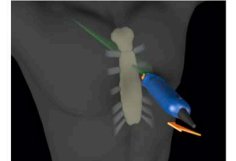

Rotate Counter-Clockwise (Obróć w lewo)

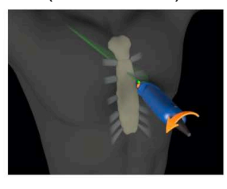

Fan Toward Sternum (Przenieś w kierunku mostka)

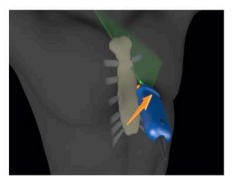

**Check Orientation Marker** (Odsuń kołysząco od mostka) (Sprawdź znacznik orientacyjny)

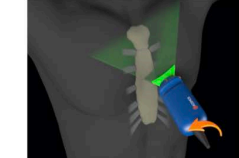

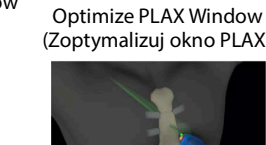

## Automatyczne rejestrowanie

Funkcja Auto Capture (Automatyczne rejestrowanie) systemu Kosmos umożliwia automatyczne przechwytywanie 3-sekundowych klipów z widokami A4C, A2C i PLAX, jeśli poziom jakości obrazu wynosi co najmniej 4. Po pomyślnym przechwyceniu klipu wideo urządzenie emituje pojedynczy sygnał dźwiękowy. Aby uniknąć rejestrowania wielu klipów przedstawiających ten sam widok, system Kosmos wyłączy funkcję Auto Capture (Automatyczne rejestrowanie). Jeśli warunki działania funkcji Auto Capture (Automatyczne rejestrowanie) nie są spełnione, należy wypróbować funkcję Smart Capture (Inteligentne przechwytywanie) systemu Kosmos.

Aby włączyć funkcję Smart Capture (Inteligentne przechwytywanie) należy:

\* Dotknąć przycisku Trio i ustawić przełącznik w pozycji włączonej.

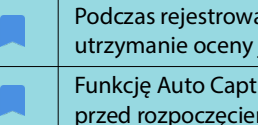

Podczas rejestrowania obrazów przez system Kosmos konieczne jest utrzymanie oceny jakości obrazu na poziomie 4 lub 5 przez 2 sekundy.

Funkcję Auto Capture (Automatyczne rejestrowanie) należy włączyć przed rozpoczęciem skanowania.

## Smart Capture

Jeśli funkcja Auto Capture (Automatyczne rejestrowanie) nie zostanie uruchomiona ze względu na jakość obrazu, dostępna w systemie Kosmos funkcja Smart Capture zarejestruje klip o niższej jakości. Przycisk Smart Capture (Inteligentne przechwytywanie) zmieni kolor na zielony, gdy będzie można zapisać obraz o niższej jakości (2 z 3 sekund obrazu o jakości co najmniej 3).

Aby włączyć funkcję Smart Capture:

\* Dotknąć przycisku Smart Capture, aby zarejestrować klip.

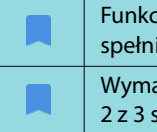

Funkcja Smart Capture zarejestruje klip wyłącznie wówczas, gdy zostaną spełnione stosowne wymagania.

Wymagania dotyczące korzystania z funkcji Smart Capture: Jakość obrazu 2 z 3 sekund klipu musi wynosić co najmniej 3.

## Obliczanie EF za pomocą procedury EF wspomaganej przez AI

Aby obliczyć EF:

1. Na ekranie Home (Ekran główny) dotknąć ikony Al.

Dotknąć, aby uruchomić procedurę EF wspomaganą przez AI.

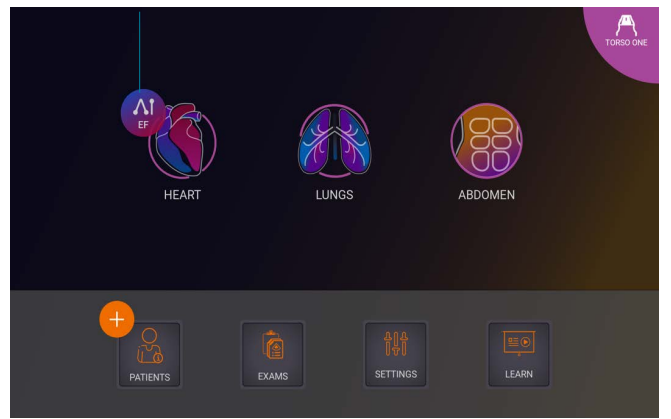

| Po dotknięciu ikony Heart <b>AI</b> (Serce z AI) system Kosmos tworzy nowe badanie, które obejmuje skanowanie EF.                                                                             |
|----------------------------------------------------------------------------------------------------|
| Na terenie UE oprogramowanie Kosmos Trio służy wyłącznie do celów edukacyjnych i szkoleniowych.                                                                                               |
| Na terenie UE oprogramowanie Kosmos Al FAST służy wyłącznie do celów edukacyjnych i szkoleniowych.                                                                                            |
| Nie należy polegać na obliczeniach EF jako jedynym kryterium<br>diagnostycznym. Zawsze, gdy jest to możliwe, należy stosować obliczenia<br>EF w połączeniu z innymi informacjami klinicznymi. |

 Po uzyskaniu dobrego widoku A4C pacjenta stuknąć opcję A4C, aby pozyskać klip. Aby aktywować dowolną funkcję lub wszystkie trzy funkcje automatycznego znakowania, automatycznego oceniania i automatycznego prowadzenia, dotknąć przycisku Trio i aktywować żądane narzędzia.

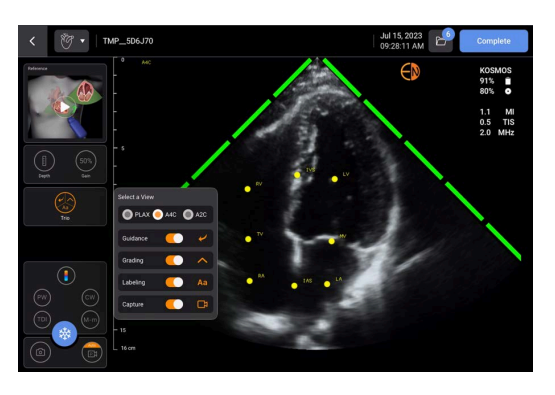

- Jeśli użytkownik nie jest zadowolony z nagranego klipu, należy dotknąć opcji Try again (Spróbuj ponownie), aby zarejestrować nowy klip, lub dotknąć opcji Accept (Akceptuj), aby kontynuować (po czterech sekundach system Kosmos automatycznie akceptuje klip).
- Dotknąć opcji SKIP (Pomiń), aby zobaczyć wyniki A4C, lub kontynuować akwizycję A2C.

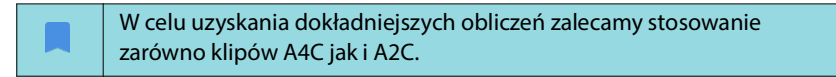

 Po pozyskaniu obrazów algorytm oceni jakość i niepewność pomiarową danych klipu, co może spowodować wyświetlenie ekranu EF error (Błąd EF). Aby możliwe było przejście do wyników, konieczna jest edycja miniatury na ekranie EF error (Błąd EF) lub pozyskanie nowego obrazu.

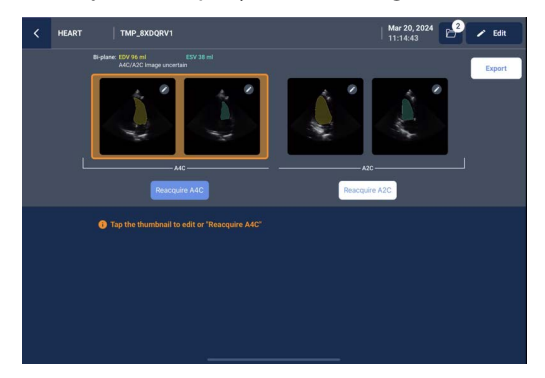

- 6. Po uzyskaniu dobrego widoku A2C pacjenta dotknąć opcji A2C, aby zarejestrować klip.
- 7. Jeśli użytkownik nie jest zadowolony z nagranego klipu, należy dotknąć opcji Try again (Spróbuj ponownie), aby zarejestrować nowy klip, lub dotknąć opcji Accept (Akceptuj), aby zobaczyć wyniki A4C/A2C (dwupłaszczyznowe) (po czterech sekundach system Kosmos automatycznie akceptuje klip).

Po zarejestrowaniu i zaakceptowaniu klipów A4C i A2C system wybiera ramki ED i ES, rysuje odpowiednie kontury LV i oblicza dwupłaszczyznowy EF za pomocą zmodyfikowanej metody krążków Simpsona (do obliczeń wykorzystuje się 20 krążków).

## Przeglądanie/dostosowywanie ramek ED/ES i konturów LV

Podczas przeglądania wstępnych obliczeń AI dla ramek ED/ES i konturów LV, przed zapisaniem wyników można dostosować same ramki, kontury LV lub oba te elementy. W przypadku niewprowadzenia żadnych zmian, obliczenia AI staną się wynikiem końcowym. Aby dostosować ramki ED/ES:

 Na ekranie **Results** (Wyniki) dotknąć przycisku **Edit** (Edytuj) lub jednej z miniatur obrazów. Można również dotknąć przycisku **REVIEW** (Przeglądaj), aby przejrzeć poprzednio zarejestrowane skany.

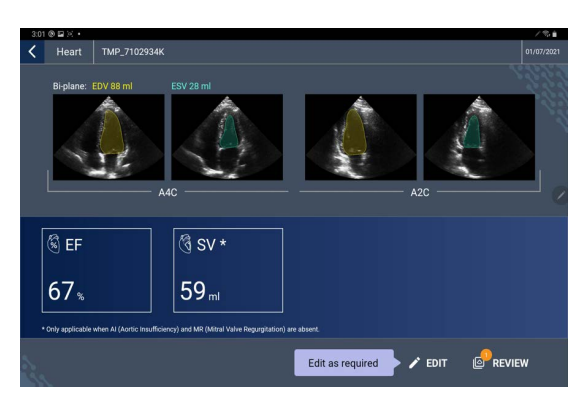

- 2. W zależności od tego, który klip ma być edytowany, stuknąć kartę A4C clip (Klip A4C) lub A2C clip (Klip A2C).
- Aby ustawić inną ramkę ED lub ES, przesunąć pomarańczowy przycisk szukania w żądane miejsce, a następnie stuknąć opcję SET ED (Ustaw ED) lub SET ES (Ustaw ES).

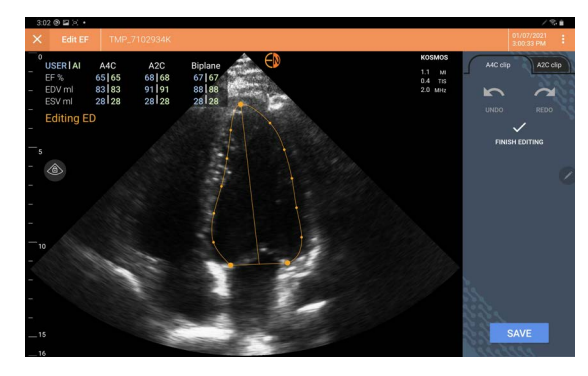

- 4. Aby powrócić do oryginalnych obliczeń Al, dotknąć ikony **Więcej opcji**; , a następnie **Reset** (Zresetuj).
- 5. W razie potrzeby należy wprowadzić zmiany w drugim klipie (A4C lub A2C), a następnie dotknąć opcji **SAVE** (Zapisz).

Aby dostosować kontury LV:

| W przypadku używania rękawiczek podczas edycji konturów LV, należy<br>upewnić się, że są one dobrze dopasowane do opuszków palców/<br>paznokci. |
|----------------------------------------------------------------------------------------------------|
| Żel na palcach może utrudniać efektywne korzystanie z ekranu<br>dotykowego. Należy pamiętać o regularnym wycieraniu ekranu<br>dotykowego.       |

- Na ekranie **Results** (Wyniki) dotknąć jednego z czterech obrazów, aby przejść do tego obrazu. Jeśli nie zostanie określony żądany obraz, system Kosmos domyślnie ustawi ramkę A4C.
- W zależności od tego, który klip ma być dostosowany, dotknąć karty A4C clip (Klip A4C) lub A2C clip (Klip A2C).
- Dotknąć karty A4C clip (Klip A4C) lub A2C clip (Klip A2C), aby wybrać ramkę ED lub ES.
- 4. Dotknąć konturu LV. Możliwość dostosowania konturu LV stanie się teraz dostępna, a kolor zmieni się na pomarańczowy.

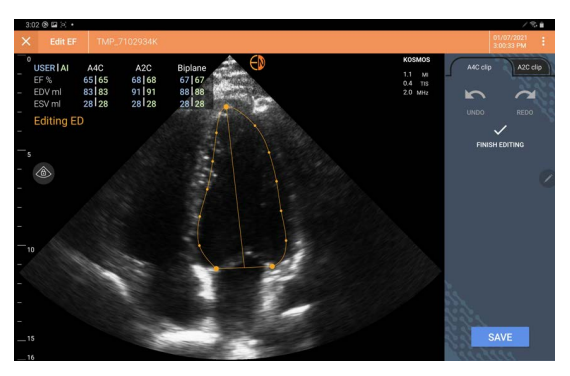

5. Wybrać co najmniej jeden punkt kontrolny i przesunąć go.

Należy zauważyć, że obliczenia są aktualizowane w miarę zmiany konturu.

- 6. Po zakończeniu edycji dotknąć opcji Finish editing (Zakończ edycję).
- 7. Użytkownik może wprowadzić dalsze pożądane zmiany.
- 8. Dotknąć SAVE (Zapisz).

# Zalecenia dotyczące akwizycji klipów A4C i A2C optymalnych dla dokładnych obliczeń EF

Firma EchoNous zaleca następujące rozwiązania:

 Pacjent powinien leżeć na boku w pozycji lewostronnej (lewy bok pacjenta dotyka stołu do skanowania).

Poniżej pokazano przykłady akceptowalnych klinicznie obrazów referencyjnych A4C i A2C wyświetlanych w lewym górnym rogu ekranu **Imaging** (Obrazowanie):

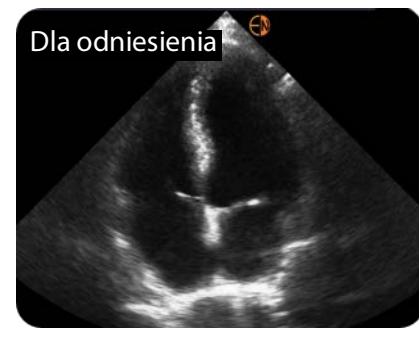

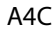

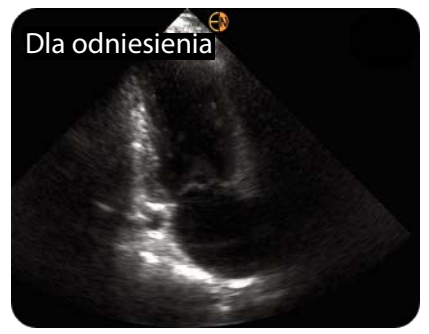

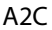

- W przypadku klipu A4C należy upewnić się, że wszystkie cztery jamy serca (lewa komora, lewy przedsionek, prawa komora i prawy przedsionek) są uchwycone na obrazie ultrasonograficznym (patrz obraz referencyjny A4C powyżej).
- W przypadku klipu A2C upewnić się, że obraz ultrasonograficzny przedstawia zarówno lewą komorę, jak i lewy przedsionek (patrz obraz odniesienia w projekcji A2C przedstawiony powyżej). Upewnić się, że granica wsierdzia lewej komory jest wyraźnie widoczna i odznacza się najlepszym możliwym do uzyskania kontrastem. Użyć ustawień **Gain** (Wzmocnienie), aby uzyskać wyraźną wizualizację granicy wsierdzia LV.
- Dopasować głębokość tak, aby przedsionki znajdowały się blisko dolnej części obrazu ultrasonograficznego, ale były nadal widoczne (patrz obrazy referencyjne A4C i A2C powyżej).
- Unikać przycięcia LV.
- Unikać obrazowania LV w skróconej perspektywie.
- W przypadku klipu A4C należy upewnić się, że ściana przegrody międzykomorowej (ściana między lewą i prawą komorą) jest pionowa (patrz obraz referencyjny A4C powyżej).
- W przypadku klipu A4C należy upewnić się, że pomarańczowy znacznik sondy Kosmos Torso-One jest skierowany w stronę stołu do skanowania, aby uniknąć uzyskania widoku lustrzanego.
- Po uzyskaniu prawidłowego widoku A4C należy obrócić sondę o 90 stopni w kierunku przeciwnym do ruchu wskazówek zegara, aby znaleźć widok A2C.
- Należy poprosić pacjenta o wstrzymanie oddechu podczas nagrywania klipu.
- Należy sprawdzić wyniki pod kątem poprawności ramek ED/ES i konturów LV, a następnie w razie potrzeby dokonać korekty, używając narzędzia do edycji dostępnego w systemie Kosmos.

# Warunki błędów i powiadomienia systemowe dla procedury EF wspomaganej przez Al systemu Kosmos

 Jeśli wynikowy skan EF (początkowy i/lub po edycji) znajduje się poza zakresem 0–100%, nie będzie można zapisać wyniku EF w raporcie ani wyeksportować/zarchiwizować skanu.

W pierwszej kolejności należy edytować ramki ED/ES i odpowiadające im kontury LV, aby uzyskać prawidłowy EF. Następnie będzie można zapisać wyniki i wyeksportować/zarchiwizować skanowanie.

- System Kosmos wyświetli monit o edycję wyników lub ponowne skanowanie, jeśli zostanie spełniony którykolwiek z poniższych warunków:
  - ESV > 400 ml,
  - EDV > 500 ml,
  - różnica między EF A4C a EF A2C wynosi ponad 30%.

## Pomiary kardiologiczne w systemie Kosmos

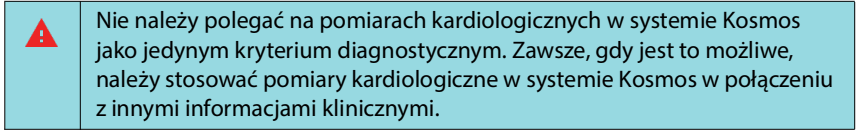

Pakiet obliczeń kardiologicznych w systemie Kosmos zapewnia narzędzia do oceny struktury i czynności serca. Pomiary kardiologiczne w systemie Kosmos są dostępne w trybie B, Doppler i M.

W trybie Exam Review (Przegląd badania) można używać obliczeń kardiologicznych i narzędzi do adnotacji w celu wykonywania pomiarów kardiologicznych.

Aby uzyskać dostęp do narzędzi pakietu obliczeń kardiologicznych:

 Na ekranie Exam Review (Przegląd badania) dotknąć przycisku Calc (Obliczenia).

Aby uzyskać dostęp do narzędzi adnotacji:

\* Na ekranie **Exam Review** (Przegląd badania) dotknąć przycisku **Annotate** (Adnotacje).

Aby uzyskać listę pomiarów, patrz **Tabela 4–6, "Pomiary kardiologiczne** według trybu" na stronie 55.

Podczas przeglądania filmu badania Dopplera można:

- 1. Wykonać pomiary w badaniu Doppler
  - VTI: po dotknięciu VTI istnieje możliwość wyboru Auto lub Manual (Ręcznie) śledzenia VTI.
    - Jeśli wybrana zostanie opcję Auto, należy dotknąć sygnału, który ma być śledzony, a urządzenie automatycznie prześledzi sygnał.
    - Jeśli wybrana zostanie opcja Manual (Ręcznie), wyświetli się monit dla użytkownika o ręczne prześledzenie sygnału palcem.
    - Edytować ślad VTI, przesuwając punkty kontrolne.
    - Wybrać inny szczyt, dotykając go dwukrotnie.

Należy pamiętać, że automatyczne śledzenie nie jest dostępne w przypadku zastawki mitralnej VTI w trybie PW i CW. Automatyczne śledzenie jest dostępne tylko w adnotacjach lub w przypadku LVOT VTI (PW) i AV VTI (CW).

- PHT i zmiana prędkości: przesunąć dwa punkty końcowe suwmiarek w odpowiednie miejsce na widmie Dopplera.
- Prędkość i gradient ciśnienia: przesunąć kursor w pożądane miejsce.
- Na jednym obrazie/klipie można wykonać trzy pomiary PHT, trzy pomiary prędkości i trzy pomiary VTI.

- Można umieścić tylko trzy klatki w pętlach filmowych 2D.
- Można wykonać tylko trzy pomiary VTI na raz.

W przypadku próby umieszczenia czwartego pomiaru w raporcie pojawi się powiadomienie o zapełnieniu pomiaru. Można usunąć pomiar z raportu, aby zwolnić miejsce na nowy pomiar.

- 2. Dodawać adnotacje:
  - tekst,
  - znacznik.
- 3. Przesuwać linię odniesienia.
- 4. Odwrócić widmo Dopplera.
- 5. Wyświetlić pomiary, dotykając ikony raportu 🗐.
  - Podczas przeglądania raportu ostatnim wykonanym pomiarem jest pomiar domyślny. Niemniej jednak klikając Last (Ostatni), urządzenie obliczy wartość średnią lub poda maksymalną wartość każdego pomiaru.

#### TABELA 4–6. Pomiary kardiologiczne według trybu

| Pomiary 2D                                     |                                                                                              |
|------------------------------------------------|----------------------------------------------------------------------------------------------|
| Projekcja przymostkowa<br>w osi długiej (PLAX) | RVIDd, IVSd, LVIDd, LVPWd, LVIDS, średnica LA, LVOTd                                         |
| Prawe serce                                    | Podstawa RV, środek RV, długość RV                                                           |
| Zastawka mitralna                              | Średnica pierścienia MV                                                                      |
| Zastawka aorty                                 | Pierścień, zatoka, połączenie ST, AO wstępująca, skurcz<br>żyły, średnica LVOT               |
| IVC                                            | IVC min., IVC maks., RAP                                                                     |
| Pomiary w badaniu Dopp                         | ler                                                                                          |
| PW                                             | Prawe serce: PV AcT (czas akceleracji)                                                       |
|                                                | Zastawka mitralna: MV VTI (PW), prędkość fali E, czas<br>deceleracji, prędkość fali A        |
|                                                | Aorta: LVOT VTI (PW)                                                                         |
|                                                | Diastologia: Prędkość fali E (PW), prędkość fali A, czas deceleracji (PW)                    |
|                                                | Zastawka aorty: LVOT VTI (PW)                                                                |
| CW                                             | Prawe serce: TR (CW), PAEDP (CW), PR (CW)                                                    |
|                                                | Zastawka mitralna: MV VTI (CW), czas półtrwania<br>gradientu ciśnienia (CW)                  |
|                                                | Zastawka aorty: AV VTI (CW), szczytowa prędkość AV, czas półtrwania gradientu ciśnienia (CW) |
|                                                | Diastologia: TR (CW)                                                                         |
| TDI                                            | Prawe serce: TV s' pierścienia                                                               |
|                                                | Zastawka mitralna: punkt e' (m/s), punkt a' (m/s)                                            |
|                                                | Diastologia: punkt e' (m/s), punkt a' (m/s)                                                  |

| Pomiary w trybie M |                                                  |
|--------------------|--------------------------------------------------|
| Tryb M             | EPSS, TAPSE, MAPSE, min. IVC, maks. IVC, HR, RAP |
| PLAX-M-Mode        | RVIDd, IVS, LVIDd, LVPW, LVIDs, AO dist, LA dist |

## **Kosmos AI FAST**

Nie należy polegać wyłącznie na narzędziu AI FAST w celach diagnostycznych. Kosmos AI FAST pomaga użytkownikom, zapewniając szybką orientację w anatomii jamy brzusznej. Użytkownicy powinni kierować się własnym osądem, aby upewnić się, że adnotacje są prawidłowe.

## Korzystanie z Kosmos AI do badania FAST

Kosmos AI FAST zapewnia automatyczne znakowanie anatomiczne oraz identyfikację widoków na potrzeby badania FAST w czasie rzeczywistym. Znaczniki, które pojawiają się podczas skanowania, są widoczne tylko podczas skanowania; po zapisaniu obrazu lub klipu znaczniki nie będą już widoczne.

Tabela **TABELA 4–7** zawiera listę struktur anatomicznych dostępnych dla każdego widoku obrazowania FAST Exam.

| Widok FAST                                        | Struktury anatomiczne                                                                  |
|---------------------------------------------------|----------------------------------------------------------------------------------------|
| RUQ                                               | Wątroba, prawa nerka, przepona, pęcherzyk żółciowy, IVC                                |
|                                                   | Potencjalna przestrzeń płynowa: przestrzeń wątrobowo-<br>nerkowa, przestrzeń opłucnowa |
| LUQ                                               | Śledziona, lewa nerka, przepona                                                        |
|                                                   | Potencjalna przestrzeń płynowa: przestrzeń śledzionowa, przestrzeń opłucnowa           |
| POD                                               | Serce, przepona, wątroba                                                               |
|                                                   | Potencjalna przestrzeń płynowa: osierdzie                                              |
| AS                                                | Wątroba, aorta poprzeczna, poprzeczna IVC                                              |
| IVC                                               | Wątroba, strzałkowa IVC                                                                |
| Aorta                                             | Wątroba, aorta strzałkowa                                                              |
| A4C                                               | Serce                                                                                  |
| A2C                                               | Potencjalna przestrzeń płynowa: osierdzie                                              |
| Projekcja<br>przymostkowa w osi<br>długiej (PLAX) |                                                                                        |
| PSAX                                              | Serce                                                                                  |
| SUB2                                              | Wątroba, serce, IVC, aorta                                                             |
|                                                   | Potencjalna przestrzeń płynowa: osierdzie                                              |

#### TABELA 4–7. Struktury anatomiczne dla badania FAST

## Aby włączyć pakiet narzędzi AI FAST w systemie Kosmos:

- \* W ustawieniu wstępnym Abdominal (Jama brzuszna) dotknąć AI.
  - Podczas skanowania za pomocą sondy Torso-One funkcja Kosmos AI FAST jest dostępna tylko w ustawieniu wstępnym Abdominal (Jama brzuszna).

## Obliczenia naczyniowe Kosmos

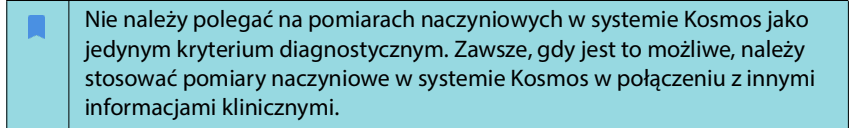

Pakiet obliczeń naczyniowych w systemie Kosmos zapewnia narzędzia do oceny struktury i czynności naczyń. Pomiary naczyń krwionośnych Kosmos są dostępne wyłącznie w trybie 2D i trybie PW Doppler podczas skanowania za pomocą sondy Kosmos Lexsa.

W Tabela 4–8, "Pomiary i obliczenia naczyniowe według trybu" na stronie 57 przedstawiono listę pomiarów naczyniowych.

Należy pamiętać, że DICOM SR nie jest dostępny w przypadku raportu obliczeń naczyniowych.

#### TABELA 4–8. Pomiary i obliczenia naczyniowe według trybu

| Pomiary i obliczenia w trybach 2D i PW Doppler |                                                                                                    |  |
|------------------------------------------------|----------------------------------------------------------------------------------------------------|--|
| Żylne                                          | Szczytowe ciśnienie skurczowe, końcoworozkurczowe, czas<br>refluksu, średnica naczynia, średnia czasowa maksymalna,<br>średnia czasowa średnia, VTI (przeszczepy) |  |
| Tętnicze                                       | Szczytowe ciśnienie skurczowe, końcoworozkurczowe, VTI,<br>średnica naczynia, maksymalna średnia czasowa, przeciętna<br>średnia czasowa                           |  |
| Obliczenia                                     | Stosunek S/D, wskaźnik pulsacji, wskaźnik oporu, objętości przepływu                                                                                              |  |

-- Koniec sekcji --

Po zakończeniu badania nie można dodawać do niego żadnych obrazów, jednak przed zarchiwizowaniem badania można dodawać, edytować i usuwać zapisane adnotacje.

Po rozpoczęciu procesu archiwizacji nie będzie można dokonywać zmian w badaniu.

## Uruchamianie przeglądu badania

- Aby uruchomić przegląd podczas badania, dotknąć ikony przeglądu badania a.
- Aby uruchomić przegląd zakończonego badania, należy wykonać jedną z poniższych czynności:
  - Na ekranie Home (Ekran główny) dotknąć opcji EXAMS (Badania), a następnie dotknąć badanie do przeglądu.
  - Znaleźć pacjenta na liście pacjentów, a następnie dotknąć badania do przeglądu.

# Dodawanie adnotacji do obrazów i klipów

Adnotacje można dodawać w trakcie badania, gdy obraz jest zamrożony, lub po zakończeniu badania. Wszystkie adnotacje są zapisywane jako nakładki na obraz lub klip.

Po zarchiwizowaniu obrazu lub klipu nie można dodawać do niego adnotacji.

## Przechodzenie do ekranu edycji obrazu

Podczas skanowania pacjenta:

- 1. Dotknąć ikony zamrażania 🛞.
- 2. Dodać swoje adnotacje.
- 3. Dotknąć zapisywania obrazu 💿 lub zapisywania klipu 📦.

Po skanowania pacjenta:

- 1. Dotknąć ikony przeglądu badania 💩 .
- 2. Dotknąć obrazu/klipu, do którego użytkownik chce dodać adnotację.
- 3. Dotknąć ikony edycji 🧪 .

**ROZDZIAŁ 5** 

Na ekranie Home (Ekran główny):

- 1. Dotknąć opcji **Exam** (Badanie).
- 2. Dotknąć wiersza badania, które ma być edytowane.
- 3. Dotknąć klipu, do którego ma zostać dodana adnotacja.
- 4. Dotknąć ikony **edycji** 🧪 .

Na ekranie Patient (Pacjent):

- 1. Dotknąć pacjenta na liście.
- 2. Dotknąć badania.
- 3. Dotknąć obrazu/klipu, do którego użytkownik chce dodać adnotację.
- 4. Dotknąć ikony edycji 🧪 .

## Narzędzia do adnotacji

Adnotacje można dodawać do poszczególnych obrazów i klipów.

Po dodaniu adnotacji (tekstu, pomiarów, strzałki, obszaru) do klipu lub filmu są one zachowywane we wszystkich ramkach.

Można również ukryć nakładkę dodawanych adnotacji, dotykając ikony **ukrywania nakładki** လ na zapisanych obrazach i klipach.

## Pomiar przy pomocy suwmiarki

Do jednego zdjęcia/klipu można dodać maksymalnie dwie suwmiarki.

Jeśli suwmiarka nie jest zaznaczona, a użytkownik zacznie przeciągać jeden z dwóch punktów końcowych suwmiarki, zostanie ona zaznaczona i zmieni rozmiar w zależności od miejsca, do którego jest przeciągana.

Aby umieścić pomiar:

- Na ekranie Edit image (Edycja obrazu) lub Edit clip (Edycja klipów) dotknąć opcji DISTANCE (Odległość), a na środku obrazu lub klipu pojawi się suwmiarka.
- 2. Dotknąć, aby wybrać suwmiarkę.

Należy zauważyć, że odległość zmierzona przez suwmiarkę jest wyświetlana w legendzie po lewej stronie górnej części ekranu. W przypadku istnienia kilku suwmiarek będą one wyświetlane w różnych kolorach.

- 3. Aby zmienić rozmiar suwmiarki, dotknąć jednego z jej punktów końcowych i przeciągnąć go.
- 4. Aby przesunąć suwmiarkę, należy dotknąć dowolnego miejsca na suwmiarce z wyjątkiem dwóch punktów końcowych.
- 5. Aby wyczyścić suwmiarkę, należy dotknąć pustego miejsca poza nią.

#### Powiększanie i zmniejszanie

Uszczypnąć i rozszerzyć obszar obrazu za pomocą dwóch palców. Aby powrócić do "normalnego" trybu pracy, dotknąć ikony lupy. Ponadto, w pobliżu lupy wyświetlany jest współczynnik powiększenia, a wzdłuż boku pomarańczowy kolor skali głębokości. Można zamrozić obraz w stanie powiększenia (a także powiększać/pomniejszać obraz w stanie zamrożonym).

## Usuwanie adnotacji

- \* Aby usunąć jedną adnotację, dotknąć adnotacji, aby ją wybrać, a następnie dotknąć przycisku **DELETE** (Usuń).
- Aby usunąć wszystkie dodane adnotacje, dotknąć opcji CLEAR ALL (Wyczyść wszystko).

# Zarządzanie obrazami i klipami

## Filtrowanie obrazów i klipów

Podczas przeglądania badania na liście miniatur widoczne są wszystkie obrazy i klipy, niezależnie od typu skanowania (płuca, serce, jama brzuszna).

Obrazy i klipy można filtrować na następujące sposoby:

- Przeciągnąć listę miniatur w dół, aby wyświetlić opcje filtrowania.
- Dotknąć ikony filtrowania na górze listy miniatur, aby wyświetlić opcje filtrowania.
- Dotknąć ikony Więcej opcji : na pasku nazwy, a następnie dotknąć opcji Filter images and clips (Filtruj obrazy i klipy). Gdy opcje filtrowania są widoczne, obok opcji Filter images and clips (Filtruj obrazy i klipy) wyświetlana jest niebieska ikona zaznaczenia.

Po wybraniu filtra na liście miniatur widoczne są tylko oznaczone obrazy/klipy. Można oznaczać obrazy/klipy, dotykając ikony **gwiazdki** pod każdym obrazem/ klipem na liście miniatur, tak aby gwiazdka zmieniła kolor na żółty.

Aby usunąć wybrane filtry, dotknąć ikony **Więcej opcji**; , a następnie ponownie dotknąć opcji **Filter images and clips** (Filtruj obrazy i klipy), aby usunąć filtry.

## Wybieranie obrazów i klipów

Aby wybrać obrazy i klipy:

- 1. Dotknąć ikony **Więcej opcji**: " a następnie dotknąć opcji **Select images and clips** (Wybierz obrazy i klipy).
- 2. Wybrać żądane obrazy i klipy. W prawym górnym rogu miniatury pojawi się szare zaznaczenie.

- 3. Opcjonalnie można dotknąć zaznaczenie na miniaturze; zmieni ono kolor na czerwony, a na wyświetlaczu pojawi się okrąg z liczbą wskazującą liczbę wybranych obrazów i klipów. Aby usunąć czerwone zaznaczenie, należy ponownie go dotknąć.
- 4. Aby usunąć zaznaczenia, dotknąć ikony **Więcej opcji**:, a następnie dotknąć przycisku **Select images/clips** (Wybierz obrazy/klipy).

## Przycinanie i zapisywanie obrazów i klipów

Aby przyciąć i zapisać klip:

- 1. Dotknąć zamrażania 🐼.
- 2. Przesunąć prawy i lewy punkt końcowy klipu filmu.
- 3. Dotknąć ikony klipu 🝙 .

### Aby przyciąć i zapisać obraz:

- 1. Znaleźć zapisany klip na ekranie Exam Review (Przegląd badania).
- 2. Dotknąć opcji EDIT (Edytuj).
- 3. Przesunąć prawy i lewy punkt końcowy obrazu.
- 4. Dotknąć SAVE (Zapisz).

## Usuwanie obrazów i klipów

Aby usunąć wybrane obrazy i klipy:

- 1. Dotknąć ikony **Więcej opcji**: , a następnie dotknąć przycisku **Select images/clips** (Wybierz obrazy/klipy).
- 2. Wybrać obrazy i klipy do usunięcia.
- Dotknąć opcji DELETE (Usuń), a następnie, po wyświetleniu monitu, dotknąć OK.

## Przeglądanie i edycja raportu

Raporty nie są jeszcze zamknięte w pliku DICOM; na tym etapie przeglądu można tylko zobaczyć obrazy i klipy.

Raport z badania umożliwia przeglądanie danych pacjenta i badania, notatek tekstowych, notatek dźwiękowych, wykonanych zdjęć, obrazów i klipów w raporcie z badania.

## Otwieranie raportu

\* Aby otworzyć raport, dotknąć opcji **REPORT** (Raport).

### Edycja raportu

Po otwarciu raportu, każda sekcja jest rozwijana w celu jej przeglądu. Każdą sekcję można zwinąć, naciskając przycisk strzałki. Wystarczy dotknąć przycisku strzałki, aby ponownie rozwinąć sekcję.

Można edytować każdą sekcję raportu z wyjątkiem danych pacjenta. Jest to wartość tylko do odczytu i nie można jej zmienić.

#### Edytowanie danych badania

Sekcja danych badania wyświetla informacje dotyczące badania, które zostały wprowadzone przed skanowaniem.

Aby edytować dane badania:

- 1. Dotknąć ikony edycji 🧪 .
- 2. Dokonać wszelkich niezbędnych aktualizacji sekcji.

### Dodawanie notatki tekstowej

Można dodać notatki tekstowe, które będą wyświetlane pod każdym skanem.

Aby dodać notatkę tekstową:

- 1. Dotknąć ikony **dodawania notatek tekstowych**. Pod ostatnią notatką tekstową pojawia się pole tekstowe oraz etykieta z datą i godziną.
- 2. Wpisać notatkę za pomocą klawiatury.
- 3. Dotknąć opcji DONE (Gotowe).

#### Edytowanie notatki tekstowej

Aby edytować notatkę tekstową:

- 1. Dotknąć istniejącej notatki tekstowej. Zostanie wyświetlone pole tekstowe zawierające istniejącą notatkę oraz klawiaturę.
- 2. Korzystając z klawiatury, edytować notatkę tekstową.
- 3. Dotknąć opcji DONE (Gotowe).

#### Usuwanie notatki tekstowej

Aby usunąć notatkę tekstową:

- 1. Długo nacisnąć istniejącą notatkę tekstową. Wyświetlany jest przycisk usuwania.
- Dotknąć opcji DELETE (Usuń), a następnie, po wyświetleniu monitu, dotknąć OK.

## Eksportowanie obrazów i klipów na dysk USB

W przypadku eksportowania obrazów i klipów należy korzystać z portu micro USB lub adaptera.

Można eksportować obrazy i klipy z jednego lub wielu badań.

Aby chronić dane pacjenta, należy podjąć odpowiednie środki ostrożności podczas eksportowania danych pacjenta na dysk USB.

Aby wyeksportować obrazy i klipy z jednego badania na dysk USB:

- 1. Na ekranie Home (Ekran główny) dotknąć opcji EXAMS (Badania).
- 2. Dotknąć wiersza, aby wybrać badanie.
- Dotknąć ikony zakładki pod każdą z miniatur, którą chce się wyeksportować. (Jest to krok opcjonalny i przydatny tylko w przypadku chęci wyeksportowania niektórych, ale nie wszystkich obrazów i klipów.)
- 4. Podłączyć dysk USB za pomocą adaptera USB-c.
- 5. Dotknąć opcji EXPORT (Eksportuj). Pojawi się okno dialogowe.
- 6. Wybrać typ pliku oraz czy mają zostać wyeksportowane wszystkie obrazy i klipy czy tylko zaznaczone obrazy i klipy.
- 7. Dotknąć OK, aby rozpocząć eksportowanie na dysk USB.

Aby wyeksportować obrazy i klipy z wielu badań na dysk USB:

- 1. Na ekranie Home (Ekran główny) dotknąć opcji EXAMS (Badania).
- 2. Dotknąć okręgów znajdujących się obok każdego badania, które ma zostać wyeksportowane.
- 3. Podłączyć dysk USB za pomocą adaptera USB-c.
- Dotknąć ikony eksportu 

   w górnej części ekranu. Pojawi się okno dialogowe.
- 5. Wybrać typ pliku oraz czy mają zostać wyeksportowane wszystkie obrazy i klipy czy tylko zaznaczone obrazy i klipy.
- 6. Dotknąć OK, aby rozpocząć eksportowanie na dysk USB.

Poniższa tabela stanowi legendę ikon eksportu.

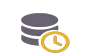

Badanie czeka na wyeksportowanie.

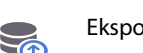

Eksport w toku.

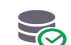

Eksport został zakończony.

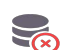

Eksport nie powiódł się.

## Kończenie przeglądu badania

Aby zakończyć badanie:

- 1. Dotknąć opcji COMPLETE (Zakończ).
- 2. Gdy pojawi się monit, kliknąć OK.

## Archiwizacja badania na serwerze PACS

Po zakończeniu badania można je zarchiwizować na serwerze PACS. Gdy badanie zostanie zarchiwizowane, nie można go już edytować.

Więcej informacji na temat konfigurowania serwera PACS można znaleźć w "**DICOM" na stronie 19**.

Dla każdego skanowania EF archiwizowanych i eksportowanych jest wiele obrazów/klipów.

Poniższa tabela stanowi legendę ikon archiwizowania.

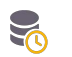

Badanie czeka na zarchiwizowanie.

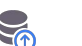

Archiwizacja w toku.

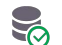

Archiwizacja została zakończona.

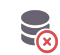

Archiwizacja nie powiodła się.

Badanie można zarchiwizować z poziomu ekranu **Exam list** (Lista badań) lub **Exam review** (Przegląd badania).

Aby zarchiwizować badanie z poziomu ekranu Exam list (Lista badań):

- 1. Na ekranie **Exam list** (Lista badań) dotknąć, aby wybrać ukończone badanie(-a), które ma(-ją) zostać zarchiwizowane.
- Dotknąć ikony Archive (Archiwizuj). Całe badanie zostaje zarchiwizowane zgodnie z domyślnymi opcjami archiwizacji. Więcej informacji można znaleźć w "DICOM" na stronie 19.

Aby zarchiwizować badanie z poziomu ekranu Exam review (Przegląd badania):

- 1. Na ekranie **Exam review** (Przegląd badania) dotknąć przycisku **ARCHIVE** (Archiwizuj).
- Na ekranie Archive exam to PACS server (Archiwizuj badanie na serwerze PACS) wybrać obrazy i klipy, które mają zostać zarchiwizowane, oraz czy ma zostać dołączony raport.
- 3. Kliknąć OK, a po wyświetleniu monitu kliknąć OK ponownie.

# Usuwanie badania

Aby usunąć badanie z listy Exam list (Lista badań):

- Dotknąć ikony Left (Lewa) obok badania, które ma zostać usunięte. Ikona zmieni się w zaznaczenie
- 2. Dotknąć ikony kosza 🔽.
- 3. Po wyświetleniu monitu dotknąć przycisku OK.

Aby usunąć badanie w trakcie jego przeglądania:

- 1. Dotknąć ikony Więcej opcji
- 2. Dotknąć opcji Delete the exam (Usuń badanie).
- 3. Gdy pojawi się monit, kliknąć OK.

-- Koniec sekcji --

# Sondy systemu Kosmos

# Osłony sond systemu Kosmos

Tam, gdzie możliwe jest zanieczyszczenie płynem, należy zabezpieczyć używaną (sondę Kosmos Torso-One lub Kosmos Lexsa) odpowiednią sterylną osłoną firmy CIVCO, która zapewni jałowość i zminimalizuje konieczność czyszczenia.

| Należy mieć świadomość, że niektórzy pacjenci są uczuleni na lateks.<br>Niektóre dostępne w sprzedaży osłony sond systemu Kosmos zawierają<br>lateks.                                                                                                    |
|----------------------------------------------------------------------------------------------------|
| Aby zapobiec zanieczyszczeniu krzyżowemu, należy używać sterylnych<br>osłon przetworników i sterylnego żelu przewodzącego do zastosowań<br>klinicznych w kontakcie z uszkodzoną skórą.                                                                                                    |
| Niektóre osłony zawierają lateks naturalny i talk, które mogą powodować reakcje alergiczne u niektórych osób.                                                                                                    |
| Należy używać dopuszczonych do sprzedaży osłon do zastosowań<br>klinicznych, gdy istnieje prawdopodobieństwo, że sonda systemu<br>Kosmos zostanie zachlapana krwią lub innymi płynami ustrojowymi.                                                                                                    |
| Stosować dopuszczone do obrotu, sterylne osłony i sterylny żel<br>przewodzący, aby zapobiec zanieczyszczeniu krzyżowemu. Nie nakładać<br>osłon i żelu przewodzącego, dopóki użytkownik nie będzie gotowy do<br>wykonania procedury. Po użyciu należy usunąć i wyrzucić jednorazową<br>osłonę, a następnie wyczyścić i zdezynfekować sondę systemu Kosmos<br>przy użyciu zalecanego przez firmę EchoNous środka dezynfekcyjnego<br>wysokiego poziomu. |
| Po włożeniu sondy systemu Kosmos do osłony należy sprawdzić, czy w osłonie nie ma dziur i rozdarć.                                                                                                    |

# Żele przewodzące ultradźwięki

| A | Niektóre żele do ultrasonografii mogą powodować reakcję alergiczną u niektórych osób.  |
|---|----------------------------------------------------------------------------------------|
|   | Aby zapobiec zanieczyszczeniu krzyżowemu, należy stosować jednorazowe opakowania żelu. |

Firma EchoNous zaleca stosowanie:

- żel do ultrasonografii Aquasonic 100, Parker,
- żel do ultrasonografii Aquasonic Clear, Parker,
- żel do ultrasonografii SCAN, Parker.
# Przechowywanie sond systemu Kosmos

Aby zapobiec zanieczyszczeniu krzyżowemu lub ekspozycji niezabezpieczonego personelu na materiał biologiczny, pojemniki używane do transportu zanieczyszczonych sond systemu Kosmos powinny być opatrzone etykietą ostrzegającą przed zagrożeniem biologicznym zgodną z normami ISO.

## Codzienne przechowywanie

System Kosmos jest przeznaczony do stosowania i przechowywania w normalnych warunkach otoczenia wewnątrz placówki medycznej. Ponadto opakowanie dołączone do wyrobu może być wykorzystywane do długotrwałego przechowywania.

## Przechowywanie na czas transportu

System Kosmos powinien być transportowany trzymany w rękach. Do transportu użytkownicy mogą używać opakowania dostarczonego wraz z wyrobem. Skonsultować się z przedstawicielem handlowym firmy EchoNous w celu uzyskania informacji na temat zatwierdzonych toreb i innych akcesoriów.

## Kontrola elementu przetwornika

Za każdym razem, gdy sonda systemu Kosmos zostaje podłączona, automatycznie wykonywany jest test sprawdzający integralność elementów głowicy. Test informuje użytkownika, czy wszystkie elementy przetwornika działają prawidłowo (test zakończony sukcesem), czy też wykryto awarie.

Ten sam test uruchamia się automatycznie podczas uruchamiania aplikacji Kosmos z podłączoną sondą Kosmos.

-- Koniec sekcji --

# Konserwacja systemu Kosmos

# Czyszczenie i dezynfekcja

# Przestrogi ogólne

| Dostarczone instrukcje dotyczące czyszczenia opierają się na<br>wymaganiach amerykańskiej Agencji ds. Żywności i Leków.<br>Zignorowanie tych instrukcji może doprowadzić do zanieczyszczenia<br>krzyżowego oraz zakażenia pacjenta.                                                                    |
|----------------------------------------------------------------------------------------------------|
| W przypadku stosowania pokrowca lub osłony przetwornika należy przestrzegać instrukcji dotyczących czyszczenia i dezynfekcji.                                                                                                    |
| Niektóre substancje chemiczne stosowane do przygotowania sprzętu do<br>ponownego użycia mogą wywoływać reakcję alergiczną u niektórych<br>osób.                                                                                                    |
| Należy upewnić się, że roztwory i chusteczki czyszczące i dezynfekujące<br>nie są przeterminowane.                                                                                                    |
| Nie wolno dopuścić, aby roztwór czyszczący lub środek dezynfekujący<br>dostał się do złączy tabletu i sondy systemu Kosmos.                                                                                                    |
| Stosować odpowiednie środki ochrony osobistej (PPE) zalecane przez producenta substancji chemicznej, takie jak ochronne okulary i rękawice.                                                                                                    |
| Nie pomijać żadnych etapów ani w żaden sposób nie skracać procesu czyszczenia i dezynfekcji.                                                                                                    |
| Nie należy rozpylać środków czyszczących lub dezynfekujących<br>bezpośrednio na powierzchnie tabletu lub na złącza tabletu i sondy<br>systemu Kosmos. W przeciwnym razie może dojść do dostania się<br>roztworu do wnętrza systemu Kosmos, co spowoduje jego uszkodzenie<br>i unieważnienie gwarancji. |
| Nie należy próbować czyścić lub dezynfekować tabletu, sondy Kosmos<br>ani kabla sondy Kosmos w sposób inny niż opisany w niniejszym<br>podręczniku ani środkami chemicznymi niewymienionymi w niniejszym<br>podręczniku. Może to spowodować uszkodzenie systemu Kosmos i utratę<br>gwarancji.          |
| Nie ciągnąć za kabel sondy Kosmos podczas trzymania lub dezynfekcji<br>urządzenia. Ciągnięcie za kabel może spowodować uszkodzenie sondy.                                                                                                    |

## Tablet

| Tablet nie jest jałowy w momencie wysyłki; nie należy go sterylizować.                                               |
|----------------------------------------------------------------------------------------------------|
| Aby uniknąć porażenia prądem, przed przystąpieniem do czyszczenia należy wyłączyć tablet i odłączyć go od zasilania. |

**ROZDZIAŁ 7** 

#### Czyszczenie

Unikać rozpylania roztworów czyszczących i dezynfekujących bezpośrednio na tablet. Zamiast tego należy spryskać nimi szmatkę bez właściwości ściernych i delikatnie przetrzeć. Należy upewnić się, że cały nadmiar roztworu został wytarty i nie pozostał na powierzchni po czyszczeniu. Tablet należy czyścić i dezynfekować zgodnie z poniższą procedurą.

- 1. Odłączyć sondę Kosmos od tabletu.
- 2. Usunąć wszelkie akcesoria, takie jak Kosmos Link.
- 3. Za pomocą chusteczki dokładnie wyczyść ekran i wszystkie inne obszary tabletu. Należy wybrać chusteczkę zatwierdzoną przez firmę EchoNous z listy TABELA 7–1, "Chusteczki nasączone" na stronie 70.
- 4. W razie potrzeby wyczyścić tablet dodatkowymi chusteczkami, aby usunąć wszystkie widoczne zanieczyszczenia.

## **Kosmos Link**

| Urządzenie Link nie jest jałowe w momencie wysyłki; nie należy go<br>sterylizować.                                              |
|----------------------------------------------------------------------------------------------------|
| Aby uniknąć porażenia prądem elektrycznym, przed przystąpieniem do czyszczenia należy odłączyć Link i odłączyć go od zasilania. |

Unikać rozpylania roztworów czyszczących i dezynfekujących bezpośrednio na Link. Zamiast tego należy spryskać nimi szmatkę bez właściwości ściernych i delikatnie przetrzeć. Należy upewnić się, że cały nadmiar roztworu został wytarty i nie pozostał na powierzchni po czyszczeniu. Link należy czyścić i dezynfekować zgodnie z poniższą procedurą.

- 1. Po każdym użyciu należy odłączyć kabel USB od tabletu.
- 2. Odłączyć sondy od spodu Link.
- Używając zatwierdzonej chusteczki nasączonej środkiem dezynfekującym, ostrożnie przetrzeć wszystkie obszary urządzenia Link. Należy wybrać chusteczkę zatwierdzoną przez firmę EchoNous z listy TABELA 7–1, "Chusteczki nasączone" na stronie 70.
- 4. W razie potrzeby wyczyścić Link dodatkowymi chusteczkami, aby usunąć wszystkie widoczne zanieczyszczenia.
  - Po dezynfekcji należy sprawdzić, czy na urządzeniu Link nie ma pęknięć, a w przypadku stwierdzenia uszkodzeń należy zaprzestać używania urządzenia Link i skontaktować się z działem obsługi klienta firmy EchoNous.

#### TABELA 7–1. Chusteczki nasączone

| Produkt             | Firma    | Substancje czynne                                                                                                    | Warunki dotyczące<br>kontaktu                                  |
|---------------------|----------|----------------------------------------------------------------------------------------------------|----------------------------------------------------------------|
| Duo ULT             | Tristel  | Dwutlenek chloru 100%<br>(zastrzeżony skład)                                                                                                    | Czas kontaktu na<br>mokro dla dezynfekcji<br>wynosi 30 sekund. |
| Sani-Cloth<br>Super | PDI Inc. | Alkohol izopropylowy 55,5%,<br>czwartorzędowe związki<br>amoniowe, chlorki C12-18-<br>alkilo[(etyfenylo)metylo]dimetylowe<br>0,25% chlorek n-alkilodimetylo-<br>benzyloamoniowy 0,25% | Czas kontaktu na<br>mokro dla dezynfekcji<br>wynosi 5 minut    |

| Nie używaj środka na bazie dwutlenku chloru, takiego jak Tristel Duo ULT,<br>na Kosmos Bridge lub Kosmos Link, ponieważ może to spowodować<br>korozję aluminiowej obudowy.         |
|----------------------------------------------------------------------------------------------------|
| Kompletny przewodnik po kompatybilnych środkach czyszczących<br>i dezynfekujących można znaleźć na stronie www.echonous.com/<br>resources/mediatype-chemical-compatibility-guides/ |

## Sondy systemu Kosmos

#### Czyszczenie

Sondy Kosmos Torso-One i Kosmos Lexsa należy czyścić zgodnie z poniższymi instrukcjami. Sondy systemu Kosmos należy czyścić po każdym użyciu. Czyszczenie sond systemu Kosmos jest niezbędnym krokiem przed wykonaniem skutecznej dezynfekcji.

Przed przystąpieniem do czyszczenia sond Kosmos Torso-One i Kosmos Lexsa należy się zapoznać z poniższymi ostrzeżeniami i przestrogami.

| ▲ | Przed czyszczeniem i dezynfekcją należy zawsze odłączyć Link od sond.                                                                                                    |
|---|----------------------------------------------------------------------------------------------------|
|   | Po czyszczeniu należy zdezynfekować sondy systemu Kosmos, postępując zgodnie z odpowiednimi instrukcjami.                                                                                                    |
|   | Podczas czyszczenia i dezynfekcji jakiegokolwiek sprzętu należy zawsze mieć na sobie okulary ochronne i rękawice.                                                                                                    |
|   | Używać wyłącznie chusteczek zalecanych przez firmę EchoNous. Użycie<br>niezalecanych chusteczek może uszkodzić sondę systemu Kosmos<br>i spowodować utratę gwarancji.                                                                                        |
|   | Podczas czyszczenia i dezynfekcji sond Kosmos nie wolno dopuścić, aby<br>jakikolwiek płyn dostał się do połączeń elektrycznych lub metalowych<br>części złącza USB.                                                                                          |
|   | Użycie zabezpieczenia lub osłony nie uniemożliwia prawidłowego<br>czyszczenia i dezynfekcji sondy systemu Kosmos. Przy wyborze metody<br>czyszczenia i dezynfekcji należy traktować sondy systemu Kosmos tak,<br>jakby podczas procedury nie używano osłony. |

Aby wyczyścić sondy:

- 1. Odłączyć sondę Kosmos od tabletu.
- 2. Usunąć wszelkie akcesoria przymocowane do sondy systemu Kosmos lub zakrywające ją, np. osłonę.
- **3.** W miejscu styku z ciałem pacjenta należy przetrzeć sondę systemu Kosmos zatwierdzoną nasączoną chusteczką.
- Przed dezynfekcją sondy systemu Kosmos należy usunąć cały żel do ultrasonografii z powierzchni sondy systemu Kosmos za pomocą zatwierdzonej, nasączonej chusteczki dezynfekującej. Należy wybrać chusteczkę zatwierdzoną przez firmę EchoNous z listy TABELA 7–1.
- Usunąć wszelkie cząstki stałe, żel lub płyny, które pozostały na sondzie systemu Kosmos, używając nowej nasączonej chusteczki z listy TABELA 7–1, "Chusteczki nasączone" na stronie 70.
- 6. W razie potrzeby wyczyścić sondę systemu Kosmos dodatkowymi chusteczkami, aby usunąć wszystkie widoczne zanieczyszczenia.
- 7. Przed przejściem do dezynfekcji należy upewnić się, że sonda systemu Kosmos jest wyraźnie sucha.

## Dezynfekcja (poziom średni)

Wykonać poniższe czynności, aby zdezynfekować sondę Kosmos, jeśli nie miała ona kontaktu z uszkodzoną skórą lub nieuszkodzonymi błonami śluzowymi (użycie niekrytyczne). Przed wykonaniem poniższych czynności należy zapoznać się z poniższymi ostrzeżeniami i przestrogami.

|   | W odniesieniu do dezynfekcji niskiego i średniego poziomu firma<br>EchoNous zweryfikowała swój proces dezynfekcji w ramach dezynfekcji<br>średniego poziomu.                                     |
|---|----------------------------------------------------------------------------------------------------|
| A | Przed czyszczeniem i dezynfekcją należy zawsze odłączyć sondy systemu<br>Kosmos.                                                                                                    |
| A | Podczas dezynfekcji jakiegokolwiek sprzętu należy zawsze używać okularów ochronnych i rękawic.                                                                                                   |
| A | Przed dezynfekcją sondę Kosmos należy wyczyścić zgodnie<br>z odpowiednimi instrukcjami, aby usunąć wszelkie żele, płyny i cząstki,<br>które mogą zakłócić proces dezynfekcji.                    |
| A | Używać wyłącznie środków dezynfekujących zalecanych przez firmę<br>EchoNous. Użycie niezalecanej chusteczki dezynfekującej może<br>uszkodzić sondę systemu Kosmos i spowodować utratę gwarancji. |

Aby zdezynfekować sondy systemu Kosmos (poziom średni):

- Po wyczyszczeniu należy wybrać środek dezynfekujący średniego poziomu z listy TABELA 7–1, "Chusteczki nasączone" na stronie 70 i przestrzegać zalecanego minimalnego czasu kontaktu na mokro.
- 2. Za pomocą nowej chusteczki wyczyścić przewód i sondę systemu Kosmos, zaczynając od odsłoniętego przewodu, wycierając w kierunku głowicy sondy Kosmos, aby uniknąć zanieczyszczenia krzyżowego.

- 3. Przestrzegać wymaganego czasu kontaktu na mokro. Sprawdzać, czy sonda systemu Kosmos pozostaje mokra. Użyć co najmniej trzech chusteczek, aby zapewnić skuteczną dezynfekcję.
- 4. Przed ponownym użyciem sondy systemu Kosmos należy upewnić się, że sonda systemu Kosmos jest wyraźnie sucha.

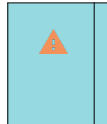

Sprawdzić sondę systemu Kosmos pod kątem uszkodzeń, takich jak defekty, pęknięcia lub ostre krawędzie. W przypadku stwierdzenia uszkodzenia należy zaprzestać używania sondy Kosmos i skontaktować się z przedstawicielem firmy EchoNous.

### Dezynfekcja (poziom wysoki)

Wykonać poniższe czynności w celu przeprowadzenia dezynfekcji wysokiego poziomu sond Kosmos, jeśli miały one kontakt z nieuszkodzonymi błonami śluzowymi lub uszkodzoną skórą (użycie półkrytyczne). Dezynfekcja wysokiego poziomu sond systemu Kosmos zazwyczaj wykorzystuje metodę zanurzeniową z użyciem środków dezynfekcyjnych wysokiego poziomu lub chemicznych środków sterylizujących.

Przed wykonaniem poniższych czynności należy zapoznać się z poniższymi ostrzeżeniami i przestrogami.

|   | Podczas czyszczenia i dezynfekcji należy zawsze odłączyć sondy Kosmos od tabletu.                                                                                                    |
|---|----------------------------------------------------------------------------------------------------|
|   | Przed dezynfekcją sondę systemu Kosmos należy wyczyścić zgodnie<br>z odpowiednimi instrukcjami opisanymi w części Czyszczenie, aby<br>usunąć wszelkie żele, płyny i cząstki, które mogą zakłócić proces<br>dezynfekcji.               |
| A | Podczas dezynfekcji jakiegokolwiek sprzętu należy zawsze używać okularów ochronnych i rękawic.                                                                                                    |
|   | Podczas dezynfekcji sond Kosmos nie wolno dopuścić, aby jakikolwiek<br>płyn dostał się do połączeń elektrycznych lub metalowych części USB.                                                                                           |
|   | Nie należy próbować dezynfekować sond systemu Kosmos w sposób<br>inny niż opisany w niniejszych instrukcjach. Może to spowodować<br>uszkodzenie sondy systemu Kosmos i spowodować utratę gwarancji.                                   |
|   | Używać wyłącznie środków dezynfekujących zalecanych przez firmę<br>EchoNous. Użycie niezalecanego roztworu dezynfekującego lub jego<br>nieprawidłowego stężenia może uszkodzić sondę systemu Kosmos<br>i spowodować utratę gwarancji. |
|   | Jeśli sonda Kosmos miała kontakt z nieuszkodzonymi błonami śluzowymi<br>lub uszkodzoną skórą (użycie półkrytyczne), należy wykonać procedurę<br>czyszczenia i dezynfekcji wysokiego poziomu.                                          |

Aby zdezynfekować sondy systemu Kosmos (poziom wysoki):

- Po czyszczeniu należy wybrać środek dezynfekujący wysokiego poziomu, który jest zgodny z sondami systemu Kosmos. Lista zgodnych środków dezynfekcyjnych znajduje się w części TABELA 7–1, "Chusteczki nasączone" na stronie 70.
- Sprawdzić stężenie roztworu za pomocą paska testowego Cidex OPA. Upewnić się, że roztwór ma nie więcej niż 14 dni (w przypadku otwartego pojemnika) lub 75 dni (w przypadku dopiero co otwartego pojemnika do przechowywania).
- 3. W przypadku stosowania roztworu rozrobionego należy sprawdzić jego datę ważności.
- 4. Zanurzyć sondę systemu Kosmos w środku dezynfekującym, jak pokazano poniżej. Sondy systemu Kosmos mogą być zanurzane tylko do pokazanego poziomu zanurzenia. Żadne inne części sondy systemu Kosmos, takie jak przewód, odciążenie lub złącza nie powinny być moczone lub zanurzane w płynach.

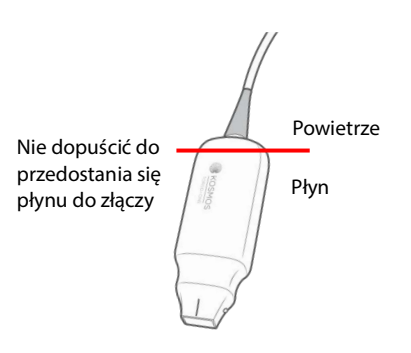

- 5. Należy sprawdzić informacje dotyczące czasu zanurzenia i temperatury kontaktu w części TABELA 7–1, "Chusteczki nasączone" na stronie 70.
- 6. Nie należy zanurzać sondy systemu Kosmos dłużej niż wynosi minimalny czas potrzebny do półkrytycznego poziomu dezynfekcji.
- Płukać sondę systemu Kosmos przez co najmniej jedną minutę czysta wodą aż do poziomu zanurzenia, aby usunąć pozostałości substancji chemicznych. Nie należy moczyć ani zanurzać żadnych innych części sondy systemu Kosmos, takich jak przewód, odciążenie lub złącze.
- 8. Powtórzyć, płucząc trzy razy, aby zapewnić odpowiednie spłukanie.
- **9.** Wysuszyć sondę systemu Kosmos na powietrzu lub wytrzeć ją za pomocą miękkiej jałowej szmatki do widocznej suchości.
- Przetrzeć odciążenie i pierwsze 45 cm (18 cali) przewodu sondy systemu Kosmos zatwierdzoną chusteczką z listy TABELA 7–1, "Chusteczki nasączone" na stronie 70.

11. Zbadać sondę systemu Kosmos pod kątem uszkodzeń, takich jak pęknięcia, rozszczepienia lub ostre krawędzie. W przypadku stwierdzenia uszkodzenia należy zaprzestać używania sondy Kosmos i skontaktować się z przedstawicielem firmy EchoNous.

| TABELA 7-2. Roztwor | y dezynfekujace d | lo zanurzania sond Kosmos |
|---------------------|-------------------|---------------------------|
|                     | /                 |                           |

| Produkt               | Firma                                 | Substancje czynne                    | Warunki dotyczące<br>kontaktu   |
|-----------------------|---------------------------------------|--------------------------------------|---------------------------------|
| Cidex OPA<br>Solution | Advanced<br>Sterilization<br>Products | Produkty 0,55% orto-<br>ftalaldehydu | 12 minut<br>w temperaturze 20°C |

- Sprawdzić datę ważności na butelce, aby upewnić się, że nie upłynął termin ważności środka dezynfekującego. Zmieszać, aby uzyskać roztwór o odpowiednim stężeniu lub sprawdzić, czy środki chemiczne do dezynfekcji mają stężenie zalecane przez producenta (np. za pomocą testu paskowego).
- Sprawdzić, czy temperatura środka dezynfekującego mieści się w granicach zalecanych przez producenta.

# Wytyczne dotyczące AR (zautomatyzowanych urządzeń do ponownego przetwarzania)

| Przed czyszczeniem i dezynfekcją należy zawsze odłączyć sondę systemu Kosmos.                                     |
|----------------------------------------------------------------------------------------------------|
| Przed i po czyszczeniu należy się upewnić, że izolacja kabla jest<br>nienaruszona.                                |
| Podczas dezynfekcji tłumik EMC na sondach powinien znajdować się<br>w komorze trophon2 poniżej zacisku kablowego. |

Wszystkie sondy Kosmos są zgodne z systemem Nanosonic™ Trophon®2. Szczegółowe instrukcje dotyczące dezynfekcji sond ultrasonograficznych można znaleźć w instrukcji obsługi urządzenia Trophon®2.

W przypadku pytań związanych ze zgodnością z innymi systemami AR należy się skontaktować z działem obsługi klienta firmy EchoNous.

# Recykling i utylizacja

| A | Nie spalać systemu Kosmos Link ani nie wyrzucać go do odpadów<br>ogólnych po zakończeniu eksploatacji. Bateria litowa stanowi<br>potencjalne zagrożenie dla środowiska i bezpieczeństwa pożarowego.                                                                                                 |
|---|----------------------------------------------------------------------------------------------------|
|   | Akumulator litowo-jonowy wewnątrz Kosmos Link może eksplodować,<br>jeśli zostanie wystawiony na działanie bardzo wysokich temperatur. Nie<br>niszczyć tej jednostki poprzez spopielenie lub spalenie. Przekazać<br>urządzenie firmie EchoNous lub lokalnemu przedstawicielowi w celu<br>utylizacji. |

System powinien być utylizowany w sposób przyjazny dla środowiska, zgodnie z przepisami federalnymi i lokalnymi. Firma EchoNous zaleca oddanie sond Kosmos i urządzenia Kosmos Link do centrum recyklingu specjalizującego się w recyklingu i utylizacji sprzętu elektronicznego.

W przypadkach, gdy sonda systemu Kosmos lub urządzenie Kosmos Link zostały narażone na kontakt z materiałem biologicznie niebezpiecznym, firma EchoNous zaleca użycie pojemników na odpady stanowiące zagrożenie biologiczne zgodnie z przepisami federalnymi i lokalnymi. Sondy Kosmos i urządzenie Kosmos Link powinny zostać oddane do centrum utylizacji odpadów, które specjalizuje się w utylizacji odpadów stanowiących zagrożenie biologiczne.

# Rozwiązywanie problemów

# Zapobiegawczy przegląd techniczny oraz zapobiegawcza konserwacja i kalibracja

- System Kosmos nie wymaga zapobiegawczej konserwacji ani kalibracji.
- System Kosmos nie zawiera żadnych części nadających się do serwisowania.

|   | Jeśli system Kosmos nie działa, jak powinien, należy skontaktować się<br>z działem obsługi klienta firmy EchoNous. |
|---|----------------------------------------------------------------------------------------------------|
| A | Nie otwierać obudowy urządzenia Kosmos Link.                                                                       |

--Koniec sekcji--

# Bezpieczeństwo

## Bezpieczeństwo elektryczne

#### Literatura

IEC 60601-2-37: 2015 Medyczne urządzenia elektryczne – Część 2–37: Wymagania szczegółowe dotyczące podstawowego bezpieczeństwa i zasadniczych parametrów ultradźwiękowych urządzeń diagnostycznych i monitorujących

ANSI AAMI ES 60601-1: 2012 — Medyczne urządzenia elektryczne. Część 1: Wymagania ogólne dotyczące bezpieczeństwa podstawowego i zasadniczych parametrów funkcjonalnych — IEC 60601-1:2012, wydanie 3.1

IEC 60601-1-2:2021: AMDI: 2020 Medyczne urządzenia elektryczne – Część 1–2: Wymagania ogólne dotyczące bezpieczeństwa podstawowego i zasadniczych parametrów funkcjonalnych — Norma uzupełniająca: Zakłócenia elektromagnetyczne — Wymagania i badania

IEC 62304:2015 — Oprogramowanie wyrobów medycznych — Procesy cyklu życia oprogramowania

ISO 14971:2021 — Wyroby medyczne — Zastosowanie zarządzania ryzykiem do wyrobów medycznych

ISO 10993-1:2020 — Biologiczna ocena urządzeń medycznych — Część 1: Ocena i badania w ramach procesu zarządzania ryzykiem

Lang, Roberto M., et al. *Recommendations for chamber quantification: a report from the American Society of Echocardiography's Guidelines and Standards Committee and the Chamber Quantification Writing Group, developed in conjunction with the European Association of Echocardiography, a branch of the European Society of Cardiology.* Journal of the American Society of Echocardiography 18.12 (2005): 1440–1463.

Lang, Roberto M., et al. Recommendations for cardiac chamber quantification by echocardiography in adults: an update from the American Society of Echocardiography and the European Association of Cardiovascular Imaging. European Heart Journal-Cardiovascular Imaging 16.3 (2015): 233–271.

Ronneberger, Olaf, Philipp Fischer, and Thomas Brox. *U-net: Convolutional networks for biomedical image segmentation*. International Conference on Medical image computing and computer-assisted intervention. Springer, Cham, 2015.

**ROZDZIAŁ 8** 

# Symbole na etykietach

| Symbol              | Opis firmy EchoNous                             | Tytuł organizacji<br>opracowujących normy (SDO)<br>Numer referencyjny<br>Norma                                                                                               |
|---------------------|-------------------------------------------------|----------------------------------------------------------------------------------------------------|
|                     | Wskazuje producenta                             | Producent                                                                                                    |
|                     | wyrobu. Obejmuje nazwę                          | Nr ref.: 5.1.1                                                                                                    |
|                     | radres producenta.                              | ISO 15223-1                                                                                                    |
|                     |                                                 | Wyroby medyczne — Symbole<br>do stosowania na etykietach<br>wyrobów medycznych, w ich<br>oznakowaniu i w dostarczanych<br>z nimi informacjach — Część 1:<br>Wymagania ogólne |
| FC                  | Zbadano pod względem<br>zgodności z normami FCC | Brak                                                                                                    |
| À                   | Sondy są testowane pod                          | CZĘŚCI APLIKACYJNE KLASY BF                                                                                                    |
| (część aplikacyjna) | kątem ochrony klasy BF<br>(czość aplikacyjna)   | Patrz D1.20                                                                                                    |
|                     | IEC 60601-1                                     |                                                                                                    |
|                     |                                                 | Medyczne urządzenia<br>elektryczne — Część 1:<br>Wymaganie ogólne dotyczące<br>bezpieczeństwa podstawowego<br>i zasadniczego działania                                       |
| П                   | Sprzęt klasy II                                 | Sprzęt klasy II                                                                                                    |
|                     |                                                 | Nr ref.: D.1-9                                                                                                    |
|                     |                                                 | IEC 60601-1                                                                                                    |
|                     |                                                 | Medyczne urządzenia<br>elektryczne — Część 1:<br>Wymagania ogólne dotyczące<br>bezpieczeństwa podstawowego<br>i zasadniczego działania                                       |
|                     | Tym znakiem na wyrobie                          | Przestroga                                                                                                    |
|                     | oznaczone są środki                             | Nr ref.: D1.10                                                                                                    |
|                     |                                                 | IEC 60601-1                                                                                                    |
|                     |                                                 | Medyczne urządzenia<br>elektryczne — Część 1:<br>Wymagania ogólne dotyczące<br>bezpieczeństwa podstawowego<br>i zasadniczego działania                                       |

| Symbol                                           | Opis firmy EchoNous                                                                | Tytuł organizacji<br>opracowujących normy (SDO)<br>Numer referencyjny<br>Norma                                                                                               |
|--------------------------------------------------|------------------------------------------------------------------------------------|----------------------------------------------------------------------------------------------------|
| <b>Ii</b>                                        | Zapoznać się z instrukcją                                                          | Instrukcje obsługi                                                                                                    |
|                                                  | użytkowania.                                                                       | Nr ref.: D.1-11                                                                                                    |
|                                                  |                                                                                    | IEC 60601-1                                                                                                    |
|                                                  |                                                                                    | Medyczne urządzenia<br>elektryczne — Część 1:<br>Wymagania ogólne dotyczące<br>bezpieczeństwa podstawowego<br>i zasadniczego działania                                       |
| X                                                | Nie wyrzucać tego produktu<br>do zwykłego kosza lub na<br>wysypisko śmieci; należy | Selektywna zbiórka Załącznik IX<br>Zużyty sprzęt elektryczny<br>i elektroniczny                                                                                              |
|                                                  | zapoznać się z lokalnymi                                                           | (WEEE)                                                                                                    |
|                                                  | utylizacji.                                                                        | Dyrektywa Parlamentu<br>Europejskiego 2012/19/UE                                                                                                    |
| IPX7                                             | Sondy Kosmos Torso-One<br>i Kosmos Lexsa są                                        | Kod IP określający stopień<br>ochrony                                                                                                    |
| zabezpieczone przed<br>krótkotrwałym zanurzeniem | IEC 60529                                                                          |                                                                                                    |
|                                                  | w wodzie                                                                           | Stopnie ochrony zapewnianej<br>przez obudowy (kod IP)                                                                                                    |
| IP32                                             | Kosmos Link jest                                                                   | Kod IP określający stopień                                                                                                    |
|                                                  | zabezpieczony przed<br>wnikaniem stałych ciał                                      | ochrony                                                                                                    |
|                                                  | obcych o średnicy większej                                                         | IEC 60529                                                                                                    |
|                                                  | lub równej 2,5 mm                                                                  | Stopnie ochrony zapewnianej<br>przez obudowy (kod IP)                                                                                                    |
|                                                  | dostępem palców do                                                                 | , , , , , , , , , , , , , , , , , , ,                                                                                                    |
|                                                  | niebezpiecznych części oraz                                                        |                                                                                                    |
|                                                  | zabezpieczony przed<br>bezpośrednim strumieniem                                    |                                                                                                    |
|                                                  | wody do 15 stopni                                                                  |                                                                                                    |
|                                                  | z kierunku pionowego.                                                              |                                                                                                    |
| REF                                              | Numer części lub modelu                                                            | Numer katalogowy                                                                                                    |
|                                                  |                                                                                    | Nr ref.: 5.1.6                                                                                                    |
|                                                  |                                                                                    | 150 15223-1                                                                                                    |
|                                                  |                                                                                    | wyroby medyczne — Symbole<br>do stosowania na etykietach<br>wyrobów medycznych, w ich<br>oznakowaniu i w dostarczanych<br>z nimi informacjach — Część 1:<br>Wymagania ogólne |

| Symbol        | Opis firmy EchoNous                                 | Tytuł organizacji<br>opracowujących normy (SDO)<br>Numer referencyjny<br>Norma                                                                                               |
|---------------|-----------------------------------------------------|----------------------------------------------------------------------------------------------------|
| SN            | Numer seryjny                                       | Numer seryjny                                                                                                    |
|               |                                                     | Nr ref. 5.1.7                                                                                                    |
|               |                                                     | ISO 15223-1                                                                                                    |
|               |                                                     | Wyroby medyczne — Symbole<br>do stosowania na etykietach<br>wyrobów medycznych, w ich<br>oznakowaniu i w dostarczanych<br>z nimi informacjach — Część 1:<br>Wymagania ogólne |
| ~~~           | Data produkcji                                      | Data produkcji                                                                                                    |
|               |                                                     | Nr ref.: 5.1.3                                                                                                    |
|               |                                                     | ISO 15223-1                                                                                                    |
|               |                                                     | Wyroby medyczne — Symbole<br>do stosowania na etykietach<br>wyrobów medycznych, w ich<br>oznakowaniu i w dostarczanych<br>z nimi informacjach — Część 1:<br>Wymagania ogólne |
| -30°C<br>-4°F | Dopuszczalny zakres<br>temperatur; XX jest ogólnym  | Ograniczenie dopuszczalnej<br>temperatury                                                                                                    |
|               | miejscem do umieszczenia                            | Nr ref. 5.3.7                                                                                                    |
|               |                                                     | ISO 15223-1                                                                                                    |
|               |                                                     | Wyroby medyczne — Symbole<br>do stosowania na etykietach<br>wyrobów medycznych, w ich<br>oznakowaniu i w dostarczanych<br>z nimi informacjach — Część 1:<br>Wymagania ogólne |
| <u>%</u>      | Dopuszczalny zakres<br>wilgotności; XX jest ogólnym | Ograniczenie dopuszczalnej<br>wilgotności                                                                                                    |
|               | symbolem zastępczym,<br>w miejsce którego pależy    | Nr ref.: 5.3.8                                                                                                    |
|               | umieścić określone wartości                         | ISO 15223-1                                                                                                    |
|               | procentowe                                          | Wyroby medyczne — Symbole<br>do stosowania na etykietach<br>wyrobów medycznych, w ich<br>oznakowaniu i w dostarczanych<br>z nimi informacjach — Część 1:<br>Wymagania ogólne |

| Symbol    | Opis firmy EchoNous                                                                                                    | Tytuł organizacji<br>opracowujących normy (SDO)<br>Numer referencyjny<br>Norma                                                                                               |
|-----------|----------------------------------------------------------------------------------------------------|----------------------------------------------------------------------------------------------------|
| <b>\$</b> | Dopuszczalne ciśnienie<br>atmosferyczne Zakres XX jest                                                                                                    | Ograniczenie ciśnienia<br>atmosferycznego                                                                                                    |
|           | bol       Opis firmy EchoNous         Dopuszczalne ciśnienie atmosferyczne Zakres XX jest ogólnym symbolem zastępczym, w miejscu którego należy umieścić określone wartości kPa         Układać opakowanie tą stroną do góry         Układać opakowanie tą stroną do góry         Wskazuje na prąd stały.         Vyskazuje na prąd przemienny         Numer partii | Nr ref.: 5.3.9                                                                                                    |
|           | zastępczym, w miejscu<br>którego należy umieścić                                                                                                    | ISO 15223-1                                                                                                    |
|           | Układać opakowanie tą       stroną do góry                                                                                                    | Wyroby medyczne — Symbole<br>do stosowania na etykietach<br>wyrobów medycznych, w ich<br>oznakowaniu i w dostarczanych<br>z nimi informacjach — Część 1:<br>Wymagania ogólne |
| <b>††</b> | Układać opakowanie tą                                                                                                    | Tą stroną do góry                                                                                                    |
|           | stroną do góry                                                                                                    | Nr ref.: 13                                                                                                    |
|           |                                                                                                    | ISO 780                                                                                                    |
|           |                                                                                                    | Opakowania — Opakowania<br>dystrybucyjne — Symbole<br>graficzne dotyczące<br>postępowania z opakowaniami<br>i magazynowania opakowań                                         |
|           | Wskazuje na prąd stały.                                                                                                    | Prąd stały                                                                                                    |
|           |                                                                                                    | Nr ref.: D.1-4                                                                                                    |
|           |                                                                                                    | IEC 60601-1                                                                                                    |
|           |                                                                                                    | Medyczne urządzenia<br>elektryczne — Część 1:<br>Wymagania ogólne dotyczące<br>bezpieczeństwa podstawowego<br>i zasadniczego działania                                       |
| $\sim$    | Wskazuje na prąd                                                                                                    | Prąd przemienny                                                                                                    |
|           | przemienny                                                                                                    | Nr ref.: D.1-1                                                                                                    |
|           |                                                                                                    | IEC 60601-1                                                                                                    |
|           |                                                                                                    | Medyczne urządzenia<br>elektryczne — Część 1:<br>Wymagania ogólne dotyczące<br>bezpieczeństwa podstawowego<br>i zasadniczego działania                                       |
| LOT       | Numer partii                                                                                                    | Numer partii                                                                                                    |
|           |                                                                                                    | Nr ref.: 5.1.5                                                                                                    |
|           |                                                                                                    | ISO 15223-1                                                                                                    |
|           |                                                                                                    | Wyroby medyczne — Symbole<br>do stosowania na etykietach<br>wyrobów medycznych, w ich<br>oznakowaniu i w dostarczanych<br>z nimi informacjach — Część 1:<br>Wymagania ogólne |

| Symbol            | Opis firmy EchoNous                                                                                                    | Tytuł organizacji<br>opracowujących normy (SDO)<br>Numer referencyjny<br>Norma                                                   |
|-------------------|----------------------------------------------------------------------------------------------------|----------------------------------------------------------------------------------------------------|
| SSIFIA            | Klasa UL.                                                                                                    | Brak                                                                                                    |
| CUU US<br>E509516 | Medyczne – Ogólne<br>urządzenia medyczne<br>w odniesieniu do porażenia<br>prądem, pożaru i zagrożeń<br>mechanicznych wyłącznie<br>zgodnie z normami ANSI/<br>AAMI ES 60601-1 (2005) +<br>AMD (2012) / CAN/CSA-<br>C22.2 nr 6060-1 (2008) +<br>(2014)<br>E509516 |                                                                                                    |
| Rx Only           | Przestroga: Zgodnie<br>z prawem federalnym (USA)<br>wyrób ten może być<br>sprzedawany wyłącznie<br>przez lekarza lub na jego<br>zalecenie.                                                                                                    | Literatura: USA FDA 21 CFR<br>801.109                                                                                            |
| <b>CE</b><br>2797 | Oznaczenie producenta<br>wskazujące, że wyrób jest<br>zgodny z obowiązującymi<br>wymaganiami określonymi<br>w Rozporządzeniu UE MDR<br>2017/745 w sprawie znaku<br>CE oraz numer referencyjny<br>jednostki notyfikowanej                                        | Oznakowanie CE Artykuł 20,<br>Załącznik V<br>MDR UE 2017/745                                                                     |
| MD                | Wyrób medyczny                                                                                                    | Symbol wyrobu medycznego<br>zgodnie z Dyrektywą UE MDR                                                                           |
|                   | Oceniono zgodność<br>w Wielkiej Brytanii                                                                                                    | Symbol oceny zgodności<br>w Wielkiej Brytanii<br>MHRA Department of Business,<br>Energy & Industrial Strategy<br>31 grudnia 2020 |
| CH REP            | Przedstawiciel w Szwajcarii                                                                                                    | Symbol przedstawiciela<br>w Szwajcarii<br>MU600_00_016e_MB                                                                       |

#### Dane do kontaktu

#### Stany Zjednoczone

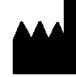

EchoNous Inc. 8310 154th Avenue NE Building B, Suite 200 Redmond, WA 98052

Pomoc techniczna (połączenie bezpłatne): 844-854-0800

Dział sprzedaży (połączenie bezpłatne): 844-854-0800

Email (pomoc): support@EchoNous.com

Strona internetowa: www.EchoNous.com

Telefon: 844-854-0800

Faks: 425-242-5553

Email (firmowy): info@echonous.com

#### Europejski Obszar Gospodarczy

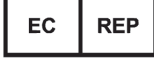

Autoryzowany przedstawiciel Advena Ltd Tower Business Centre 2nd Flr, Tower Street Swatar, BKR 4013

Malta 2797

Autoryzowany przedstawiciel w Szwajcarii

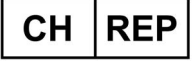

QUNIQUE GmbH Bahnhofweg 17 5610 Wohlen Szwajcaria

#### Podmiot odpowiedzialny w Wielkiej Brytanii

Qserve Group UK, Ltd 49 Greek St, London W1D 4EG, Wielka Brytania

#### Sponsor australijski

LC & Partners Pty Ltd Level 32, 101 Miller Street North Sydney, NSW, 2060 Australia Tel.: +61 2 9959 2400

#### Autoryzowany przedstawiciel w Brazylii

Detentor da Notificação: VR Medical Importadora e Distribuidora de Produtos Médicos Ltda Rua Batataes no 391, conjuntos 11, 12 e 13 - Jardim Paulista São Paulo - SP - 01423-010

**CNPJ:** 04.718.143/0001-94

SAC: 0800-7703661

Farm. Resp: Cristiane Ap. de Oliveira Aguirre — CRF/SP: 21.079

#### Notificação ANVISA no: 80102519147

Suporte ao cliente da EchoNous Entre em contato com o suporte ao cliente:

#### **Telefone:** 844-854-0800

Fax: 425-242-5553

E-mail: info@echonous.com

Web: www.echonous.com

#### Fabricante:

EchoNous, Inc. 8310 154th Ave NE, Edifício B, Suíte 200 Redmond, WA 98052 Estados Unidos da América

País de Origem: Estados Unidos da América

ANATEL: 00430-22-14521

Wyznaczony posiadacz pozwolenia na dopuszczenie do obrotu: 販売名: 超音波画像診断装置 KOSMOS Series Plus
管理医療機器
特定保守管理医療機器
一般的名称:汎用超音波画像診断装置(JMDN **⊐**−**ド**: 40761000)
認証番号: 306AIBZ100001000
外国指定高度管理医療機器製造等事業者: ECHONOUS, INC. (米国)
選任製造販売業者: 有限会社ユーマンネットワーク
2-7-4 Aomi, Koto-ku, the SOHO
Tokyo, 135-0064 Japan
TEL: 03 (5579) 6773

# Bezpieczeństwo biologiczne

#### Program edukacyjny ALARA

W diagnostycznych badań ultrasonograficznych należy kierować się zasadą ALARA ("najniższy rozsądnie osiągalny poziom"). Decyzja odnośnie tego, co jest rozsądne, zostaje pozostawiona osądowi i wnikliwości wykwalifikowanego personelu (użytkowników). Nie można sformułować żadnego zestawu reguł, który byłby wystarczająco kompletny, aby podyktować właściwą reakcję na każdą okoliczność. Utrzymując ekspozycję na ultradźwięki na jak najniższym poziomie podczas akwizycji obrazów diagnostycznych, użytkownicy mogą zminimalizować ultrasonograficzne efekty biologiczne.

Ponieważ próg efektów biologicznych diagnostycznych ultradźwięków jest nieokreślony, użytkownicy są odpowiedzialni za kontrolowanie całkowitej energii przekazywanej pacjentowi. Należy pogodzić czas ekspozycji z jakością obrazu diagnostycznego. Aby zapewnić jakość obrazu diagnostycznego i ograniczyć czas ekspozycji, system Kosmos oferuje elementy sterujące, którymi można manipulować podczas badania w celu optymalizacji wyników badania.

Ważna jest zdolność użytkownika do przestrzegania zasady ALARA. Postępy w diagnostyce ultrasonograficznej, nie tylko w zakresie technologii, ale i jej zastosowań, spowodowały potrzebę uzyskania większej ilości i lepszych informacji dla użytkowników. Tabele wskaźników wyjściowych zostały zaprojektowane w celu dostarczenia tych ważnych informacji.

Istnieje szereg zmiennych, które wpływają na sposób, w jaki tabele wskaźników wyjściowych mogą być wykorzystywane do realizacji zasady ALARA. Zmienne te obejmują wartości wskaźników, wielkość ciała, położenie kości względem punktu ogniskowego, tłumienie w ciele oraz czas ekspozycji na ultradźwięki. Czas ekspozycji jest szczególnie przydatną zmienną, ponieważ jest kontrolowany przez użytkownika. Możliwość ograniczenia wartości wskaźników w czasie umożliwia stosowanie zasady ALARA.

Ogólny program edukacyjny ALARA jest dostarczany z systemem Kosmos (patrz załączony ISBN 1-932962-30-1, bezpieczeństwo ultrasonografii medycznej).

#### Stosowanie zasady ALARA

Tryb obrazowania systemu Kosmos zależy od tego, jakie informacje są potrzebne. Obrazowanie w trybie B dostarcza informacji o strukturach anatomicznych, natomiast obrazowanie w trybie kolorowym dostarcza informacji o przepływie krwi.

Zrozumienie charakteru stosowanego trybu obrazowania umożliwia użytkownikom stosowanie zasady ALARA na podstawie świadomej oceny sytuacji. Dodatkowo, częstotliwość sondy systemu Kosmos, wartości ustawień, techniki skanowania i doświadczenie pozwalają użytkownikom na postępowanie zgodne z definicją zasady ALARA.

Decyzja co do wielkości mocy wyjściowych sygnału akustycznego należy ostatecznie do użytkownika. Decyzja ta musi być oparta na następujących czynnikach: rodzaj pacjenta, rodzaj badania, wywiad z pacjentem, łatwość lub trudność uzyskania informacji użytecznych diagnostycznie oraz potencjalne lokalne ogrzanie pacjenta spowodowane temperaturą powierzchni głowicy. Rozważne korzystanie z systemu Kosmos ma miejsce wtedy, gdy ekspozycja pacjenta jest ograniczona do najniższego odczytu wskaźnika przez najkrótszy okres niezbędny do uzyskania akceptowalnych wyników diagnostycznych.

Chociaż wysoki odczyt wskaźnika nie oznacza, że rzeczywiście występuje efekt biologiczny, powinno się go traktować poważnie. Należy dołożyć wszelkich starań, aby zmniejszyć ewentualne skutki wysokiego odczytu wskaźnika. Ograniczenie czasu naświetlania jest skutecznym sposobem osiągnięcia tego celu.

Operator ma do dyspozycji kilka elementów sterujących systemu, za pomocą których może dostosować jakość obrazu i ograniczyć intensywność fali akustycznej. Te elementy sterujące są związane z technikami, które użytkownik może stosować w celu wdrożenia zasady ALARA.

#### Wskaźniki wyjściowe i dokładność wskaźników wyjściowych

#### WSKAŹNIKI WYJŚCIOWE

System Kosmos wyświetla dwa wskaźniki efektu biologicznego zalecane przez normę IEC 60601-2-37. Medyczne urządzenia elektryczne. Część 2-37: Wymagania szczegółowe dotyczące bezpieczeństwa ultrasonograficznych urządzeń diagnostycznych i monitorujących.

Wskaźnik termiczny (TI), stanowi miarę spodziewanego wzrostu temperatury.

#### WSKAŹNIK TERMICZNY

TI określa wzrost temperatury tkanek miękkich lub kości. Istnieją trzy kategorie TI: TIS, TIB i TIC. Jednakże ponieważ system Kosmos nie jest przeznaczony do zastosowań przezczaszkowych, wskaźnik TI dla powierzchni kości czaszki (TIC) nie jest wyświetlany w systemie. Wyświetlane mogą być następujące kategorie TI:

- TIS: wskaźnik termiczny dla tkanek miękkich. Główna kategoria TI. Używany w zastosowaniach, które nie obejmują obrazowania kości.
- TIB: wskaźnik termiczny kości (kość zlokalizowana w obszarze ogniskowym).

#### INDEKS MECHANICZNY

Indeks mechaniczny (MI) określa prawdopodobieństwo uszkodzenia tkanek miękkich związanego z kawitacją. Bezwzględna maksymalna wartość graniczna MI wynosi 1,9, zgodnie z wytycznymi Guidance for Industry and FDA Staff – Marketing Clearance of Diagnostic Ultrasound Systems and Transducers (2019).

#### ISPTA

Ispta oznacza średnią czasową szczytowego natężenia na danym obszarze. Bezwzględna maksymalna wartość graniczna Ispta wynosi 720 mW/cm<sup>2</sup> zgodnie z wytycznymi Guidance for Industry and FDA Staff – Marketing Clearance of Diagnostic Ultrasound Systems and Transducers (2019).

#### Dokładność wskazań wyjściowych

Dokładność wskaźników efektu biologicznego, MI i TI, zależy od niepewności i precyzji systemu pomiarowego, założeń inżynieryjnych w ramach modelu akustycznego wykorzystywanego do obliczania parametrów oraz zmienności mocy wyjściowych sygnału akustycznego. Firma EchoNous porównuje również wewnętrzne oraz zewnętrzne pomiary akustyczne i potwierdza, że oba pomiary mieszczą się w zalecanej kwantyzacji wyświetlania wynoszącej 0,2, jak określono w normach.

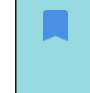

Wszystkie wartości MI i TI wyświetlane przez system Kosmos nie mogą przekraczać maksymalnych wartości globalnych (wymienionych w tabelach mocy wyjściowych sygnału akustycznego ścieżki 3) o więcej niż 0,2.

Dokładność indeksów MI i TI jest następująca:

- MI: dokładność do ±25% lub +0,2, w zależności od tego, która wartość jest większa.
- TI: dokładność do ±30% lub +0,2, w zależności od tego, która wartość jest większa.

Patrz Tabele mocy wyjściowych sygnału akustycznego dla sondy Kosmos Torso-One i Kosmos Lexsa, **TABELA 8–1** przez **TABELA 8–14**.

# Tabele mocy wyjściowych sygnału akustycznego dla sondy Kosmos Torso-One

TABELA 8–1. Przetwornik: Sonda Kosmos Torso-One, tryb pracy: Tryb B, połączone tabele mocy wyjściowych sygnału akustycznego: raportowany tryb 1 (tryb B) serca, typ ciała 2, 16 cm

|                            |                                                                                                    | МІ                                                              | TIS                                        |                                     | TIB                                          |                                  |
|----------------------------|----------------------------------------------------------------------------------------------------|-----------------------------------------------------------------|--------------------------------------------|-------------------------------------|----------------------------------------------|----------------------------------|
|                            | Etykieta wskaźnika                                                                                                    |                                                                 | Na<br>powierz-<br>chni                     | Pod<br>powierz-<br>chnią            | Na<br>powierz-<br>chni                       | Pod<br>powierz-<br>chnią         |
| Maksy                      | ymalna wartość wskaźnika                                                                                                    | 1,11                                                            | 0,                                         | 56                                  | 0,                                           | 56                               |
| Wartość składowa wskaźnika |                                                                                                    |                                                                 | 1: 0,30<br>2: 0,26                         | 1: 0,30<br>2: 0,26                  | 1: 0,30<br>2: 0,26                           | 1: 0,30<br>2: 0,26               |
|                            | $p_{r,\alpha}$ przy $z_{MI}$ (MPa)                                                                                                    | 1: 1,58                                                         |                                            |                                     |                                              |                                  |
| a                          | <i>P</i> (mW)                                                                                                    |                                                                 | 1:4<br>2:3                                 | 1,03<br>7,03                        | 1:4<br>2:3                                   | 1,03<br>7,03                     |
| tyczn                      | <i>P<sub>1x1</sub></i> (mW)                                                                                                    |                                                                 | 1: 3<br>2: 2                               | 0,42<br>7,46                        | 1:3<br>2:2                                   | 0,42<br>7,46                     |
| ' akus                     | <i>z<sub>s</sub></i> (cm)                                                                                                    |                                                                 |                                            | 1: 4,27<br>2: 4,23                  |                                              |                                  |
| metry                      | <i>z<sub>b</sub></i> (cm)                                                                                                    |                                                                 |                                            |                                     |                                              | 1: 3,93<br>2: 3,87               |
| ara                        | z <sub>MI</sub> (cm)                                                                                                    | 1:4,20                                                          |                                            |                                     |                                              |                                  |
| ٩                          | $z_{pii,\alpha}$ (cm)                                                                                                    | 1:4,20                                                          |                                            |                                     |                                              |                                  |
|                            | f <sub>awf</sub> (MHz)                                                                                                    | 1: 2,03                                                         | 1: 2,03<br>2: 2,03                         |                                     | 1: 2,03<br>2: 2,03                           |                                  |
|                            | prr (Hz)                                                                                                    | 1: 1589,5                                                       |                                            |                                     |                                              |                                  |
| e                          | srr (Hz)                                                                                                    | 1:28,4                                                          |                                            |                                     |                                              |                                  |
| nac                        | n <sub>pps</sub>                                                                                                    | 1:1                                                             |                                            |                                     |                                              |                                  |
| for                        | $I_{pa,\alpha}$ przy $z_{pii,\alpha}$ (W/cm <sup>2</sup> )                                                                                                    | 1:91,28                                                         |                                            |                                     |                                              |                                  |
| e iv                       | $I_{spta,\alpha}$ przy $z_{pii,\alpha}$ lub $z_{sii,\alpha}$ (mW/cm <sup>2</sup> )                                                                                                    | 25,13                                                           |                                            |                                     |                                              |                                  |
| Ĩ                          | I <sub>spta</sub> przy z <sub>pii</sub> lub z <sub>sii</sub> (mW/cm <sup>2</sup> )                                                                                                    | 42,50                                                           |                                            |                                     |                                              |                                  |
|                            | p <sub>r</sub> przy z <sub>pii</sub> (MPa)                                                                                                    | 1:2,13                                                          |                                            |                                     |                                              |                                  |
| vania                      | Badanie                                                                                                    | kardio-<br>logiczne                                             |                                            |                                     |                                              |                                  |
| ego                        | Ustawienia BMI                                                                                                    | 2                                                               |                                            |                                     |                                              |                                  |
| Marunki ste<br>robocz      | Głębokość                                                                                                    | 16 cm                                                           |                                            |                                     |                                              |                                  |
| UWAGA                      | A 1 Tylko jeden warunek roboczy na wskaźnik                                                                                                    |                                                                 |                                            |                                     |                                              |                                  |
| UWAGA<br>UWAGA<br>UWAGA    | 4 2 Dane "na powierzchni" "pod powierzchni<br>odnoszących się do TIS jak i TIB.<br>A 3 Nie należy podawać informacji dotyczącyc<br>zastosowań przezczaszkowych lub do obr.<br>A 4 Jeżeli spełnione są wymagania normy 201. | ą powinny b<br>ch wartości T<br>azowania gło<br>12.4.2a), nie j | IC dla MODU<br>Wy u noword<br>iest wymagai | ŁU GŁOWICY<br>odków.<br>ne wpisywan | io w kolumn<br>' nieprzezna<br>ie jakichkolv | ach<br>czonego do<br>viek danych |
| UWAGA                      | w kolumnach dotyczących IIS, TIB lub TIC.<br>A 5. leżeli spełnione sa wymagania pormy 201                                                                                                    | 12.4.2h) nie                                                    | iest wymaga                                | ane wnisywa                         | nie iakichko                                 | lwiek                            |

UWAGA 5 Ježeli sperilone są wymagania normy 201.12.4.20), nie jest wymagane wpisywanie jakichkolwiek danych w kolumnie dotyczącej MI.
 UWAGA 6 Komórki niezacieniowane powinny zawierać wartość liczbową. Ustawienie urządzenia związane ze wskaźnikiem musi być wprowadzone w sekcji sterowania roboczego.
 UWAGA 7 Głębokości z<sub>pii</sub> i z<sub>pii,α</sub> dotyczą TRYBÓW BEZ SKANOWANIA, a głębokości z<sub>sii</sub> i z<sub>sii,α</sub> dotyczą TRYBÓW ZE SKANOWANIEM.

#### TABELA 8–2. Przetwornik: Sonda Kosmos Torso-One, tryb pracy: Tryb M, tabela mocy wyjściowej sygnału akustycznego: raportowany tryb 3 Tryb M (serce, budowa ciała: średnia, głębokość 12 cm)

|                                 |                                                                                                    |                                             | т                                             | IS                                                               | Т                                                              | IB                          |
|---------------------------------|----------------------------------------------------------------------------------------------------|---------------------------------------------|-----------------------------------------------|------------------------------------------------------------------|----------------------------------------------------------------|-----------------------------|
|                                 | Etykieta wskaźnika                                                                                                    | мі                                          | Na<br>powierz-<br>chni                        | Pod<br>powierz-<br>chnią                                         | Na<br>powierz-<br>chni                                         | Pod<br>powierz-<br>chnią    |
| Maksymalna wartość wskaźnika    |                                                                                                    | 0,43                                        | 5,32                                          | E-02                                                             | 0,                                                             | 11                          |
| Warto                           | ość składowa wskaźnika                                                                                                    |                                             | 5,32E-02                                      | 2,15E-02                                                         | 5,32E-02                                                       | 0,11                        |
| yczne                           | $p_{r,\alpha}$ przy $z_{MI}$ (MPa)                                                                                                    | 0,70                                        |                                               |                                                                  |                                                                |                             |
|                                 | P(mW)                                                                                                    |                                             | 4,                                            | 55                                                               | 4,                                                             | 55                          |
| sty                             | <i>P<sub>1x1</sub></i> (mW)                                                                                                    |                                             | 4,                                            | 11                                                               | 4,                                                             | 11                          |
| aku                             | z <sub>s</sub> (cm)                                                                                                    |                                             |                                               | 5,37                                                             |                                                                |                             |
| ž                               | <i>z<sub>b</sub></i> (cm)                                                                                                    |                                             |                                               |                                                                  |                                                                | 4,80                        |
| ne<br>E                         | z <sub>MI</sub> (cm)                                                                                                    | 5,37                                        |                                               |                                                                  |                                                                |                             |
| ara                             | $z_{pii,\alpha}$ (cm)                                                                                                    | 5,37                                        |                                               |                                                                  |                                                                |                             |
| à                               | f <sub>awf</sub> (MHz)                                                                                                    | 2,72                                        | 2,                                            | 72                                                               | 2,                                                             | 68                          |
| Inne informacje                 | prr (Hz)                                                                                                    | 800                                         |                                               |                                                                  |                                                                |                             |
|                                 | srr (Hz)                                                                                                    | NIE<br>dotyczy                              |                                               |                                                                  |                                                                |                             |
|                                 | n <sub>nns</sub>                                                                                                    | 1                                           |                                               |                                                                  |                                                                |                             |
|                                 | $I_{pa,\alpha}$ przy $z_{pii,\alpha}$ (W/cm <sup>2</sup> )                                                                                                    | 52,08                                       |                                               |                                                                  |                                                                |                             |
|                                 | $I_{spta,\alpha}$ przy $z_{pii,\alpha}$ lub $z_{sii,\alpha}$ (mW/cm <sup>2</sup> )                                                                                                    | 16,71                                       |                                               |                                                                  |                                                                |                             |
|                                 | $I_{spta}$ przy $z_{pii}$ lub $z_{sii}$ (mW/cm <sup>2</sup> )                                                                                                    | 31,29                                       |                                               |                                                                  |                                                                |                             |
|                                 | p <sub>r</sub> przy z <sub>pii</sub> (MPa)                                                                                                    | 45,72                                       |                                               |                                                                  |                                                                |                             |
| Warunki sterowania<br>roboczego |                                                                                                    |                                             |                                               |                                                                  |                                                                |                             |
| UWAG                            | A 1 Tylko jeden warunek roboczy na wskaźnik<br>A 2 Dane, na powierzchni <sup>#</sup> i, pod powierzchn                                                                                                    | ia" nowinny                                 | być wprowa                                    | dzone zarów                                                      | no w kolum                                                     | nach                        |
| UWAG/<br>UWAG/                  | odnoszących się do TIS jak i TIB.<br>A 3 Jeżeli spełnione są wymagania normy 201<br>dotyczących TIS, TIB lub TIC nie jest wyma<br>A 4 Jeżeli spełnione są wymagania normy 201<br>danych w kolumnie dotyczącej MI. | .12.4.2a), wp<br>gane.<br>.12.4.2b), nie    | pisywanie jak<br>e jest wymag                 | kichkolwiek o<br>Jane wpisyw                                     | lanych w kol<br>anie jakichko                                  | umnach<br>olwiek            |
| UWAG/                           | A 5 Komórki niezacieniowane powinny zawie<br>wskaźnikiem musi być wprowadzone w se<br>A 6 Głębokości z <sub>pij</sub> i z <sub>pij, a</sub> dotyczą TRYBÓW BE                                                     | rać wartość l<br>ekcji sterowa<br>Z SKANOWA | iczbową. Ust<br>nia roboczeg<br>ANIA, a głębo | zawienie urza<br>go.<br>okości z <sub>sij</sub> i z <sub>.</sub> | ądzenia zwią<br><sub>sii, a</sub> dotyc <u>zą</u> <sup>-</sup> | zane ze<br>TRYBÓW <u>ZE</u> |
|                                 | SKANOWANIEM.                                                                                                    |                                             |                                               |                                                                  |                                                                |                             |

#### TABELA 8-3. Przetwornik: Sonda Kosmos Torso-One, tryb pracy: Tryb M, tabela mocy wyjściowej sygnału akustycznego: raportowany tryb 4 Tryb M (serce, budowa ciała: średnia, głębokość 14 cm)

|                            |                                                                                                    |                               | Т                           | IS                           | TIB                         |                          |
|----------------------------|----------------------------------------------------------------------------------------------------|-------------------------------|-----------------------------|------------------------------|-----------------------------|--------------------------|
|                            | Etykieta wskaźnika                                                                                                    | мі                            | Na<br>powierz-<br>chni      | Pod<br>powierz-<br>chnią     | Na<br>powierz-<br>chni      | Pod<br>powierz-<br>chnią |
| Maks                       | ymalna wartość wskaźnika                                                                                                    | 0,39                          | 5,33                        | E-02                         | 9,70                        | E-02                     |
| Warto                      | ość składowa wskaźnika                                                                                                    |                               | 5,33E-02                    | 2,12E-02                     | 5,33E-02                    | 9,70E-02                 |
| istyczne                   | $p_{r,\alpha}$ przy $z_{MI}$ (MPa)                                                                                                    | 0,63                          |                             |                              |                             |                          |
|                            | <i>P</i> (mW)                                                                                                    |                               | 4,                          | 60                           | 4,                          | 60                       |
|                            | <i>P<sub>1x1</sub></i> (mW)                                                                                                    |                               | 4,                          | 14                           | 4,                          | 14                       |
| aku                        | z <sub>s</sub> (cm)                                                                                                    |                               |                             | 5,50                         |                             |                          |
| ž                          | <i>z<sub>b</sub></i> (cm)                                                                                                    |                               |                             |                              |                             | 4,97                     |
| aramet                     | z <sub>MI</sub> (cm)                                                                                                    | 5,50                          |                             |                              |                             |                          |
|                            | $z_{pii,\alpha}$ (cm)                                                                                                    | 5,50                          |                             |                              |                             |                          |
| à                          | f <sub>awf</sub> (MHz)                                                                                                    | 2,70                          | 2,                          | 70                           | 2,                          | 67                       |
| ıcje                       | prr (Hz)                                                                                                    | 800                           |                             |                              |                             |                          |
|                            | srr (Hz)                                                                                                    | Nie<br>dotyczy                |                             |                              |                             |                          |
| rma                        | n <sub>pps</sub>                                                                                                    | 1                             |                             |                              |                             |                          |
| ī                          | $I_{pa,\alpha}$ przy $z_{pii,\alpha}$ (W/cm <sup>2</sup> )                                                                                                    | 41,86                         |                             |                              |                             |                          |
| inei                       | $I_{spta,\alpha}$ przy $z_{pii,\alpha}$ lub $z_{sii,\alpha}$ (mW/cm <sup>2</sup> )                                                                                                    | 13,64                         |                             |                              |                             |                          |
| -                          | <i>I<sub>spta</sub></i> przy z <sub>pii</sub> lub z <sub>sii</sub> (mW/cm <sup>2</sup> )                                                                                                    | 38,22                         |                             |                              |                             |                          |
|                            | p <sub>r</sub> przy z <sub>pii</sub> (MPa)                                                                                                    | 1,06                          |                             |                              |                             |                          |
| nia                        |                                                                                                    |                               |                             |                              |                             |                          |
| inki sterowar<br>roboczego |                                                                                                    |                               |                             |                              |                             |                          |
| Warı                       |                                                                                                    |                               |                             |                              |                             |                          |
| UWAGA<br>UWAGA<br>UWAGA    | <ul> <li>A 1 Tylko jeden warunek roboczy na wskaźnik</li> <li>A 2 Dane "na powierzchni" i "pod powierzchni<br/>odnoszących się do TIS jak i TIB.</li> <li>A 3 Jeżeli spełnione są wymagania normy 201<br/>dotyczych TIS TIB lub TIC object wymagania</li> </ul> | ą" powinny k<br>.12.4.2a), wp | oyć wprowac<br>isywanie jak | lzone zarówi<br>ichkolwiek d | no w kolumr<br>anych w kolu | ach<br>umnach            |
| UWAG                       | A 4 Jeżeli spełnione są wymagania normy 201                                                                                                    | .12.4.2b), nie                | jest wymag                  | ane wpisywa                  | anie jakichko               | lwiek                    |

danych w kolumnie dotyczącej MI. UWAGA 5 Komórki niezacieniowane powinny zawierać wartość liczbową. Ustawienie urządzenia związane ze wskaźnikiem musi być wprowadzone w sekcji sterowania roboczego. UWAGA 6 Głębokości z<sub>pii</sub> i z<sub>pii,α</sub> dotyczą TRYBÓW BEZ SKANOWANIA, a głębokości z<sub>sii</sub> i z<sub>sii,α</sub> dotyczą TRYBÓW ZE SKANOWANIEM.

|                              |                                                                                       |                             | l I                            | 'IS                                    | T                                           | TIB                                    |                     |
|------------------------------|---------------------------------------------------------------------------------------|-----------------------------|--------------------------------|----------------------------------------|---------------------------------------------|----------------------------------------|---------------------|
|                              | Etykieta wskaźnika                                                                    | МІ                          | Na<br>powierz-<br>chni         | Pod<br>powierz-<br>chnią               | Na<br>powierz-<br>chni                      | Pod<br>powierz-<br>chnią               |                     |
| Maks<br>wska                 | ymalna wartość<br>źnika                                                               | 1,56                        | 0,                             | ,37                                    | 0,                                          | 37                                     | 0,64                |
| Wart                         | ość składowa wskaźnika                                                                |                             | 1: 6,47E-02<br>2: 0,30         | 1: 6,47E-02<br>2: 0,30                 | 1: 6,47E-02<br>2: 0,30                      | 1: 6,47E-02<br>2: 0,30                 |                     |
| / akustyczne                 | $p_{r,\alpha}$ przy $z_{MI}$ (MPa)                                                    | 2: 2,50                     |                                |                                        |                                             |                                        |                     |
|                              | <i>P</i> (mW)                                                                         |                             | 1: 1<br>2: 2                   | 5,89<br>17,52                          | 1:5<br>2:2                                  | 5,89<br>7,52                           | 1: 5,89<br>2: 27,52 |
|                              | <i>P<sub>1x1</sub></i> (mW)                                                           |                             | 1: 1<br>2: 2                   | 5,02<br>24,07                          | 1:5<br>2:2                                  | 5,02<br>4,07                           |                     |
| y akustyczr                  | <i>z</i> <sub>s</sub> (cm)                                                            |                             |                                | 1: Nie<br>dotyczy<br>2: Nie<br>dotyczy |                                             |                                        |                     |
| Parametry                    | <i>z<sub>b</sub></i> (cm)                                                             |                             |                                |                                        |                                             | 1: Nie<br>dotyczy<br>2: Nie<br>dotyczy |                     |
|                              | <i>z<sub>MI</sub></i> (cm)                                                            | 2: 1,91                     |                                |                                        |                                             |                                        |                     |
| 1                            | $z_{pii,\alpha}$ (cm)                                                                 | 2: 2,00                     |                                |                                        |                                             |                                        |                     |
|                              | f <sub>awf</sub> (MHz)                                                                | 2: 2,65                     | 1: .<br>2: .                   | 1: 2,71<br>2: 2.65                     |                                             | 1:2,71<br>2:2,65                       |                     |
| F                            | prr (Hz)                                                                              | 2:1248,9                    |                                |                                        |                                             |                                        |                     |
| :                            | srr (Hz)                                                                              | 2: 31,2                     |                                |                                        |                                             |                                        |                     |
| e.                           | n <sub>pps</sub>                                                                      | 2:10                        |                                |                                        |                                             |                                        |                     |
| nac                          | $I_{pa,\alpha}$ przy $z_{pii,\alpha}$ (W/cm <sup>2</sup> )                            | 2:282                       |                                |                                        |                                             |                                        |                     |
| e inforr                     | $I_{spta,\alpha}$ przy $z_{pii,\alpha}$ lub $z_{sii,\alpha}$<br>(mW/cm <sup>2</sup> ) | 160,04                      |                                |                                        |                                             |                                        |                     |
| ů                            | I <sub>spta</sub> przy z <sub>pii</sub> lub z <sub>sii</sub>                          | 233,06                      |                                |                                        |                                             |                                        |                     |
| _                            | (mW/cm <sup>2</sup> )                                                                 |                             |                                |                                        |                                             |                                        |                     |
|                              | p <sub>r</sub> przy z <sub>pii</sub> (MPa)                                            | 2: 2,85                     |                                |                                        |                                             |                                        |                     |
| nia                          |                                                                                       |                             |                                |                                        |                                             |                                        |                     |
| Varunki sterowa<br>roboczego | Komponent 1: UTP 4<br>Komponent 2: UTP 275                                            |                             |                                |                                        |                                             |                                        |                     |
| ><br>UWAG                    | A 1 Tylko jeden warunek robo                                                          | czy na wska                 | źnik.                          |                                        |                                             |                                        |                     |
| UWAG                         | A 2 Dane "na powierzchni" i "p<br>odnoszących się do TIS jak                          | od powierz<br>i TIB.        | chnią" powin                   | ny być wprow                           | adzone zarów                                | no w kolumna                           | ach                 |
| UWAG                         | A 3 Jeżeli spełnione są wymag<br>dotyczących TIS_TIB lub TI                           | jania normy<br>C nie iest w | v 201.12.4.2a),<br>vmagane     | wpisywanie ja                          | akichkolwiek c                              | lanych w kolu                          | mnach               |
| UWAG                         | A 4 Jeżeli spełnione są wymag                                                         | ania normy                  | 201.12.4.2b)                   | , nie jest wyma                        | igane wpisyw                                | anie jakichkol                         | wiek                |
|                              | danych w kolumnie dotyc                                                               | zącej MI.                   | wioraćwarta                    | ćć liczbowa d                          | ctawionie un                                | dzoniazwiez                            | 200 70              |
| OWAG                         | wskaźnikie <u>m musi być wp</u>                                                       | rowadzone                   | wierać warto<br>w sekcji sterc | wania <u>robocze</u>                   | ego.                                        | įuzenia związ                          | ane ze              |
| UWAG                         | A 6 Głębokości z <sub>pii</sub> i z <sub>pii,a</sub> dotyć<br>SKANOWANIEM.            | czą TRYBÓW                  | BEZ SKANO                      | WANIA, a głębo                         | okości z <sub>sii</sub> i z <sub>sii,</sub> | α dotyczą TRY                          | BÓW ZE              |

#### TABELA 8–4. Przetwornik: Sonda Kosmos Torso-One, tryb pracy: Tryb BC (maks. MI, głębokość 12 cm, mały ROI, góra obrazu)

|              |                                                                                   |                               | Т                                     | 'IS                              | Т                                                  | IB                                     | TIC              |
|--------------|-----------------------------------------------------------------------------------|-------------------------------|---------------------------------------|----------------------------------|----------------------------------------------------|----------------------------------------|------------------|
|              | Etykieta wskaźnika                                                                | м                             | Na                                    | Pod                              | Na                                                 | Pod                                    |                  |
|              |                                                                                   |                               | powierz-                              | powierz-                         | powierz-                                           | powierz-                               |                  |
|              |                                                                                   |                               | chni                                  | chnią                            | chni                                               | chnią                                  |                  |
| Maks<br>wska | symalna wartość<br>źnika                                                          | 0,98                          | 0,                                    | .96                              | 0,                                                 | 96                                     | 1,74             |
| Wart<br>wska | ość składowa<br>źnika                                                             |                               | 1: 5,66E-02<br>2: 0,90 2: 0,90        |                                  | 1: 5,66E-02<br>2: 0,90                             | 1: 5,66E-02<br>2: 0,90                 |                  |
|              | $p_{r,lpha}$ przy $z_{MI}$ (MPa)                                                  | 2: 1,58                       |                                       |                                  |                                                    |                                        |                  |
|              | <i>P</i> (mW)                                                                     |                               | 1:                                    | 5,15                             | 1: 5                                               | 5,15                                   | 1:5,15           |
|              |                                                                                   |                               | 2:8                                   | 6,25                             | 2:8                                                | 6,25                                   | 2:86,25          |
|              | P <sub>1x1</sub> (mW)                                                             |                               | 1:4                                   | 4,39                             | 1:4                                                | 4,39                                   |                  |
| e            | - (cm)                                                                            |                               | 2: /                                  | 2,84                             | 2: /                                               | 2,84                                   |                  |
| / akustyczı  | 2 <sub>5</sub> (CIII)                                                             |                               |                                       | dotyczy<br>2: Nie<br>dotyczy     |                                                    |                                        |                  |
| Parametry    | <i>z<sub>b</sub></i> (cm)                                                         |                               |                                       |                                  |                                                    | 1: Nie<br>dotyczy<br>2: Nie<br>dotyczy |                  |
|              | z <sub>MI</sub> (cm)                                                              | 2:4,24                        |                                       |                                  |                                                    |                                        |                  |
|              | $z_{pii,lpha}$ (cm)                                                               | 2:4,24                        |                                       |                                  |                                                    |                                        |                  |
|              | f <sub>awf</sub> (MHz)                                                            | 2: 2,59                       | 1: 1<br>2: 1                          | 2,71<br>2,59                     | 1:2<br>2:2                                         | 2,71<br>2,59                           | 1:2,71<br>2:2,59 |
| ormacje      | prr (Hz)                                                                          | 2:3824,6                      |                                       |                                  |                                                    |                                        |                  |
|              | srr (Hz)                                                                          | 2:25,5                        |                                       |                                  |                                                    |                                        |                  |
|              | n <sub>pps</sub>                                                                  | 2:10                          |                                       |                                  |                                                    |                                        |                  |
|              | $I_{pa,lpha}$ przy $z_{pii,lpha}$<br>(W/cm <sup>2</sup> )                         | 2: 153                        |                                       |                                  |                                                    |                                        |                  |
| info         | $I_{spta,\alpha}$ przy $z_{pii,\alpha}$ lub                                       | 69,29                         |                                       |                                  |                                                    |                                        |                  |
| nne          | $z_{sii,\alpha}$ (mW/cm <sup>2</sup> )                                            | 151 22                        |                                       |                                  |                                                    |                                        |                  |
| -            | $I_{spta}$ przy $z_{pii}$ lub $z_{sii}$                                           | 151,32                        |                                       |                                  |                                                    |                                        |                  |
|              | (mW/cm <sup>2</sup> )                                                             |                               |                                       |                                  |                                                    |                                        |                  |
|              | p <sub>r</sub> przy z <sub>pii</sub> (MPa)                                        | 2: 2,23                       |                                       |                                  |                                                    |                                        |                  |
| nia          | Kanananant 1, LITD 4                                                              |                               |                                       |                                  |                                                    |                                        |                  |
| owa<br>go    | Komponent 1: UTP 4                                                                |                               |                                       |                                  |                                                    |                                        |                  |
| ster         | Romponent 2. off 277                                                              |                               |                                       |                                  |                                                    |                                        |                  |
| sisi<br>obo  |                                                                                   |                               |                                       |                                  |                                                    |                                        |                  |
| aru<br>r     |                                                                                   |                               |                                       |                                  |                                                    |                                        |                  |
| S<br>UWAC    | A 1 Tylko jeden warunek rob                                                       | oczy na wsk                   | aźnik                                 |                                  |                                                    |                                        |                  |
| UWAC         | 5A 2 Dane "na powierzchni" i<br>odnoszących się do TIS j                          | "pod powiei<br>ak i TIB.      | rzchnią" powir                        | nny być wprow                    | adzone zarów                                       | no w kolumnad                          | :h               |
| UWAC         | GA 3 Jeżeli spełnione są wym<br>dotyczących TIS, TIB lub                          | agania norm<br>TIC nie jest v | iy 201.12.4.2a)<br>vymagane.          | ), wpisywanie ja                 | akichkolwiek d                                     | lanych w kolun                         | nnach            |
| UWAC         | 5A 4 Jeżeli spełnione są wyma                                                     | agania norm                   | y 201.12.4.2b)                        | , nie jest wyma                  | gane wpisywa                                       | nie jakichkolwi                        | ek danych        |
| UWAC         | GA 5 Komórki n <u>iezacieniowar</u>                                               | ne powinny z                  | awierać warto                         | ość liczbową. U                  | stawienie urza                                     | dzenia <u>związa</u>                   | ne ze            |
| UWAC         | wskaźnikiem musi być w<br>GA 6 Głębokości z <sub>nii</sub> i z <sub>nii</sub> dot | vprowadzon<br>tyczą TRYBÓ     | e w sekcji ster<br>W BEZ <u>SKANO</u> | owania roboczi<br>WANIA, a głębi | ego.<br>okości z <sub>cii</sub> i z <sub>cii</sub> | , dotycza TR <u>YB</u>                 | ÓW ZE            |
|              | SKANOWANIEM.                                                                      |                               |                                       |                                  | Sii Sii, e                                         |                                        |                  |

#### TABELA 8–5. Przetwornik: Sonda Kosmos Torso-One, tryb pracy: Tryb BC (maks. TIS/TIB, ISPTA, głębokość 12 cm, mały ROI, góra obrazu)

| TABELA 8–6. Przetwornik: Kc<br>wyjścia akustycznego, tryb<br>(maks. MI, TIS, TIB) | osmos Torso<br>pracy: Dop | o-One, tal<br>opler fali j | bela rapo<br>pulsacyjr | ortowani<br>Nej | а  |
|-----------------------------------------------------------------------------------|---------------------------|----------------------------|------------------------|-----------------|----|
|                                                                                   |                           | т                          | IS                     | Т               | IB |
| Etykieta wskaźnika                                                                | мі                        | Na<br>powierz-             | Pod<br>powierz-        | Na<br>powierz-  | Po |

|                             | Etykieta wskaźnika                                                                                   | МІ             | Na<br>powierz-<br>chni | Pod<br>powierz-<br>chnią | Na<br>powierz-<br>chni | Pod<br>powierz-<br>chnią |
|-----------------------------|----------------------------------------------------------------------------------------------------|----------------|------------------------|--------------------------|------------------------|--------------------------|
|                             | Maksymalna wartość wskaźnika                                                                         | 0,42           | 3,                     | 04                       | 3,                     | 04                       |
|                             | Wartość składowa wskaźnika                                                                           |                | 0,49                   | 3,04                     | 3,04                   | 3,04                     |
| a                           | $p_{r,\alpha}$ przy $z_{MI}$ (MPa)                                                                   | 0,59           |                        |                          |                        |                          |
| Ĩ                           | <i>P</i> (mW)                                                                                        |                | 50                     | ,93                      | 50                     | ,93                      |
| ţ                           | <i>P<sub>1x1</sub></i> (mW)                                                                          |                | 37                     | ,76                      | 37                     | ,76                      |
| ku                          | z <sub>s</sub> (cm)                                                                                  |                |                        | 1,93                     |                        |                          |
| ح<br>ع                      | <i>z<sub>b</sub></i> (cm)                                                                            |                |                        |                          |                        | 1,87                     |
| leti                        | z <sub>MI</sub> (cm)                                                                                 | 1,93           |                        |                          |                        |                          |
| ran                         | $z_{\text{nii}} \alpha$ (cm)                                                                         | 1,93           |                        |                          |                        |                          |
| Pa                          | f <sub>awf</sub> (MHz)                                                                               | 2,03           | 2,                     | 03                       | 2,                     | 03                       |
|                             | prr (Hz)                                                                                             | 14 468         |                        |                          |                        |                          |
|                             | srr (Hz)                                                                                             | Nie            |                        |                          |                        |                          |
| cje                         |                                                                                                    | dotyczy        |                        |                          |                        |                          |
| ma                          | n <sub>pps</sub>                                                                                     | 1              |                        |                          |                        |                          |
| infor                       | $I_{pa,\alpha} \operatorname{przy} z_{pii,\alpha}  (W/cm^2)$                                         | 12,14          |                        |                          |                        |                          |
| ne                          | $I_{spta,\alpha}$ przy $z_{pii,\alpha}$ lub $z_{sii,\alpha}$ (mW/cm <sup>2</sup> )                   | 429,69         |                        |                          |                        |                          |
| 드                           | <i>I<sub>spta</sub></i> przy <i>z<sub>pii</sub></i> lub <i>z<sub>sii</sub></i> (mW/cm <sup>2</sup> ) | 553,54         |                        |                          |                        |                          |
|                             | p <sub>r</sub> przy z <sub>pii</sub> (MPa)                                                           | 0,68           |                        |                          |                        |                          |
| .e                          | PRF                                                                                                  | 14 468 Hz      |                        |                          |                        |                          |
| van                         | Rozmiar bramki                                                                                       | 4 mm           |                        |                          |                        |                          |
| Warunki sterov<br>roboczego | Głębokość ogniskowej                                                                                 | 20 mm          |                        |                          |                        |                          |
| JWAGA                       | 1 Tylko jeden warunek roboczy na wskaźn                                                              | ik.            |                        |                          |                        |                          |
| JWAGA                       | V2 Dane "na powierzchni" i "pod powierzch<br>odposzących się do TIS jak i TIB                        | nią" powinny   | v być wprowa           | dzone zarówi             | no w kolumn            | lach                     |
| JWAGA                       | A 3 Jeżeli spełnione są wymagania normy 20<br>dotyczących TIS TIB lub TIC nie jest wym               | )1.12.4.2a), w | pisywanie jał          | kichkolwiek d            | anych w kolu           | umnach                   |
| JWAG/                       | A Jeżeli spełnione są wymagania normy 20                                                             | 1.12.4.2b), ni | e jest wymag           | ane wpisywa              | nie jakichkol          | wiek danych              |

w kolumnie dotyczącej MI

W kołumnie dotyczącej Mi. UWAGA 5 Komórki niezacieniowane powinny zawierać wartość liczbową. Ustawienie urządzenia związane ze wskaźnikiem musi być wprowadzone w sekcji sterowania roboczego. UWAGA 6 Głębokości z<sub>pii</sub> i z<sub>pii,α</sub> dotyczą TRYBÓW BEZ SKANOWANIA, a głębokości z<sub>sii</sub> i z<sub>sii,α</sub> dotyczą TRYBÓW ZE SKANOWANIEM.

|                               |                                                                                                    |                                      | Т                      | B                        |                              |                          |  |
|-------------------------------|----------------------------------------------------------------------------------------------------|--------------------------------------|------------------------|--------------------------|------------------------------|--------------------------|--|
|                               | Etykieta wskaźnika                                                                                                    |                                      | Na<br>powierz-<br>chni | Pod<br>powierz-<br>chnią | Na<br>powierz-<br>chni       | Pod<br>powierz-<br>chnią |  |
|                               | Maksymalna wartość wskaźnika                                                                                                    | 0,07                                 | 0,                     | 49                       | 0,                           | 49                       |  |
|                               | Wartość składowa wskaźnika                                                                                                    |                                      | 0,47                   | 0,49                     | 0,47                         | 2,43                     |  |
| ne                            | $p_{r,\alpha}$ przy $z_{MI}$ (MPa)                                                                                                    | 0,0976                               |                        |                          |                              |                          |  |
| уcz                           | <i>P</i> (mW)                                                                                                    |                                      | 62                     | ,48                      | 62                           | ,48                      |  |
| ust                           | <i>P<sub>1x1</sub></i> (mW)                                                                                                    |                                      | 50                     | ,17                      | 50                           | ,17                      |  |
| ak                            | z <sub>s</sub> (cm)                                                                                                    |                                      |                        | 1,27                     |                              |                          |  |
| itry                          | <i>z<sub>b</sub></i> (cm)                                                                                                    |                                      |                        |                          |                              | 1,27                     |  |
| Ĕ                             | z <sub>MI</sub> (cm)                                                                                                    | 0,9                                  |                        |                          |                              |                          |  |
| are                           | $z_{pii,\alpha}$ (cm)                                                                                                    | 1,27                                 |                        |                          |                              |                          |  |
| 4                             | f <sub>awf</sub> (MHz)                                                                                                    | 1,95                                 | 1,                     | 95                       | 1,                           | 95                       |  |
| cje                           | prr (Hz)                                                                                                    | Nie                                  |                        |                          |                              |                          |  |
| ma                            |                                                                                                    | dotyczy                              |                        |                          |                              |                          |  |
| Inne info                     | Srr (HZ)                                                                                                    | dotyczy                              |                        |                          |                              |                          |  |
|                               | n <sub>pps</sub>                                                                                                    | 1                                    |                        |                          |                              |                          |  |
|                               | $I_{pa,\alpha} \operatorname{przy} z_{pii,\alpha}$ (W/cm <sup>2</sup> )                                                                                                    | Nie<br>dotyczy                       |                        |                          |                              |                          |  |
|                               | $I_{spta,\alpha}$ przy $z_{pii,\alpha}$ lub $z_{sii,\alpha}$ (mW/cm <sup>2</sup> )                                                                                                    | 279,77                               |                        |                          |                              |                          |  |
|                               | I <sub>spta</sub> przy z <sub>pii</sub> lub z <sub>sii</sub> (mW/cm <sup>2</sup> )                                                                                                    | 331,51                               |                        |                          |                              |                          |  |
|                               | p <sub>r</sub> przy z <sub>pii</sub> (MPa)                                                                                                    | 0,10                                 |                        |                          |                              |                          |  |
| ie                            | Głębokość ogniskowej                                                                                                    | 4 cm                                 |                        |                          |                              |                          |  |
| Warunki sterowal<br>roboczego | Tryb CW                                                                                                    |                                      |                        |                          |                              |                          |  |
|                               |                                                                                                    |                                      |                        |                          |                              |                          |  |
| UWAGA<br>UWAGA                | 1 Tylko jeden warunek roboczy na wskaźni<br>A 2 Dane "na powierzchni" i "pod powierzchi<br>odnoszących się do Tis Jak i TIB.<br>3 leżeli spełnione są wymagania pormy 20                                   | ik.<br>nią″ powinny<br>11 12 4 2a) w | y być wprowa           | adzone zarów             | vno w kolumr<br>danych w kol | nach                     |  |
| ownor                         | dotyczących TIS, TIB lub TIC nie je <u>st wym</u>                                                                                                    | agane.                               | ipisywanie ja          | KICHKOIWICK (            |                              | anniach                  |  |
| UWAGA                         | 4 Jeżeli spełnione są wymagania normy 20<br>danych w kolumnie dotyczącej MI.                                                                                                    | )1.12.4.2b), r                       | nie jest wyma          | gane wpisyw              | anie jakichko                | olwiek                   |  |
| UWAGA                         | danych w kolumnie dotyczącej MI.<br>WAGA 5 Komórki niezacieniowane powinny zawierać wartość liczbową. Ustawienie urządzenia związane ze<br>wskaźnikiem musi być wprowadzone w sekcji sterowania roboczego. |                                      |                        |                          |                              |                          |  |

#### TABELA 8–7. Przetwornik: Kosmos Torso-One, tabela raportowania wyjścia akustycznego, tryb pracy: Doppler fali ciągłej (maks. MI, TIS, TIB)

UWAGA 6 Głębokości zpii i zpii, a dotyczą TRYBÓW BEZ SKANOWANIA, a głębokości zsii i zsii, a dotyczą TRYBÓW ZE SKANOWANIEM.

# Podsumowanie maksymalnej mocy wyjściowej sygnału akustycznego dla sondy Kosmos Lexsa

#### TABELA 8–8. Przetwornik: Kosmos Lexsa, tabela raportowania wyjścia akustycznego, tryb pracy: Tryb B (Maks. MI, ISPTA, MSK, głębokość 3 cm)

| MI TIS TIB                    |                                                                                 |                                   |                                         | IB                                   | TIC                                        |                          |            |
|-------------------------------|---------------------------------------------------------------------------------|-----------------------------------|-----------------------------------------|--------------------------------------|--------------------------------------------|--------------------------|------------|
|                               | Etykieta wskaźnika                                                              |                                   | Na<br>powierz-<br>chni                  | Pod<br>powierz-<br>chnią             | Na<br>powierz-<br>chni                     | Pod<br>powierz-<br>chnią |            |
|                               | Maksymalna wartość<br>wskaźnika                                                 | 0,77                              | 5,39                                    | E-03                                 | 5,39                                       | E-03                     | 1,25E-02   |
|                               | Wartość składowa<br>wskaźnika                                                   |                                   | 5,39E-03                                | 5,39E-03                             | 5,39E-03                                   | 5,39E-03                 |            |
| a                             | $p_{r,\alpha}$ przy $z_{MI}$ (MPa)                                              | 2,01                              |                                         |                                      |                                            |                          |            |
| Ŋ                             | <i>P</i> (mW)                                                                   |                                   | 0,                                      | 52                                   | 0,                                         | 52                       | 0,52       |
| sty                           | P <sub>1x1</sub> (mW)                                                           |                                   | 0,                                      | 15                                   | 0,                                         | 15                       |            |
| ku                            | z <sub>s</sub> (cm)                                                             |                                   |                                         | 1,57                                 |                                            |                          |            |
| Ž                             | <i>z<sub>b</sub></i> (cm)                                                       |                                   |                                         |                                      |                                            | 1,57                     |            |
| net                           | z <sub>MI</sub> (cm)                                                            | 1,43                              |                                         |                                      |                                            |                          |            |
| ran                           | $z_{pii,\alpha}$ (cm)                                                           | 1,57                              |                                         |                                      |                                            |                          |            |
| Ра                            | f <sub>awf</sub> (MHz)                                                          | 6,77                              | 7,                                      | 44                                   | 7,4                                        | 44                       | 7,44       |
|                               | prr (Hz)                                                                        | 1820,0                            |                                         |                                      |                                            |                          |            |
|                               | srr (Hz)                                                                        | 28,0                              |                                         |                                      |                                            |                          |            |
| formacje                      | n <sub>pps</sub>                                                                | 1                                 |                                         |                                      |                                            |                          |            |
|                               | $I_{pa,\alpha}$ przy $z_{pii,\alpha}$ (W/cm <sup>2</sup> )                      | 1,7E+02                           |                                         |                                      |                                            |                          |            |
|                               | $I_{spta,\alpha}$ przy $z_{pii,\alpha}$ lub $z_{sii,\alpha}$                    | 1,62                              |                                         |                                      |                                            |                          |            |
| e i                           | (mW/cm <sup>2</sup> )                                                           |                                   |                                         |                                      |                                            |                          |            |
| ŭ                             | I <sub>spta</sub> przy z <sub>pii</sub> lub z <sub>sii</sub>                    | 3,58                              |                                         |                                      |                                            |                          |            |
| _                             | (mW/cm <sup>2</sup> )                                                           |                                   |                                         |                                      |                                            |                          |            |
|                               | p <sub>r</sub> przy z <sub>pii</sub> (MPa)                                      | 2,24                              |                                         |                                      |                                            |                          |            |
|                               |                                                                                 |                                   |                                         |                                      |                                            |                          |            |
| a.                            | UTP 71                                                                          |                                   |                                         |                                      |                                            |                          |            |
| Warunki sterowan<br>roboczego |                                                                                 |                                   |                                         |                                      |                                            |                          |            |
| UWAGA                         | A 1 Tylko jeden warunek roboczy na<br>A 2 Dane, na powierzchni″ <u>i, pod p</u> | a wskaźnik.<br>owierzchnia        | " nowinny by                            | <i>ić</i> wprowadz                   | one zarówny                                | o w kolumpa              | ch         |
| owAdr                         | odnoszących się do TIS jak i TIB.                                               | owierzchinią                      | powninyby                               |                                      |                                            |                          | en         |
| UWAGA                         | A 3 Jeżeli spełnione są wymagania i                                             | normy 201.1                       | 2.4.2a), wpis                           | sywanie jakic                        | hkolwiek da                                | nych w kolur             | nnach      |
| UWAGA                         | A 4 Jeżeli spełnione są wymagania r<br>w kolumnie dotyczącej Ml                 | normy 201.1                       | ane.<br>2.4.2b), nie je                 | est wymagan                          | ie wpisywani                               | ie jakichkolw            | iek danych |
| UWAGA                         | A 5 Komórki niezacieniowane powi<br>wskaźnikiem musi być <u>wprowa</u> c        | nny zawiera<br>dzone w <u>sek</u> | ć wartość lic<br>cji sterow <u>an</u> i | zbową. Ustav<br>ia robocz <u>ego</u> | wienie urząd                               | zenia związa             | ne ze      |
| UWAGA                         | A 6 Głębokości Z <sub>pii</sub> i Z <sub>pii,α</sub> dotyczą T                  | RYBÓW BEZ                         | SKANOWAN                                | IIA, a głębok                        | ości Z <sub>sii</sub> i Z <sub>sii</sub> , | $_{\alpha}$ dotyczą TR   | YBÓW ZE    |

|   |                             |                                                                          | MI TIS                             |                        | IS                       | Т                                           | TIC                      |          |
|---|-----------------------------|--------------------------------------------------------------------------|------------------------------------|------------------------|--------------------------|---------------------------------------------|--------------------------|----------|
|   |                             | Etykieta wskaźnika                                                       |                                    | Na<br>powierz-<br>chni | Pod<br>powierz-<br>chnią | Na<br>powierz-<br>chni                      | Pod<br>powierz-<br>chnią |          |
| I |                             | Maksymalna wartość<br>wskaźnika                                          | 0,19                               | 9,16                   | E-03                     | 9,16                                        | E-03                     | 2,05E-02 |
|   |                             | Wartość składowa<br>wskaźnika                                            |                                    | 9,16E-03               | 9,16E-03                 | 9,16E-03                                    | 9,16E-03                 |          |
|   | a                           | $p_{r, \alpha}$ przy $z_{MI}$ (MPa)                                      | 0,53                               |                        |                          |                                             |                          |          |
|   | G                           | <i>P</i> (mW)                                                            |                                    | 0,                     | 85                       | 0,                                          | 85                       | 0,85     |
|   | sty                         | P <sub>1x1</sub> (mW)                                                    |                                    | 0,                     | 25                       | 0,                                          | 25                       |          |
|   | aku                         | z <sub>s</sub> (cm)                                                      |                                    |                        | 1,63                     |                                             |                          |          |
|   | ž                           | <i>z<sub>b</sub></i> (cm)                                                |                                    |                        |                          |                                             | 1,63                     |          |
|   | net                         | z <sub>MI</sub> (cm)                                                     | 1,63                               |                        |                          |                                             |                          |          |
|   | Irai                        | $z_{pii,\alpha}$ (cm)                                                    | 1,63                               |                        |                          |                                             |                          |          |
|   | Å                           | f <sub>awf</sub> (MHz)                                                   | 7,69                               | 7,                     | 69                       | 7,                                          | 69                       | 7,69     |
|   |                             | prr (Hz)                                                                 | 1300,0                             |                        |                          |                                             |                          |          |
|   | c)                          | srr (Hz)                                                                 | 20,0                               |                        |                          |                                             |                          |          |
|   | acje                        | n <sub>pps</sub>                                                         | 1                                  |                        |                          |                                             |                          |          |
|   | Ē                           | $I_{pa,lpha}$ przy $z_{pii,lpha}$ (W/cm <sup>2</sup> )                   | 17,0                               |                        |                          |                                             |                          |          |
|   | ofu                         | $I_{spta,\alpha}$ przy $z_{pii,\alpha}$ lub $z_{sii,\alpha}$             | 1,36                               |                        |                          |                                             |                          |          |
|   | nei                         | (mW/cm <sup>2</sup> )                                                    |                                    |                        |                          |                                             |                          |          |
|   | <u>ב</u>                    | $I_{spta}$ przy $z_{pii}$ lub $z_{sii}$ (mW/cm <sup>2</sup> )            | 3,23                               |                        |                          |                                             |                          |          |
|   |                             | p <sub>r</sub> przy z <sub>pii</sub> (MPa)                               | 0,82                               |                        |                          |                                             |                          |          |
| j |                             | , , , , , , , , , , , , , , , , , , ,                                    |                                    |                        |                          |                                             |                          |          |
| ł | æ                           | UTP 87                                                                   |                                    |                        |                          |                                             |                          |          |
|   | ani                         |                                                                          |                                    |                        |                          |                                             |                          |          |
|   | Warunki sterow<br>roboczego |                                                                          |                                    |                        |                          |                                             |                          |          |
|   | UWAG                        | A 1 Tylko jeden warunek roboczy na<br>A 2 Dane, na powierzchni″ i–pod po | wierzchnia"                        | nowinny by             | ćwprowadze               | ne zarówne                                  | wkolumpa                 | ch       |
|   | -                           | odnoszących się do TIS jak i TIB.                                        |                                    | powniny by             |                          |                                             |                          |          |
|   | UWAG                        | A 3 Jeżeli spełnione są wymagania n                                      | ormy 201.1                         | 2.4.2a), wpisy         | wanie jakicł             | nkolwiek dar                                | iych w kolun             | nnach    |
|   | UWAG                        | A 4 Jeżeli spełnione są wymagania n                                      | ormy 201.1                         | ne.<br>2.4.2b), nie je | est wymagan              | e wpisywani                                 | ie jakichkolw            | viek     |
|   |                             | danych w kolumnie dotyczącej M                                           |                                    | wortość lie            | howo Ustan               | ionio urzada                                | onia <del>zwiaza</del>   | 70       |
|   | OVVAG/                      | wskaźnikiem musi być <u>wprowad</u>                                      | ny zawierac<br>zone w s <u>ekc</u> | ji sterow <u>ania</u>  | a robocze <u>go.</u>     | neme urządz                                 | enia związa              | ne ze    |
|   | UWAG                        | A 6 Głębokości z <sub>pii</sub> i z <sub>pii, α</sub> dotyczą TR         | YBÓW BEZ                           | SKANOWAN               | IA, a głębokc            | ości z <sub>sii</sub> i z <sub>sii, c</sub> | <sub>2</sub> dotyczą TR' | YBÓW ZE  |
| 1 | SKANOWANIEM.                |                                                                          |                                    |                        |                          |                                             |                          |          |

#### TABELA 8–9. Przetwornik: Kosmos Lexsa, tabela raportowania wyjścia akustycznego, tryb pracy: Tryb B (Maks. TIS, TIB, MSK, głębokość 10 cm)

#### TABELA 8–10. Przetwornik: Kosmos Lexsa, tabela raportowania wyjścia akustycznego, tryb pracy: BC, tryb CPD (maks. MI, naczynia, głębokość 4 cm, duży ROI)

|                     |                                                                                                    | МІ                         | т                          | IS                           | T                          | IS                                      | тіс                |
|---------------------|----------------------------------------------------------------------------------------------------|----------------------------|----------------------------|------------------------------|----------------------------|-----------------------------------------|--------------------|
|                     | Etykieta wskaźnika                                                                                                    |                            | Na                         | Pod                          | Na                         | Pod                                     |                    |
|                     |                                                                                                    |                            | powierz-<br>chni           | powierz-<br>chnia            | powierz-<br>chni           | powierz-<br>chnia                       |                    |
| Maks                | vmalna wartość                                                                                                    | 1.37                       | 7.72                       | F-02                         | 7.72                       | F-02                                    | 0.29               |
| wska                | źnika                                                                                                    | .,                         | .,.=                       |                              | .,                         |                                         | 0,25               |
| Wart                | ość składowa wskaźnika                                                                                                    |                            | 1: 2,35E-03<br>2: 7,48E-02 | 1: 2,35E-03<br>2: 7,48E-02   | 1: 2,35E-03<br>2: 7,48E-02 | 1: 2,35E-03<br>2: 7,48E-02              |                    |
|                     | $p_{r,\alpha}$ przy $z_{MI}$ (MPa)                                                                                                    | 2: 2,88                    |                            |                              |                            |                                         |                    |
|                     | <i>P</i> (mW)                                                                                                    |                            | 1:0                        | ),26                         | 1:0                        | ,26                                     | 1:0,26             |
|                     | P(m M)                                                                                                    |                            | 2:1                        | 1,93<br>05 02                | 2:1                        | 1,93<br>NE 02                           | 2:11,93            |
|                     | $P_{1x1}(\Pi W)$                                                                                                    |                            | 1.0,9                      | 0E-02<br>3.56                | 2:3                        | 56 JE-02                                |                    |
| zne                 | z <sub>s</sub> (cm)                                                                                                    |                            | 2.0                        | 1: Nie                       | 2.0                        | ,,,,,,,,,,,,,,,,,,,,,,,,,,,,,,,,,,,,,,, |                    |
| akustyc:            |                                                                                                    |                            |                            | dotyczy<br>2: Nie<br>dotyczy |                            |                                         |                    |
| Parametry           | <i>z<sub>b</sub></i> (cm)                                                                                                    |                            |                            |                              |                            | 1: Nie<br>dotyczy<br>2: Nie<br>dotyczy  |                    |
|                     | z <sub>MI</sub> (cm)                                                                                                    | 2: 0,96                    |                            |                              |                            |                                         |                    |
|                     | $z_{pii,\alpha}$ (cm)                                                                                                    | 2: 1,57                    |                            |                              |                            |                                         |                    |
|                     | f <sub>awf</sub> (MHz)                                                                                                    | 2: 4,42                    | 1:7,15<br>2:4,42           |                              | 1:7<br>2:4                 | ,15<br>,42                              | 1: 7,15<br>2: 4,42 |
|                     | prr (Hz)                                                                                                    | 2:8236,4                   |                            |                              |                            |                                         |                    |
|                     | srr (Hz)                                                                                                    | 2:21,4                     |                            |                              |                            |                                         |                    |
| cje                 | n <sub>pps</sub>                                                                                                    | 2:12                       |                            |                              |                            |                                         |                    |
| ma                  | $I_{pa,\alpha}$ przy $z_{pii,\alpha}$ (W/cm <sup>2</sup> )                                                                                                    | 2:23,3                     |                            |                              |                            |                                         |                    |
| e infor             | $I_{spta,\alpha}$ przy $z_{pii,\alpha}$ lub $z_{sii,\alpha}$<br>(mW/cm <sup>2</sup> )                                                                                                    | 29,58                      |                            |                              |                            |                                         |                    |
| Ē                   | I <sub>spta</sub> przy z <sub>pii</sub> lub z <sub>sii</sub>                                                                                                    | 48,42                      |                            |                              |                            |                                         |                    |
|                     | (mW/cm <sup>2</sup> )                                                                                                    |                            |                            |                              |                            |                                         |                    |
|                     | p <sub>r</sub> przy z <sub>pii</sub> (MPa)                                                                                                    | 2: 0,95                    |                            |                              |                            |                                         |                    |
| nia                 |                                                                                                    |                            |                            |                              |                            |                                         |                    |
| terowa<br>zego      | Komponent 1: UTP 225                                                                                                    |                            |                            |                              |                            |                                         |                    |
| Warunki st<br>roboc | Komponent 2: UTP 339<br>(16 V)                                                                                                    |                            |                            |                              |                            |                                         |                    |
| UWAG<br>UWAG        | A 1 Tylko jeden warunek roboczy<br>A 2 Dane "na powierzchni" i "poc                                                                                                    | y na wskaźr<br>I powierzcł | nik.<br>nnią" powinny      | v być wprowac                | dzone zarówno              | o w kolumnac                            | h                  |
| UWAG                | A 3 Jeżeli spełnione są wymagar                                                                                                    | iia normy 2                | 01.12.4.2a), w             | pisywanie jak                | ichkolwiek da              | nych w kolum                            | nach               |
|                     | dotyczących TIS, TIB lub TIC r                                                                                                    | nie jest wyn               | nagane.                    |                              |                            | с.<br>с. е. годинала (                  |                    |
| UWAG                | w kolumnie <u>dotyczącej Ml.</u>                                                                                                    | la normy 20                | JT. 12.4.2b), ni           | e jest wymaga                | ine wpisywan               | le Jakichkolwie                         | ek dahych          |
| UWAG                | A 5 Komórki niezacieniowane po<br>wskaźnikiem musi być wpro                                                                                                    | winny zaw                  | vierać wartość             | liczbową. Ust                | awienie urząd              | zenia związan                           | ie ze              |
| UWAG                | wskaźnikiem musi być wprowadzone w sekcji sterowania roboczego.<br>JWAGA 6 Głębokości z <sub>pij</sub> i z <sub>pii,a</sub> dotyczą TRYBÓW BEZ SKANOWANIA, a głębokości z <sub>sii</sub> i z <sub>sii,a</sub> dotyczą TRYBÓW ZE |                            |                            |                              |                            |                                         |                    |

#### TABELA 8–11. Przetwornik: Kosmos Lexsa, tabela raportowania wyjścia akustycznego, tryb pracy: BC, tryb CPD (maks. ISPTA, naczyniowy, głębokość 4 cm, mały ROI, górna część obrazu)

|                       |                                                                                                    | МІ                                       | Т                          | IS                           | Т                          | B                                      | TIC                |
|-----------------------|----------------------------------------------------------------------------------------------------|------------------------------------------|----------------------------|------------------------------|----------------------------|----------------------------------------|--------------------|
|                       | Etykieta wskaźnika                                                                                                    |                                          | Na                         | Pod                          | Na                         | Pod                                    |                    |
|                       |                                                                                                    |                                          | powierz-                   | powierz-                     | powierz-                   | powierz-                               |                    |
|                       |                                                                                                    |                                          | chni                       | chnią                        | chni                       | chnią                                  |                    |
| Mak:<br>wska          | symalna wartość<br>aźnika                                                                                                    | 1,37                                     | 6,50                       | E-02                         | 6,50                       | E-02                                   | 7,98E-02           |
| Wart                  | tość składowa wskaźnika                                                                                                    |                                          | 1: 3,23E-03<br>2: 6,18E-02 | 1: 3,23E-03<br>2: 6,18E-02   | 1: 3,23E-03<br>2: 6,18E-02 | 1: 3,23E-03<br>2: 6,18E-02             |                    |
|                       | $p_{r,lpha}$ przy $z_{MI}$ (MPa)                                                                                                    | 2: 2,88                                  |                            |                              |                            |                                        |                    |
|                       | <i>P</i> (mW)                                                                                                    |                                          | 1: 0<br>2: 2               | ),36<br>2.94                 | 1: 0<br>2: 2               | ,36<br>.94                             | 1:0,36<br>2:2.94   |
|                       | P <sub>1x1</sub> (mW)                                                                                                    |                                          | 1:9,4                      | 9E-02                        | 1: 9,4                     | 9E-02                                  |                    |
| e                     | z (cm)                                                                                                    |                                          | 2: 2                       | 1.94                         | 2: 2                       | 2,94                                   |                    |
| ' akustyczı           | Z <sub>5</sub> (CIII)                                                                                                    |                                          |                            | dotyczy<br>2: Nie<br>dotyczy |                            |                                        |                    |
| Parametry             | <i>z<sub>b</sub></i> (cm)                                                                                                    |                                          |                            |                              |                            | 1: Nie<br>dotyczy<br>2: Nie<br>dotyczy |                    |
|                       | z <sub>MI</sub> (cm)                                                                                                    | 2:0,96                                   |                            |                              |                            |                                        |                    |
|                       | $z_{pii,\alpha}$ (cm)                                                                                                    | 2: 1,57                                  |                            |                              |                            |                                        |                    |
|                       | f <sub>awf</sub> (MHz)                                                                                                    | 2: 4:42                                  | 1: 7<br>2: 4               | 7,15<br>1,42                 | 1:7<br>2:4                 | ,15<br>,42                             | 1: 7,15<br>2: 4,42 |
|                       | prr (Hz)                                                                                                    | 2: 2026,6                                |                            |                              |                            |                                        |                    |
|                       | srr (Hz)                                                                                                    | 2:28,1                                   |                            |                              |                            |                                        |                    |
| .e                    | n <sub>pps</sub>                                                                                                    | 2:12                                     |                            |                              |                            |                                        |                    |
| nac                   | $I_{pa,\alpha}$ przy $z_{pii,\alpha}$ (W/cm <sup>2</sup> )                                                                                                    | 2: 23,3                                  |                            |                              |                            |                                        |                    |
| inforn                | $I_{spta,\alpha}$ przy $z_{pii,\alpha}$ lub $z_{sii,\alpha}$<br>(mW/cm <sup>2</sup> )                                                                                                    | 48,65                                    |                            |                              |                            |                                        |                    |
| nne                   | $I_{spta}$ przy $z_{pii}$ lub $z_{sii}$                                                                                                    | 79,44                                    |                            |                              |                            |                                        |                    |
| -                     | $(mW/cm^2)$                                                                                                    |                                          |                            |                              |                            |                                        |                    |
|                       | $p_r \text{ przy } z_{nii} \text{ (MPa)}$                                                                                                    | 2: 0,95                                  |                            |                              |                            |                                        |                    |
| a.                    | · •                                                                                                    |                                          |                            |                              |                            |                                        |                    |
| ego                   | Komponent 1: UTP 225                                                                                                    |                                          |                            |                              |                            |                                        |                    |
| Warunki ste<br>robocz | Komponent 2: UTP 339<br>(16 V)                                                                                                    |                                          |                            |                              |                            |                                        |                    |
| UWAC                  | GA 1 Tylko jeden warunek robocz                                                                                                    | zy na wskaź                              | nik.                       | 1. (                         | 1 6                        |                                        |                    |
| UWAG                  | A 2 Dane "na powierzchni" i "po<br>odnoszacych sie do TIS iak i                                                                                                    | od powierzc<br>TIB.                      | hnią" powinny              | v być wprować                | dzone zarówn               | o w kolumna                            | ch                 |
| UWAG                  | GA 3 Jeżeli spełnione są wymaga                                                                                                    | nia normy 2                              | 201.12.4.2a), w            | pisywanie jak                | ichkolwiek da              | inych w kolun                          | nnach              |
| UWAG                  | dotyczących TIS, TIB lub TIC<br>GA 4 Jeżeli spełnione są wymaga<br>danych w kolumnie dotycza                                                                                                    | nie jest wyr<br>inia normy 2<br>acei Ml. | magane.<br>201.12.4.2b), n | ie jest wymag                | ane wpisywa                | nie jakichkolv                         | viek               |
| UWAG                  | GA 5 Komórki niezacieniowane p                                                                                                    | owinny zav                               | vierać wartość             | liczbową. Ust                | awienie urząc              | dzenia związa                          | ne ze              |
| UWAG                  | wskaźnikiem musi być wprowadzone w sekcji sterowania roboczego.<br>JWAGA 6 Głębokości z <sub>pii</sub> i z <sub>pii,a</sub> dotyczą TRYBÓW BEZ SKANOWANIA, a głębokości z <sub>sii</sub> i z <sub>sii,a</sub> dotyczą TRYBÓW ZE<br>SKANOWANIEM. |                                          |                            |                              |                            |                                        |                    |

| TABELA 8–12. Przetwornik: Kosmos Lexsa, tabela raportowania wyjścia |
|---------------------------------------------------------------------|
| akustycznego, tryb pracy: BC, tryb CPD (maks. TIS, TIB)             |

|                           |                                                                                                    | МІ                                 | Т                          | IS                                     | TI                     | В                                      | TIC                |
|---------------------------|----------------------------------------------------------------------------------------------------|------------------------------------|----------------------------|----------------------------------------|------------------------|----------------------------------------|--------------------|
|                           | Etykieta wskaźnika                                                                                                    |                                    | Na                         | Pod                                    | Na                     | Pod                                    |                    |
|                           |                                                                                                    |                                    | powierz-                   | powierz-                               | powierz-               | powierz-                               |                    |
|                           |                                                                                                    |                                    | chni                       | chnią                                  | chni                   | chnią                                  |                    |
| Maks<br>wska:             | ymalna wartość<br>źnika                                                                                                    | 0,94                               | 0,                         | 10                                     | 0,1                    | 10                                     | 0,29               |
| Warte                     | ość składowa wskaźnika                                                                                                    |                                    | 1: 1,91E-03<br>2: 0,10     | 1: 1,91E-03<br>2: 0,10                 | 1: 1,91E-03<br>2: 0,10 | 1: 1,91E-03<br>2: 0,10                 |                    |
|                           | $p_{r,lpha}$ przy $z_{MI}$ (MPa)                                                                                                    | 2: 2,34                            |                            |                                        |                        |                                        |                    |
|                           | <i>P</i> (mW)                                                                                                    |                                    | 1:0                        | ),22                                   | 1:0                    | ,22                                    | 1:0,22             |
|                           | $D_{(mn)}(M)$                                                                                                    |                                    | 2:1                        | 1,60<br>25 02                          | 2:11                   | 1,60<br>DF 02                          | 2: 11,60           |
|                           | $P_{1x1}$ (mvv)                                                                                                    |                                    | 1: 5,0                     | 2E-02<br>2.46                          | 1: 5,0.<br>2. 3        | 2E-02<br>46                            |                    |
| akustyczne                | <i>z<sub>s</sub></i> (cm)                                                                                                    |                                    |                            | 1: Nie<br>dotyczy<br>2: Nie<br>dotyczy |                        | ,                                      |                    |
| Parametry                 | <i>z<sub>b</sub></i> (cm)                                                                                                    |                                    |                            |                                        |                        | 1: Nie<br>dotyczy<br>2: Nie<br>dotyczy |                    |
|                           | z <sub>MI</sub> (cm)                                                                                                    | 2: 0,93                            |                            |                                        |                        |                                        |                    |
|                           | $z_{pii,\alpha}$ (cm)                                                                                                    | 2: 1,40                            |                            |                                        |                        |                                        |                    |
|                           | f <sub>awf</sub> (MHz)                                                                                                    | 2:6,22                             | 1:7<br>2:6                 | 7,15<br>5,22                           | 1: 7<br>2: 6           | ,15<br>,22                             | 1: 7,15<br>2: 6,22 |
|                           | prr (Hz)                                                                                                    | 2:8830,3                           |                            |                                        |                        |                                        |                    |
|                           | srr (Hz)                                                                                                    | 2: 17,8                            |                            |                                        |                        |                                        |                    |
| ė                         | n <sub>pps</sub>                                                                                                    | 2:16                               |                            |                                        |                        |                                        |                    |
| mac                       | $I_{pa,\alpha}$ przy $z_{pii,\alpha}$ (W/cm <sup>2</sup> )                                                                                                   | 2:/3,/                             |                            |                                        |                        |                                        |                    |
| for                       | $I_{spta,\alpha}$ przy $z_{pii,\alpha}$ lub $z_{sii,\alpha}$                                                                                                 | 29,56                              |                            |                                        |                        |                                        |                    |
| i e                       | (mW/cm <sup>2</sup> )                                                                                                    |                                    |                            |                                        |                        |                                        |                    |
| 르                         | I <sub>spta</sub> przy z <sub>pii</sub> lub z <sub>sii</sub>                                                                                                 | 54,39                              |                            |                                        |                        |                                        |                    |
|                           | (mW/cm <sup>2</sup> )                                                                                                    |                                    |                            |                                        |                        |                                        |                    |
|                           | <i>p<sub>r</sub></i> przy z <sub>pii</sub> (MPa)                                                                                                    | 2: 1,51                            |                            |                                        |                        |                                        |                    |
|                           |                                                                                                    |                                    |                            |                                        |                        |                                        |                    |
| .e                        | Komponent 1: UTP 225                                                                                                    |                                    |                            |                                        |                        |                                        |                    |
| wan                       |                                                                                                    |                                    |                            |                                        |                        |                                        |                    |
| Warunki stero<br>roboczeg | Komponent 2: UTP 161                                                                                                    |                                    |                            |                                        |                        |                                        |                    |
| UWAG<br>UWAG              | A 1 Tylko jeden warunek robocz<br>A 2 Dane "na powierzchni" i "po<br>odnoszacych sie do TIS jak i                                                            | zy na wskaźn<br>d powierzch<br>TIB | ik.<br>inią″ powinny       | być wprowad                            | zone zarówno           | w kolumnac                             | h                  |
| UWAG                      | A 3 Jeżeli spełni <u>one są wymaga</u>                                                                                                    | nia normy 2                        | 01.12.4.2a), wr            | oisywanie jaki                         | chkolwiek dar          | iych w kolum                           | nach               |
| UWAG                      | dotyczących TIS, TIB lub TIC<br>A 4 Jeżeli spełnione są wymaga                                                                                               | nie jest wym<br>nia normy 2        | nagane.<br>01.12.4.2b), ni | e jest wymaga                          | ine wpisywani          | ie jakichkolwi                         | iek                |
| UWAG                      | danych w kolumnie dotyczą<br>A 5 Komórki niezacieniowane p                                                                                                   | cej Ml.<br>owinny zaw              | ierać wartość l            | liczbową. Usta                         | wienie urządz          | enia związan                           | e ze               |
|                           | wskaźnikiem musi być wpro                                                                                                    | wadzone w                          | sekcji sterowa             | inia roboczegi                         |                        |                                        |                    |
| UWAG                      | UWAGA 6 Głębokości z <sub>pii</sub> i z <sub>pii,a</sub> dotyczą TRYBÓW BEZ SKANOWANIA, a głębokości z <sub>sii</sub> i z <sub>sii,a</sub> dotyczą TRYBÓW ZE |                                    |                            |                                        |                        |                                        |                    |

|                   |                                                                                                    | MI TIS TIB       |                              |                                 |                                                    | TIC                      |      |
|-------------------|----------------------------------------------------------------------------------------------------|------------------|------------------------------|---------------------------------|----------------------------------------------------|--------------------------|------|
|                   | Etykieta wskaźnika                                                                                       |                  | Na<br>powierz-<br>chni       | Pod<br>powierz-<br>chnią        | Na<br>powierz-<br>chni                             | Pod<br>powierz-<br>chnią |      |
| Maks<br>wska      | ymalna wartość<br>źnika                                                                                  | 0,35             | 0,                           | 19                              | 0,4                                                | 17                       | 0,26 |
| Warte             | ość składowa wskaźnika                                                                                   |                  | 0,19                         | 0,06                            | 0,19                                               | 0,47                     |      |
|                   | $p_{r,lpha}$ przy $z_{MI}$ (MPa)                                                                         | 0,88             |                              |                                 |                                                    |                          |      |
| zne               | <i>P</i> (mW)                                                                                            |                  | 6,                           | 45                              | 6,4                                                | 15                       | 6,45 |
| styc              | P <sub>1x1</sub> (mW)                                                                                    |                  | 6,                           | 45                              | 6,4                                                | 45                       |      |
| aku               | $z_s$ (cm)                                                                                               |                  |                              | 2,6                             |                                                    |                          |      |
| ť                 | <i>z<sub>b</sub></i> (cm)                                                                                |                  |                              |                                 |                                                    | 2,6                      |      |
| ame               | z <sub>MI</sub> (cm)                                                                                     | 1,22             |                              |                                 |                                                    |                          |      |
| Para              | $z_{pii,\alpha}$ (cm)                                                                                    | 1,24             |                              |                                 |                                                    |                          |      |
|                   | f <sub>awf</sub> (MHz)                                                                                   | 6,26             | 6,26                         | 6,26                            | 6,26                                               | 6,26                     | 6,26 |
|                   | prr (Hz)                                                                                                 | 15 625           |                              |                                 |                                                    |                          |      |
|                   | srr (Hz)                                                                                                 | Nie              |                              |                                 |                                                    |                          |      |
|                   | n                                                                                                    |                  |                              |                                 |                                                    |                          |      |
| nacjo             | $1^{\circ}pps$                                                                                           | 23.9             |                              |                                 |                                                    |                          |      |
| lorn              | $I_{pa,\alpha}$ przy $z_{pii,\alpha}$ (w/cm)                                                             | 3383             |                              |                                 |                                                    |                          |      |
| nne inf           | $r_{spta,\alpha}$ przy $z_{pii,\alpha}$ tub $z_{sii,\alpha}$<br>(mW/cm <sup>2</sup> )                    | 220,2            |                              |                                 |                                                    |                          |      |
| -                 | I <sub>spta</sub> przy z <sub>pii</sub> lub z <sub>sii</sub><br>(mW/cm <sup>2</sup> )                    | 575,2            |                              |                                 |                                                    |                          |      |
|                   | <i>p<sub>r</sub></i> przy z <sub>pii</sub> (MPa)                                                         | 1,14             |                              |                                 |                                                    |                          |      |
|                   |                                                                                                    |                  |                              |                                 |                                                    |                          |      |
| <u>.</u>          | PRF                                                                                                    | 15 625           |                              |                                 |                                                    |                          |      |
| van               | Rozmiar bramki                                                                                           | 5 mm             |                              |                                 |                                                    |                          |      |
| ero               | Głębokość ogniskowej                                                                                     | 10 mm            |                              |                                 |                                                    |                          |      |
| inki st<br>roboc: | bramki                                                                                                   |                  |                              |                                 |                                                    |                          |      |
| Varu              |                                                                                                    |                  |                              |                                 |                                                    |                          |      |
| UWAG              | A 1 Tylko jeden warunek robocz                                                                           | y na wskaźn      | iik.                         |                                 |                                                    |                          |      |
| UWAG              | A 2 Dane "na powierzchni" i "po                                                                          | d powierzch      | inią" powinny                | być wprowad                     | zone zarówno                                       | w kolumnacl              | 1    |
| UWAG              | A 3 Jeżeli spełnione są wymaga                                                                           | nia normy 2      | 01.12.4.2a), wr              | oisywanie jaki                  | chkolwiek dar                                      | iych w kolum             | nach |
|                   | dotyczących TIS, TIB lub TIC                                                                             | nie jest wym     | nagane.                      |                                 |                                                    |                          | -1-  |
| UWAG              | danych w k <u>olumnie dotycza</u>                                                                        | icej Ml <u>.</u> | 01.12.4.2b), Ni              | e jest wymaga                   | ine wpisywan                                       | e Jakichkolwi            | eĸ   |
| UWAG              | A 5 Komórki niezacieniowane p                                                                            | owinny zaw       | ierać wartość                | liczbową. Usta                  | iwienie urządz                                     | enia związan             | e ze |
| UWAG              | wskażnikiem musi być wprc<br>A 6 Głębokości z <sub>pii</sub> i z <sub>pii,a</sub> dotycz<br>SKANOWANIEM. | ą TRYBÓW B       | sekcji sterowa<br>EZ SKANOWA | nia roboczego<br>NIA, a głęboko | o.<br>ości z <sub>sii</sub> i z <sub>sii,a</sub> d | otyczą TRYBĆ             | W ZE |
|                   |                                                                                                    |                  |                              |                                 |                                                    |                          |      |

# TABELA 8–13. Przetwornik: Kosmos Lexsa, tabela raportowania wyjścia akustycznego, tryb pracy: Doppler fali pulsacyjnej (maks. MI)

|       |                                                                              | MI TIS TIB TIC                        |                  |                   |                                              |                   |       |
|-------|------------------------------------------------------------------------------|---------------------------------------|------------------|-------------------|----------------------------------------------|-------------------|-------|
|       | Etykieta wskaźnika                                                           |                                       | Na               | Pod               | Na                                           | Pod               |       |
|       |                                                                              |                                       | powierz-<br>chni | powierz-<br>chnią | powierz-<br>chni                             | powierz-<br>chnią |       |
| Maks  | ymalna wartość                                                               | 0,15                                  | 0,               | 66                | 1,6                                          | 54                | 0,64  |
| wska  | znika<br>. ( (                                                               |                                       | 0.66             | 0.26              | 0.00                                         | 1.64              |       |
| wart  |                                                                              | 0.20                                  | 0,66             | 0,26              | 0,66                                         | 1,64              |       |
| a     | $p_{r,\alpha}$ przy $z_{MI}$ (wiPa)                                          | 0,50                                  |                  | 22                |                                              | 22                |       |
| Ř     | $P(\mathbf{mW})$                                                             |                                       | 22               | ,23               | 22,                                          | 23                | 22,23 |
| sty   | $P_{1x1}$ (mw)                                                               |                                       | 22               | ,23               | 22,                                          | 23                |       |
| aku   | <i>z</i> <sub>s</sub> (cm)                                                   |                                       |                  | 2,6               |                                              |                   |       |
| Ę     | <i>z<sub>b</sub></i> (cm)                                                    |                                       |                  |                   |                                              | 2,6               |       |
| me    | z <sub>MI</sub> (cm)                                                         | 2,58                                  |                  |                   |                                              |                   |       |
| are   | z <sub>pii,α</sub> (cm)                                                      | 2,58                                  |                  |                   |                                              |                   |       |
|       | f <sub>awf</sub> (MHz)                                                       | 6,25                                  | 6,25             | 6,25              | 6,25                                         | 6,25              | 6,25  |
|       | prr (Hz)                                                                     | 7621                                  |                  |                   |                                              |                   |       |
|       | srr (Hz)                                                                     | Nie                                   |                  |                   |                                              |                   |       |
|       |                                                                              | dotyczy                               |                  |                   |                                              |                   |       |
| cje   | n <sub>pps</sub>                                                             | 1                                     |                  |                   |                                              |                   |       |
| rma   | $I_{pa,\alpha} \operatorname{przy} z_{pii,\alpha}$ (W/cm <sup>2</sup> )      | 5,42                                  |                  |                   |                                              |                   |       |
| ufo   | $I_{spta,\alpha}$ przy $z_{pii,\alpha}$ lub $z_{sii,\alpha}$                 | 127,8                                 |                  |                   |                                              |                   |       |
| iei   | (mW/cm <sup>2</sup> )                                                        |                                       |                  |                   |                                              |                   |       |
| 5     | I <sub>spta</sub> przy z <sub>pii</sub> lub z <sub>sii</sub>                 | 539,19                                |                  |                   |                                              |                   |       |
|       | $(mW/cm^2)$                                                                  |                                       |                  |                   |                                              |                   |       |
|       | p <sub>r</sub> przy z <sub>pii</sub> (MPa)                                   | 0,73                                  |                  |                   |                                              |                   |       |
|       |                                                                              |                                       |                  |                   |                                              |                   |       |
| a.    | PRF                                                                          | 7621                                  |                  |                   |                                              |                   |       |
| vani  | Rozmiar bramki                                                               | 5 mm                                  |                  |                   |                                              |                   |       |
| ego   | Głębokość ogniskowej                                                         | 50 mm                                 |                  |                   |                                              |                   |       |
| i ste | bramki                                                                       |                                       |                  |                   |                                              |                   |       |
| 복임    |                                                                              |                                       |                  |                   |                                              |                   |       |
| Vari  |                                                                              |                                       |                  |                   |                                              |                   |       |
| UWAG  | A 1 Tylko jeden warunek robocz                                               | y na wskaźn                           | iik.             |                   |                                              |                   |       |
| UWAG  | iA 2 Dane "na powierzchni" i "po                                             | d powierzch                           | inią" powinny    | być wprowad       | zone zarówno                                 | w kolumnaci       | h     |
| UWAG  | iA 3 Jeżeli spełnione są wymaga<br>dotyczących TIS, TIB lub TIC              | TIB.<br>nia normy 20<br>nie iest wym  | 01.12.4.2a), wi  | oisywanie jaki    | chkolwiek dar                                | ıych w kolum      | nach  |
| UWAG  | A 4 Jeżeli spełnione są wymaga                                               | nia normy 20                          | 01.12.4.2b), ni  | e jest wymaga     | ine wpisywan                                 | ie jakichkolwi    | iek   |
| UWAG  | danych w kolumnie dotyczą<br>A 5 Komórki niezacieniowane p                   | <u>cej MI.</u><br>owinn <u>v zawi</u> | ierać wartość    | liczbowa. Usta    | wienie urzadz                                | enia zwiazan      | e ze  |
|       | wskaźnikiem musi być wpro                                                    | wadzone w                             | sekcji sterowa   | nia roboczeg      | 0.                                           |                   |       |
| UWAG  | iA 6 Głębokości z <sub>pii</sub> i z <sub>pii,a</sub> dotycz<br>SKANOWANIEM. | ą TRYBÓW B                            | EZ SKANOWA       | NIA, a głęboko    | ości z <sub>sii</sub> i z <sub>sii,a</sub> d | otyczą TRYBĆ      | DW ZE |
|       |                                                                              |                                       |                  |                   |                                              |                   |       |

# TABELA 8–14. Przetwornik: Kosmos Lexsa, tabela raportowania wyjścia akustycznego, tryb pracy: Doppler fali pulsacyjnej (maks. TIS, TIB, TIC)

# Dokładność pomiaru

Dokładność pomiaru odległości i powierzchni na obrazach trybu B jest następująca:

- Dokładności pomiaru osiowego: Dokładność pomiaru odległości osiowej w trybach obrazowania 2D powinna wynosić +/- 2% wyświetlanej wartości (lub 1 mm, w zależności od tego, która wartość jest większa).
- Dokładność pomiaru odległości poprzecznej: Dokładność pomiaru odległości poprzecznej w trybach obrazowania 2D powinna wynosić +/- 2% wyświetlanej wartości (lub 1 mm, w zależności od tego, która wartość jest większa).
- Dokładność pomiaru po przekątnej: Dokładność pomiaru odległości po przekątnej w trybach obrazowania 2D powinna wynosić +/- 2% wyświetlanej wartości (lub 1 mm, w zależności od tego, która wartość jest większa).
- Dokładność pomiaru powierzchni: Dokładność pomiaru powierzchni w trybach obrazowania 2D powinna wynosić +/-4% wartości nominalnej.

Dokładność pomiaru odległości i czasu w obrazach trybu M jest następująca:

- Pomiar odległości w trybie M: Dokładność pomiarów odległości w trybie M powinna wynosić +/- 3% wyświetlanej wartości.
- Dokładność pomiaru czasu w trybie M: Dokładność pomiarów czasu w trybie M powinna wynosić +/- 2% wyświetlanej wartości.

Dokładność za pomocą procedury EF wspomaganej przez Al Kosmos:

- Dokładność obliczeń EF wykonanych przez system Kosmos zależy od prawidłowego doboru ramek ED/ES i dokładnego śledzenia granicy wsierdzia LV. Ważne jest, aby przejrzeć początkowe ramki ED/ES i kontury LV zwrócone przez algorytmy AI systemu Kosmos, potwierdzić ich dokładność i w razie konieczności edytować je.
  - Należy upewnić się, że wybrane ramki ED/ES dokładnie przedstawiają odpowiednie fazy końcoworozkurczowe i końcowoskurczowe serca w klipach A4C i A2C. W razie konieczności należy użyć narzędzia edycji, aby wybrać bardziej odpowiednią ramkę.
  - Należy upewnić się, że kontury LV dokładnie śledzą wsierdzie LV. Użyć narzędzia do edycji, aby prawidłowo prześledzić i dostosować kontury LV.
- Jeśli to możliwe, należy zarejestrować klipy A4C i A2C, aby uzyskać dwupłaszczyznową EF A4C/A2C, która jest dokładniejsza niż EF A4C w jednej płaszczyźnie.

Poniższa tabela przedstawia wyniki porównania obliczeń EF systemu Kosmos bez żadnych poprawek użytkownika, ze średnią z ręcznych pomiarów eksperckich wykonanych przez dwa niezależne laboratoria Echo Core Labs na tych samych klipach A4C/A2C. Wykonano skanowanie pacjentów o szerokim zakresie zmienności wieku, płci, rasy, budowy ciała i stanu zdrowia przy użyciu procedury EF wspomaganej przez AI systemu Kosmos w warunkach badania ultrasonograficznego przy łóżku pacjenta. Wskaźniki EF u badanych osób wahały się od 20% do 80%. Poniższe wyniki obejmują zarówno akwizycję dwupłaszczyznową A4C/A2C, jak i jednopłaszczyznową A4C, przy czym większość z nich jest dwupłaszczyznowa (akwizycja jednopłaszczyznowa A4C była wystarczająca, gdy nie można było uzyskać odpowiedniego obrazu A2C w rozsądnym czasie).

#### TABELA 8–15. Miary porównawcze EF

| Miary EF                           | Jednostki procentowe EF (iOS) |
|------------------------------------|-------------------------------|
| RMSD <sup>1</sup>                  | 6,70 (wartość p < 0,0001)     |
| Błąd systematyczny                 | -3,41                         |
| 95% granice zgodności <sup>2</sup> | -14,67/7,91                   |

<sup>1</sup> Pierwiastek kwadratowy ze średniej arytmetycznej kwadratów odchyleń (RMSD) jest miarą odchylenia pomiędzy obliczeniami EF systemu Kosmos (bez jakichkolwiek korekt użytkownika) a średnimi ręcznymi pomiarami ekspertów.

<sup>2</sup> Oczekuje się, że 95% granice zgodności będą obejmować około 95% różnic pomiędzy obliczeniami EF systemu Kosmos (bez jakichkolwiek korekt użytkownika) a średnimi ręcznymi pomiarami ekspertów.

#### Kontrola oddziaływania

System Kosmos nie zapewnia użytkownikowi bezpośredniej kontroli mocy wyjściowej sygnału akustycznego. System Kosmos został zaprojektowany tak, aby automatycznie regulować moc wyjściową w celu zapobiegania przekroczeniu limitów akustycznych w jakimkolwiek trybie obrazowania. Ponieważ użytkownik nie ma bezpośredniej kontroli użytkownika nad mocą wyjściową, powinien on polegać na kontrolowaniu czasu ekspozycji i techniki skanowania, aby wdrożyć zasadę ALARA.

#### Powiązana literatura

- U.S. Dept. of Health and Human Services, Food and Drug Administration, Guidance for Industry and FDA Staff - Marketing Clearance of Diagnostic Ultrasound Systems and Transducers (2023).
- IEC 60601-2-37:2015 Medyczne urządzenia elektryczne Część 2-37: Wymagania szczegółowe dotyczące podstawowego bezpieczeństwa i zasadniczych parametrów ultradźwiękowych urządzeń diagnostycznych i monitorujących
- IEC 62359:2017, Ultradźwięki charakterystyka pola metody testowania w celu określenia indeksów termicznych i mechanicznych związanych z diagnostyką medyczną wykorzystującą pola ultradźwiękowe
- NEMA UD 2-2004 (R2009) Norma pomiaru mocy wyjściowej sygnału akustycznego dla diagnostycznych urządzeń ultradźwiękowych, wersja 3

#### Wzrost temperatury powierzchni przetwornika

**TABELA 8–16** zawiera podsumowanie przewidywanego maksymalnego wzrostu temperatury dla systemu Kosmos. Wartości te są oparte na statystycznym badaniu próbek systemów równoważnych produkcyjnym i zostały zmierzone zgodnie z normą IEC 60601-2-37. Wartości podane w tabeli są określone z 90% pewnością, że 90% systemów spowoduje wzrost temperatury mniejszy lub równy wartościom podanym w tabeli.

#### TABELA 8–16. Wzrost temperatury powierzchni

| Badanie                 | Wzrost temperatury (°C) |
|-------------------------|-------------------------|
| Bez przepływu powietrza | 16,02                   |
| Praca symulowana        | 9,85                    |

#### Ergonomia

| Powtarzające się badania ultrasonograficzne mogą powodować<br>sporadyczny uczucie dyskomfortu w kciukach, palcach, dłoniach,<br>ramionach, barkach, oczach, szyi, plecach lub innych częściach ciała. Jeśli<br>jednak wystąpią takie objawy, jak stały lub nawracający dyskomfort,<br>obolałość, ostry ból, pulsowanie, tępy ból, mrowienie, drętwienie,<br>sztywność, uczucie pieczenia, zmęczenie / osłabienie mięśni lub<br>ograniczony zakres ruchu, nie należy ignorować tych sygnałów<br>ostrzegawczych. Należy niezwłocznie skontaktować się<br>z wykwalifikowanym personelem medycznym. Objawy takie jak te mogą<br>być powiązane ze schorzeniami mięśniowo-szkieletowymi związanymi<br>z pracą (WRMSD). WRMSD mogą być bolesne i mogą prowadzić do<br>potencjalnie upośledzających urazów nerwów, mięśni, ścięgien lub<br>innych części ciała. Przykłady WRMSD to zapalenie kaletki maziowej,<br>zapalenie ścięgien, zapalenie pochewek ścięgnistych, zespół cieśni<br>nadgarstka i zespół De Quervaina. |
|----------------------------------------------------------------------------------------------------|
| Chociaż badacze nie są w stanie udzielić ostatecznej odpowiedzi na wiele<br>pytań dotyczących WRMSD, istnieje ogólna zgoda co do tego, że pewne<br>czynniki są związane z ich występowaniem, w tym istniejące wcześniej<br>schorzenia medyczne i fizyczne, ogólny stan zdrowia, sprzęt i pozycja<br>ciała podczas wykonywania pracy, częstotliwość pracy oraz czas jej<br>trwania.                                                                                                    |

System Kosmos jest przeznaczony do szybkiego stosowania przez wykwalifikowany personel medyczny. Nie jest on przeznaczony do ciągłego stosowania na oddziale radiologii lub na innych oddziałach. Jeśli urządzenie ma być używane przez dłuższy czas, należy podjąć następujące środki ostrożności:

- Przyjąć wygodną pozycję, korzystając z krzesła z odpowiednim podparciem dolnej części pleców, siedząc bądź stojąc w pozycji wyprostowanej.
- Ograniczyć do minimum skręcanie, rozluźnić ramiona i podeprzeć je podkładką.
- Sondę Kosmos Torso-One lub Kosmos Lexsa należy trzymać lekko, utrzymując proste ułożenie nadgarstka i minimalizując nacisk wywierany na pacjenta.
- Robić regularne przerwy.

#### Podstawowe bezpieczeństwo

Przetwornik i oprogramowanie, wraz z Apple iPad Pro 12,9 cala (A2436), zostały zweryfikowane jako zgodne z normą IEC 60601-1. Informacje o wszystkich obsługiwanych konfiguracjach zawiera lista kompatybilnych tabletów EchoNous dostępna na stronie internetowej firmy EchoNous pod adresem: echonous.com/product/device-compatibility. Aby zapewnić maksymalne bezpieczeństwo, należy przestrzegać poniższych ostrzeżeń i przestróg:

| A        | Urządzenia zgodne z normami IEC 60950-1 i 62368-1 nie zostały<br>ocenione pod kątem zgodności z limitami temperatur w kontakcie<br>z pacjentem określonymi w normie IEC 60601-1.                            |
|----------|----------------------------------------------------------------------------------------------------|
|          | Nie należy używać tego systemu w obecności łatwopalnych gazów lub<br>środków anestetycznych. Może dojść do wybuchu. System <i>nie jest</i><br>zgodny w środowiskach AP/APG zgodnie z definicją IEC 60601-1. |
| <b>A</b> | Nie należy dopuszczać do kontaktu tabletu z pacjentem. Kontakt<br>tabletu z pacjentem może spowodować porażenie prądem<br>elektrycznym i ryzyko poparzenia.                                                 |
|          | Tablet i Link należy ładować wyłącznie za pomocą zasilacza GlobTek<br>P005974.                                                                                                    |
|          | Używać wyłącznie urządzeń i akcesoriów zalecanych przez firmę<br>EchoNous.                                                                                                    |

Organizacja odpowiedzialna powinna sprawdzić prąd upływowy tabletu używanego z sondami EchoNous w środowisku pacjenta, aby się upewnić, że spełnia on wymagania normy 60601-1.

## Kompatybilność elektromagnetyczna

| System jest zgodny z wymaganiami dotyczącymi kompatybilności<br>elektromagnetycznej norm AS/NZ CISPR 11:2015 i EN IEC 60601-1-2:2014.<br>AMD1:2020. Jednakże elektroniczne i mobilne urządzenia<br>komunikacyjne mogą emitować energię elektromagnetyczną przez<br>powietrze i nie ma gwarancji, że w konkretnej instalacji lub środowisku<br>nie wystąpią zakłócenia. Zakłócenia mogą powodować wystąpienie<br>artefaktów, zniekształceń lub pogorszenie jakości obrazu<br>ultrasonograficznego. Jeśli okaże się, że system powoduje lub reaguje na<br>zakłócenia, należy spróbować zmienić ułożenie systemu lub urządzenia,<br>albo zwiększyć odstęp między urządzeniami. W celu uzyskania dalszych<br>informacji należy skontaktować się z działem obsługi klienta firmy<br>EchoNous lub dystrybutorem firmy EchoNous. |
|----------------------------------------------------------------------------------------------------|
| Firma EchoNous nie zaleca stosowania urządzeń elektromedycznych<br>o wysokiej częstotliwości w pobliżu jej systemów. Urządzenia firmy<br>EchoNous nie zostały zatwierdzone do stosowania z urządzeniami lub<br>procedurami elektrochirurgicznymi o wysokiej częstotliwości. Używanie<br>urządzeń elektrochirurgicznych wysokiej częstotliwości w pobliżu tych<br>systemów może prowadzić do nieprawidłowego działania systemu lub<br>jego wyłączenia. Aby uniknąć ryzyka poparzenia, nie należy używać sond<br>Kosmos z urządzeniami chirurgicznymi wysokiej częstotliwości. Takie<br>zagrożenie może wystąpić w przypadku uszkodzenia połączenia<br>chirurgicznej elektrody neutralnej wysokiej częstotliwości.                                                                                                    |
| System zawiera wrażliwe elementy i obwody. Nieprzestrzeganie<br>stosownych procedur kontroli wyładowań elektrostatycznych może<br>spowodować uszkodzenie systemu. Wszelkie usterki powinny być<br>zgłaszane działowi obsługi klienta firmy EchoNous lub dystrybutorowi<br>firmy EchoNous w celu dokonania naprawy.                                                                                                    |

**System** jest przeznaczony do stosowania w określonym poniżej środowisku elektromagnetycznym. Użytkownik **systemu** powinien zapewnić jego użytkowanie w takim środowisku.

#### Emisje elektromagnetyczne

TABELA 8–17. Wytyczne i deklaracja producenta dotyczące emisji elektromagnetycznych

| Test emisji                                                 | Zgodność             | Środowisko elektromagnetyczne:<br>wytyczne                                                                                                    |
|-------------------------------------------------------------|----------------------|----------------------------------------------------------------------------------------------------|
| Emisja<br>o częstotliwościach<br>radiowych (RF)<br>CISPR 11 | Grupa 1              | <b>System</b> wykorzystuje energię RF<br>wyłącznie do funkcji wewnętrznych.<br>Tak więc emisja RF jest bardzo niska<br>i nie jest prawdopodobne, aby<br>powodowała jakiekolwiek zakłócenia<br>sprzętu elektronicznego<br>znajdującego się w pobliżu. |
| Emisja<br>o częstotliwościach<br>radiowych (RF)<br>CISPR 11 | Klasa A              |                                                                                                    |
| Emisje harmoniczne<br>IEC 61000-3-2                         | Klasa A              | <b>System</b> nadaje się do użytku we<br>wszystkich placówkach poza<br>domami mieszkalnymi i placówkami<br>bezpośrednio podłączonymi do<br>publicznej sieci elektrycznej niskiego<br>napięcia stosowanej w budynkach<br>mieszkalnych.                |
| Wahania napięcia/<br>emisje migotania<br>IEC 61000-3-3      | Spełnia<br>wymagania |                                                                                                    |

**System** ma klasę A zgodności, co oznacza, że nadaje się do użytku we wszystkich placówkach poza domami mieszkalnymi i placówkami bezpośrednio podłączonymi do publicznej sieci elektrycznej niskiego napięcia stosowanej w budynkach mieszkalnych. Jeśli okaże się, że **system** powoduje lub reaguje na zakłócenia, należy postępować zgodnie z wytycznymi zawartymi w części ostrzeżeń powyżej.

#### Odporność elektromagnetyczna

## TABELA 8–18. Wytyczne i deklaracja producenta dotyczące odporności elektromagnetycznej

| Test odporności                                                                                                    | Poziom zgodności                                                                                                    | Środowisko<br>elektromagnetyczne: wytyczne                                                                                                    |
|----------------------------------------------------------------------------------------------------|----------------------------------------------------------------------------------------------------|----------------------------------------------------------------------------------------------------|
| Wyładowanie<br>elektrostatyczne<br>(ESD)<br>IEC 61000-4-2                                                          | ±8 kV styk<br>±2 kV, ±4 kV, ±8 kV, ±15 kV<br>powietrze                                                                                                    | Podłogi powinny być pokryte<br>drewnem, betonem lub płytkami<br>ceramicznymi. Jeżeli podłogi są<br>pokryte materiałem syntetycznym,<br>wilgotność względna powinna<br>wynosić co najmniej 30%. |
| Szybkie<br>elektryczne stany<br>przejściowe/<br>impulsowe<br>IEC 61000-4-4                                         | ±2 kV przy częstotliwości<br>powtarzania 100 kHz na<br>liniach zasilających                                                                                                    | Jakość zasilania sieciowego<br>powinna być taka sama jak<br>w typowym środowisku<br>komercyjnym lub szpitalnym.                                                                                |
| Skoki napięcia<br>IEC 61000-4-5                                                                                    | $\pm$ 0,5 kV, $\pm$ 1 kV między liniami<br>$\pm$ 0,5 kV, $\pm$ 1 kV, $\pm$ 2 kV linia<br>do masy                                                                                                    | Jakość zasilania sieciowego<br>powinna być taka sama jak<br>w typowym środowisku<br>komercyjnym lub szpitalnym.                                                                                |
| Spadki, krótkie<br>przerwy<br>i wahania<br>napięcia na<br>wejściowych<br>liniach<br>zasilających<br>IEC 61000-4-11 | $0\% U_{77}$ , 0,5 cyklu przy<br>0 stopniach, 45 stopniach,<br>90 stopniach, 135 stopniach,<br>180 stopniach, 225 stopniach,<br>270 stopniach<br>i 315 stopniach.<br>$0\% U_{77}$ , 1 cykl i 70%<br>$U_T$ 25/30 cykli, jedna faza przy<br>0 stopniach | Jakość zasilania sieciowego<br>powinna być taka sama jak<br>w typowym środowisku<br>komercyjnym lub szpitalnym.                                                                                |
| Pole<br>magnetyczne<br>o częstotliwości<br>sieci zasilającej<br>(50/60 Hz)<br>IEC 61000-4-8                        | 8 A/m przy 30 kHz<br>w modulacji CW<br>65 A/m przy 134,2 kHz<br>w modulacji impulsowej<br>2,1 kHz<br>75 A/m przy 13,56 MHz<br>w modulacji impulsowej<br>50 kHz                                                                                        | Pola magnetyczne o częstotliwości<br>sieci zasilającej powinny być na<br>poziomie charakterystycznym dla<br>typowej lokalizacji w typowym<br>środowisku komercyjnym lub<br>szpitalnym.         |

| 1                                                                                                    | <sup>1,2</sup> Przewodzona<br>RF<br>EC 61000-4-6 | 3 Vrms <sup>5</sup> od 0,15 MHz do<br>-80 MHz<br>6 Vrms w pasmach radiowych<br>ISM i amatorskich w zakresie<br>od 0,15 Mhz do 80 MHz 80%<br>AM przy 1 kHz | Przenośne i mobilne urządzenia<br>komunikacyjne wykorzystujące<br>częstotliwości radiowe (RF)<br>powinny być stosowane<br>w odległości nie mniejszej<br>względem jakiejkolwiek części<br><b>systemu</b> , łącznie z przewodami,<br>niż zalecany odstęp separujący,<br>obliczony na podstawie równania<br>mającego zastosowanie dla danej<br>częstotliwości nadajnika.<br>Zalecana odległość od innych<br>urządzeń<br>$d = 1,2\sqrt{P}$                                                                                                    |  |  |
|----------------------------------------------------------------------------------------------------|--------------------------------------------------|----------------------------------------------------------------------------------------------------|----------------------------------------------------------------------------------------------------|--|--|
|                                                                                                    | Wypromienio-<br>wane RF<br>EC 61000-4-3          | 3 V/m<br>Od 80 MHz do 2,7 GHz<br>80% AM przy 1 kHz                                                                                                    | $d = 1,2 \sqrt{P} od 80 MHz do 800 MHz$ $d = 2,3 \sqrt{P} od 800 MHz do 2,5 GHz$ $Gdzie P jest maksymalnąwyjściową mocą znamionowąnadajnika w watach (W), zgodniez informacją podaną przezproducenta nadajnika, a d jestzalecaną odległościąw metrach (m).Natężenie pola emitowanegoprzez zamocowane na stałenadajniki RF, wyznaczone napodstawie badania polaelektromagnetycznego3, powinnobyć mniejsze niż poziomzgodności w odniesieniu dokażdego zakresu częstotliwości4.W pobliżu urządzeń oznaczonychponiższym symbolem mogąwystępować zakłócenia.$ |  |  |
| <ul> <li>UT to napięcie prądu przemiennego zasilania przed zastosowaniem poziomu testowego.</li> <li>Przy 80 MHz i 800 MHz zastosowanie ma wyższy zakres częstotliwości.</li> <li>Te wskazania mogą nie być właściwe we wszystkich sytuacjach. Na rozchodzenie się fal<br/>elektromagnetycznych ma wpływ ich pochłanianie i odbijane od struktur, obiektów i ludzi.</li> <li>Nie można precyzyjnie przewidzieć natężeń pół emitowanych przez nadajniki stacjonarne, takie jak<br/>telefoniczne (komórkowe/bezprzewodowe) i radiotelefoniczne stacje bazowe, radiostacje amatorskie,<br/>nadajniki radiowe AM i FM i nadajniki telewizyjne. W celu oceny środowiska elektromagnetycznego<br/>generowanego przez stałe nadajniki radiowe RF należy wziąć pod uwagę pomiar poziomu zakłóceń<br/>elektromagnetycznych w miejscu stosowania. Jeżeli zmierzone natężenie pola w miejscu użytkowania<br/>systemu przekracza podany powyżej maksymalny poziom zgodności RF, należy bacznie obserwować<br/>system, aby upewnić się, że działa on prawidłowo. W przypadku stwierdzenia nieprawidłowego działania<br/>konieczne może być podjęcie dodatkowych działań, np. odwrócenie systemu w inną stronę lub<br/>przestawienie go w inne miejsce.</li> <li>W przypadku zakresu częstotliwości od 150 kHz do 80 MHz nateżenie pola powinno być niższe niż 3 V/m.</li> </ul> |                                                  |                                                                                                    |                                                                                                    |  |  |

## TABELA 8–18. Wytyczne i deklaracja producenta dotyczące odporności elektromagnetycznej

| <b>A</b> | W przypadku korzystania z opcjonalnego przenośnego stojaka <b>system</b><br>może być podatny na wyładowania elektrostatyczne (ESD) i może<br>wymagać ręcznej interwencji. Jeśli ESD wywoła błąd <b>systemu</b> , należy<br>odłączyć sondę i podłączyć ją ponownie, aby przywrócić działanie. |
|----------|----------------------------------------------------------------------------------------------------|
|          | Używanie kabli lub akcesoriów innych niż przeznaczone do użytku<br>z systemem może skutkować zwiększoną emisją lub zmniejszoną<br>odpornością systemu.                                                                                                    |

#### Odległość od innych urządzeń

#### TABELA 8–19. Odległość od innych urządzeń

Zalecane odstępy separujące pomiędzy przenośnymi i mobilnymi urządzeniami komunikacyjnymi wykorzystujące RF a systemem firmy EchoNous

| Maksymalna<br>wyjściowa moc  | Odległość od innych urządzeń w zależności od<br>częstotliwości nadajnika |                         |                          |  |  |
|------------------------------|--------------------------------------------------------------------------|-------------------------|--------------------------|--|--|
| znamionowa<br>nadajnika<br>W | od 150 kHz do<br>80 MHz                                                  | od 80 MHz do<br>800 MHz | od 800 MHz do<br>2,5 GHz |  |  |
|                              | d = 1,2 $\sqrt{P}$                                                       | $d = 1,2 \sqrt{P}$      | $d = 2,3 \sqrt{P}$       |  |  |
| 0,01                         | 0,12                                                                     | 0,12                    | 0,23                     |  |  |
| 0,1                          | 0,38                                                                     | 0,38                    | 0,73                     |  |  |
| 1                            | 1,2                                                                      | 1,2                     | 2,3                      |  |  |
| 10                           | 3,8                                                                      | 3,8                     | 7,3                      |  |  |
| 100                          | 12                                                                       | 12                      | 23                       |  |  |

W przypadku nadajników o maksymalnej mocy wyjściowej niewymienionych powyżej zalecana odległość od innych urządzeń (d) w metrach (m) można oszacować za pomocą równania odpowiedniego dla częstotliwości nadajnika, gdzie P jest maksymalną wyjściową mocą znamionową nadajnika w watach (W) podaną przez jego producenta.

UWAGA 1: przy częstotliwości 80 MHz i 800 MHz stosuje się odległość od innych urządzeń dla wyższego zakresu częstotliwości.

UWAGA 2: te wskazania mogą nie być właściwe we wszystkich sytuacjach. Na rozchodzenie się fal elektromagnetycznych ma wpływ ich pochłanianie i odbijane od struktur, obiektów i ludzi.

#### Normy

#### **HIPAA**

System Kosmos zawiera ustawienia zabezpieczeń, które pomagają spełnić odpowiednie wymogi bezpieczeństwa wymienione w standardzie HIPAA. Użytkownicy ponoszą ostateczną odpowiedzialność za zapewnienie bezpieczeństwa i ochrony wszystkich elektronicznych chronionych informacji o stanie zdrowia gromadzonych, przechowywanych, przeglądanych i przesyłanych w systemie.

Health Insurance Portability and Accountability Act, Pub. L. Nr 104–191 (1996). 45 CFR 160, Ogólne wymagania administracyjne.

45 CFR 164, Bezpieczeństwo i prywatność

#### DICOM

System Kosmos jest zgodny ze standardem DICOM określonym w dokumencie Deklaracja zgodności DICOM dla systemu Kosmos, dostępnym pod adresem echonous.com. Ta deklaracja zawiera informacje na temat celu, charakterystyki, konfiguracji i specyfikacji połączeń sieciowych obsługiwanych przez system.

--Koniec sekcji--

## Parametry techniczne

## Parametry techniczne systemu

| Funkcja             | Wyso-<br>kość<br>(mm) | Szero-<br>kość<br>(mm) | Głębo-<br>kość<br>(mm) | Waga<br>(gramy)              | Kabel<br>(m) | Częstotliwość<br>robocza<br>(MHz) | Głębokość<br>skanowania<br>(cm) |
|---------------------|-----------------------|------------------------|------------------------|------------------------------|--------------|-----------------------------------|---------------------------------|
| Kosmos<br>Torso-One | 150 *                 | 56                     | 35                     | 267 (z kablem<br>ferrytowym) | 1,5          | 1,5–4,5                           | 4–30                            |
| Kosmos<br>Lexsa     | 155                   | 56                     | 35                     | 280<br>(z przewodem)         | 1,5          | 3–10,5                            | 1–10                            |
| Kosmos<br>Link      | 295                   | 225                    | 31                     | 800                          | 0,1          |                                   |                                 |

\* bez przewodu (długość obudowy z twardego plastiku)

#### Środowiskowe warunki pracy i przechowywania sond Kosmos, Kosmos Link i zgodnych tabletów

Sondy Kosmos i urządzenie Kosmos Link są przeznaczone do stosowania i przechowywania w normalnych warunkach otoczenia wewnątrz placówki medycznej.

# Sondy i tablety Kosmos: zakresy warunków pracy, ładowania, transportu i przechowywania

|                                          | Praca                | Transport/<br>przechowywanie |
|------------------------------------------|----------------------|------------------------------|
| Temperatura (°C)                         | od 0°C do +40°C      | od –20°C do +60°C            |
| Wilgotność względna<br>(bez kondensacji) | od 15% do 95%        | od 15% do 95%                |
| Ciśnienie                                | od 62 kPa do 106 kPa | od 62 kPa do 106 kPa         |

#### Kosmos Link: zakresy warunków pracy, ładowania, transportu i przechowywania

|                                          | Praca                | Transport/<br>przechowywanie |
|------------------------------------------|----------------------|------------------------------|
| Temperatura (°C)                         | od 0°C do +40°C      | od –20°C do +60°C            |
| Wilgotność względna<br>(bez kondensacji) | od 15% do 95%        | od 15% do 95%                |
| Ciśnienie                                | od 70 kPa do 106 kPa | od 70 kPa do 106 kPa         |

#### Tryb pracy

| Po przechowywaniu w ekstremalnych temperaturach należy sprawdzić<br>temperaturę powierzchni sondy systemu Kosmos przed przyłożeniem jej<br>do ciała pacjenta. Zimna lub gorąca powierzchnia może poparzyć<br>pacjenta.        |
|----------------------------------------------------------------------------------------------------|
| System Kosmos należy stosować, ładować i przechowywać wyłącznie<br>w zatwierdzonych parametrach środowiska.                                                                                                    |
| W przypadku korzystania z urządzenia w wysokiej temperaturze<br>otoczenia (np. 40°C) funkcja bezpieczeństwa systemu Kosmos może<br>wyłączyć skanowanie w celu utrzymania temperatury umożliwiającej<br>bezpieczne dotknięcie. |
|                                                                                                    |

System Kosmos egzekwuje limity skanowania, aby utrzymać temperaturę umożliwiającą bezpieczny kontakt z użytkownikiem.

### Specyfikacje elektryczne Kosmos Link

#### Wyjście

- Tablet: USB PD 5–12 V DC @ 0–3A
- Sondy systemu Kosmos: 5 V DC ±5%, maks. 2,5 A

#### Wewnętrzne baterie

- Bateria litowo-jonowa: 7,2 V, 4,04 Ah
- Czas ładowania baterii: Czas ładowania baterii od 0% do 90% pojemności wynosi ok. 2 godziny.
- Żywotność baterii: W pełni naładowany Kosmos Link zapewni 3–8 godzin nieprzerwanego skanowania (wydajność może się różnić w zależności od używanych trybów skanowania).

#### Zasilacz

- GlobTek P005974
- Wejście: 100–240 V~, 50–60 Hz, 1,5 A
- Wyjście: 5–11,9 V DC, 0,4 A, 47,6 W

--Koniec sekcji--

## Sieć informatyczna

#### Sieci bezprzewodowe

#### Funkcje

Do wykonywania poniższych czynności wymagane jest podłączenie do sieci informatycznej.

- Przechowywanie danych badania (obrazy statyczne i klipy) zarejestrowanych przez system Kosmos w systemie archiwizacji obrazów i komunikacji (ang. Picture Archiving and Communication System, PACS) za pomocą komunikacji DICOM. Informacje szczegółowe można znaleźć w dokumencie DICOM Conformance Statement (Deklaracja zgodności ze standardem DICOM), dostępnym na stronie internetowej firmy EchoNous.
- Poprawne ustawienie czasu systemu Kosmos poprzez wysłanie zapytania do sieciowej usługi czasu.

#### Bezpieczeństwo

#### Ochrona danych pacjentów

Użytkownik jest odpowiedzialny za skonfigurowanie urządzenia z systemem iOS w sposób zgodny z lokalnymi zasadami i wymogami prawnymi w zakresie bezpieczeństwa. EchoNous zaleca, aby chronić dane pacjentów poprzez szyfrowanie urządzenia i ustawienie kodu dostępu do urządzenia. Aplikacja Kosmos stosuje szyfrowanie bazy danych pacjentów jako dodatkowy poziom bezpieczeństwa.

#### Sieci bezprzewodowe

Informacje na temat konfigurowania urządzenia do pracy w sieci bezprzewodowej należy sprawdzić w dokumentacji dołączonej do tabletu zatwierdzonego przez firmę EchoNous. Należy skonsultować się z działem bezpieczeństwa informatycznego, aby upewnić się, że urządzenie jest skonfigurowane w sposób zgodny ze wszystkimi obowiązującymi wymogami bezpieczeństwa.

#### Sieć do podłączenia urządzenia

Aby zapewnić bezpieczeństwo, należy korzystać z sieci informatycznej, która jest odizolowana od środowiska zewnętrznego zaporą.

# Środki naprawcze w przypadku awarii sieci informatycznej

Połączenie z siecią informatyczną może być czasami zawodne, uniemożliwiając korzystanie z funkcji opisanych w sekcji **"Funkcje"**. W związku z tym mogą wystąpić następujące zagrożenia:

| Awaria sieci                                | Wpływ na sprzęt                                         | Zagrożenie                      | Środki zaradcze                                                                                                    |
|---------------------------------------------|---------------------------------------------------------|---------------------------------|----------------------------------------------------------------------------------------------------|
| Sieć informatyczna<br>staje się niestabilna | Nie można przesłać<br>danych badania do<br>systemu PACS | Opóźnienie<br>diagnozy          | System Kosmos<br>posiada pamięć<br>wewnętrzną, w której                                                                                 |
|                                             | Opóźnienie<br>przesyłania do<br>systemu PACS            |                                 | dane badania. Po<br>przywróceniu<br>stabilności sieci<br>informatycznej<br>użytkownik może<br>ponownie rozpocząć<br>przesyłanie danych. |
|                                             | Nieprawidłowe<br>dane przesyłane do<br>systemu PACS     | Błędna diagnoza                 | Integralność danych<br>jest zapewniona przez<br>protokoły TCP/IP<br>i DICOM używane<br>przez system Kosmos.                             |
|                                             | Nie można pobrać<br>czasu z serwera<br>czasu            | Nieprawidłowe<br>dane badania   | System Kosmos<br>oferuje możliwość<br>ręcznego<br>wprowadzania danych<br>i godziny.                                                     |
|                                             | Nieprawidłowe<br>dane dotyczące<br>godziny              |                                 | System Kosmos<br>zawsze wskazuje datę<br>i godzinę na ekranie<br>głównym.                                                               |
| Zapora uległa<br>awarii                     | Atak za<br>pośrednictwem<br>sieci                       | Manipulowanie<br>danymi badania | System Kosmos<br>zamyka niepotrzebne<br>porty sieciowe.                                                                                 |
|                                             | Zakażenie wirusem<br>komputerowym                       | Wyciek danych<br>badania        | System Kosmos<br>uniemożliwia<br>użytkownikowi<br>załadowanie<br>oprogramowania<br>i jego wykonanie.                                    |

- Podłączenie sprzętu do sieci informatycznej, która obejmuje inne systemy, może spowodować niezidentyfikowane wcześniej zagrożenia dla pacjentów, operatorów lub osób trzecich. Przed podłączeniem urządzenia do niekontrolowanej sieci informatycznej należy upewnić się, że wszystkie potencjalne zagrożenia wynikające z takiego podłączenia zostały zidentyfikowane i ocenione oraz że zastosowano odpowiednie środki zaradcze. Norma IEC 80001-1:2010 zawiera wytyczne dotyczące postępowania z tymi zagrożeniami.
- W przypadku zmiany ustawień sieci informatycznej, do której podłączony jest system Kosmos, należy sprawdzić, czy zmiana ta nie ma wpływu na system, a w razie potrzeby podjąć odpowiednie działania. Zmiany w sieci informatycznej obejmują:
  - zmiany konfiguracji sieci (adres IP, router itp.),
  - podłączanie dodatkowych elementów,
  - odłączanie elementów,
  - aktualizowanie sprzętu,
  - doposażanie sprzętu.
- Wszelkie zmiany w sieci informatycznej mogą wprowadzić nowe ryzyka wymagające przeprowadzenia dodatkowej oceny.
- -- Koniec sekcji --

# Słowniczek

| Termin    | Opis                                                                                                    |
|-----------|----------------------------------------------------------------------------------------------------|
| A2C       | Projekcja koniuszkowa dwujamowa.                                                                                                    |
| A4C       | Projekcja koniuszkowa czterojamowa.                                                                                                    |
| ACEP      | American College of Emergency Physicians                                                                                                    |
| Adnotacja | Adnotacje to notatki tekstowe, strzałki i/lub<br>pomiary, które klinicysta może dodać do obrazu lub<br>klipu. Adnotacja pojawia się jako nakładka na<br>obrazie/klipie.                                                                                                    |
| Archiwum  | Po wygenerowaniu raportu informacje o pacjencie<br>są aktualizowane w szpitalnym systemie EMR/PACS.<br>Urządzenie musi dysponować bezpiecznym<br>połączeniem do przesyłania danych. Po<br>zarchiwizowaniu badania nie można już edytować.<br>W tym momencie można bezpiecznie usunąć<br>badanie z systemu KOSMOS, aby stworzyć więcej<br>miejsca na nowe badania.                                                                      |
| Badanie   | Badanie zawiera wszystkie obiekty, obrazy, klipy<br>i raporty, które są zapisywane podczas badania<br>klinicznego pacjenta za pomocą systemu KOSMOS,<br>co zwykle odpowiada wizycie pacjenta.                                                                                                    |
| BMI       | Wskaźnik masy ciała.                                                                                                    |
| DICOM     | Standard obrazowania cyfrowego i wymiany<br>obrazów stosowany w medycynie. DICOM jest<br>najbardziej uniwersalnym i podstawowym<br>standardem w cyfrowym obrazowaniu medycznym.<br>Jest to wszechstronny protokół transferu,<br>przechowywania i wyświetlania danych,<br>zbudowany i zaprojektowany tak, aby objąć<br>wszystkie funkcjonalne aspekty współczesnej<br>medycyny. Funkcjonalność PACS opiera się na<br>standardzie DICOM. |
| ED        | Końcoworozkurczowy.                                                                                                    |
| EDV       | Objętość końcoworozkurczowa.                                                                                                    |
| EF        | Frakcja wyrzutowa, obliczana jako (w procentach):<br>EF = (EDV-ESV)/EDV * 100                                                                                                    |
| ES        | Końcowoskurczowy.                                                                                                    |
| ESV       | Objętość końcowoskurczowa.                                                                                                    |
| FOV       | Pole widzenia – dwuwymiarowa przestrzeń<br>akwizycji obrazu w trybie B.                                                                                                    |
| HR        | Częstość rytmu serca.                                                                                                    |

| Termin            | Opis                                                                                                    |
|-------------------|----------------------------------------------------------------------------------------------------|
| Klip              | Klip jest krótką sekwencją wielu klatek, jak w filmie.                                                                                                    |
| Linia M           | Linia, która pojawia się w trybie B, któremu tryb M<br>dostarcza ślad.                                                                                                    |
| LV                | Lewa komora.                                                                                                    |
| MWL               | Lista zadań urządzenia                                                                                                    |
| Obliczenie        | Obliczenia są szacunkami dokonywanymi na<br>podstawie określonych zestawów pomiarów.                                                                                                    |
| Obraz             | Obraz to pojedyncza klatka obrazu<br>ultrasonograficznego zarejestrowana przez system<br>KOSMOS.                                                                                                    |
| PACS              | Systemy archiwizacji i przesyłania obrazów. PACS to<br>systemy medyczne (sprzęt i oprogramowanie)<br>zbudowane w celu obsługi cyfrowego obrazowania<br>medycznego. Do głównych elementów systemów<br>PACS należą urządzenia do cyfrowej akwizycji<br>obrazów, cyfrowe archiwa obrazów oraz stacje<br>robocze. Ustawienia systemu PACS w niniejszym<br>dokumencie odnoszą się do ustawień połączenia<br>z cyfrowymi archiwami obrazów. |
| PIMS              | Systemy zarządzania danymi pacjentów.                                                                                                    |
| Podpowiedź        | Podpowiedź to krótki komunikat wyświetlany<br>w dolnej części wielu ekranów systemu KOSMOS.<br>Użytkownik nie musi postępować zgodnie z treścią<br>tych komunikatów, a po krótkim czasie znikają one<br>automatycznie.                                                                                                    |
| Pomiar            | Pomiar jest pomiarem odległości lub powierzchni<br>na obrazach bez uwzględnienia leżącej pod<br>spodem struktury anatomicznej. Nakładka pomiaru<br>pokazuje narzędzie (takie jak suwmiarka lub elipsa)<br>oraz zmierzone wartości.                                                                                                    |
| Przegląd          | W tym stanie systemu KOSMOS można przeglądać<br>i edytować dane pacjentów, jeśli nie zostały one<br>zarchiwizowane.                                                                                                    |
| Raport            | Raport składa się ze szczegółów badania wraz<br>z uwagami wprowadzonymi przez klinicystę.                                                                                                    |
| ROI               | Obszar zainteresowania. ROI odnosi się do<br>ograniczonego obszaru w polu widzenia, gdzie<br>uwidocznione jest kolorowe odwzorowanie<br>przepływu.                                                                                                    |
| Sekwencja filmowa | Sekwencja filmowa jest układem obrazów w czasie,<br>przechowywanych cyfrowo jako sekwencja<br>pojedynczych klatek. Jest ona rejestrowana z dużą<br>częstotliwością odświeżania i może zawierać więcej<br>klatek niż wyświetlono podczas badania.                                                                                                    |

| Termin          | Opis                                                                                                    |
|-----------------|----------------------------------------------------------------------------------------------------|
| Skanowanie      | Skanowanie to ustawienie wstępne systemu,<br>w którym parametry systemu są zoptymalizowane<br>do skanowania określonego narządu, np. serca lub<br>płuc. Skany mogą obejmować wiele obrazów,<br>klipów i raportów, które można zapisać. Ustawienia<br>wstępne skanowania wpływają na obliczenia,<br>pomiary i raporty.                                                                                                    |
| Stan zamrożenia | Stan, w jaki wchodzi system KOSMOS po dotknięciu<br>przycisku <b>Freeze</b> (Zamroź) w trakcie obrazowania<br>na żywo.                                                                                                    |
|                 | Podczas stanu zamrożenia można dodać adnotacje<br>do jednej klatki sekwencji filmowej i zapisać<br>nieruchomy obraz. Pomiary pozostają tylko na<br>jednej klatce sekwencji filmowej, ale adnotacje<br>pozostają w całej sekwencji filmowej. Podczas<br>zapisywania klipu z sekwencji filmowej adnotacje są<br>zapisywane jako nakładki na klip, ale pomiar nie<br>zostanie zapisany w klipie. Dzieje się tak dlatego, że<br>zazwyczaj pomiary dotyczą tylko jednej klatki<br>sekwencji filmowej, a nie całej serii klatek. |
| Strzałka        | Strzałka to ikona strzałki, którą klinicysta może<br>umieścić w określonym miejscu obrazu/klipu, aby<br>zwrócić na coś uwagę. Jest ona wyświetlana jako<br>nakładka na obraz/klip.                                                                                                    |
| Studium         | Studium jest zbiorem jednej lub więcej serii<br>obrazów medycznych i stanów prezentacji, które są<br>logicznie powiązane w celu zdiagnozowania<br>pacjenta. Każde studium jest powiązane z jednym<br>pacjentem. Studium może zawierać instancje<br>złożone, które są tworzone przez jedną modalność,<br>wiele modalności lub przez wiele urządzeń o tej<br>samej modalności.                                                                                                    |
|                 | Termin "badanie" w systemie KOSMOS oznacza<br>w świecie DICOM "studium". Badanie zawiera<br>wszystkie obiekty, obrazy, klipy i raporty, które są<br>zapisywane podczas badania klinicznego pacjenta<br>za pomocą systemu KOSMOS, co zwykle odpowiada<br>wizycie pacjenta.                                                                                                    |
| Suwmiarka       | Większość pomiarów wykonuje się za pomocą<br>suwmiarek, które przeciąga się w żądane miejsce.<br>Aktywna suwmiarka ma okrągły, podświetlany<br>uchwyt.                                                                                                    |
| SV              | Objętość wyrzutowa, obliczana jako:                                                                                                    |
| Test ping       | SV = EDV-ESV<br>Test ping jest używany do sprawdzenia połaczenia                                                                                                    |
|                 | TCP/IP. Jeśli test zakończy się pomyślnie, połączenie<br>między systemem KOSMOS a archiwum PACS działa<br>prawidłowo.                                                                                                    |
| TLS             | Transport Layer Security                                                                                                    |

| Termin               | Opis                                                                                                    |
|----------------------|----------------------------------------------------------------------------------------------------|
| Tryb B               | Układ sondy Kosmos Torso-One skanuje<br>płaszczyznę przez ciało i wytwarza obraz 2D na<br>ekranie. Jest to również nazywane obrazowaniem<br>w trybie B.                                                                                                    |
| Weryfikacja          | Służy do przeprowadzenia badania DICOM C-Echo,<br>które wysyła sygnał do archiwum PACS za pomocą<br>protokołu DICOM w celu potwierdzenia, że<br>archiwum PACS działa i jest dostępne w sieci.                                                                                                    |
| Współrzędne fizyczne | Pozycja w polu widzenia wyrażona jako wymiary<br>fizyczne w milimetrach lub radianach w odniesieniu<br>do wyznaczonego punktu odniesienia.                                                                                                    |
| Zakończone badanie   | Po zakończeniu badania nie będzie można<br>dodawać do niego obrazów. Można dodawać/<br>edytować/usuwać wszelkie adnotacje, które zostały<br>zapisane jako nakładki na obrazy/klipy do czasu<br>zarchiwizowania badania. Po zarchiwizowaniu nie<br>można niczego edytować. Jeśli klinicysta nie<br>zakończy badania, system KOSMOS automatycznie<br>zakończy badanie przy wyłączaniu systemu<br>KOSMOS. |
| Zdjęcie              | Można użyć kamery systemu KOSMOS, aby zrobić<br>zdjęcia rany lub urazu w ramach badania.                                                                                                    |

-- Koniec sekcji --